# TOSHIBA Barcode Printer B-EX6T SERIES

Owner's Manual Mode d'emploi Bedienungsanleitung Manual de instrucciones Gebruikershandleiding Manuale Utente Manual do Utilizador

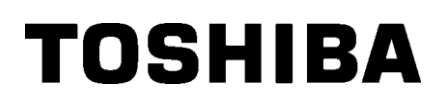

TOSHIBA Barcode Printer

# **B-EX6T SERIES**

Regulation

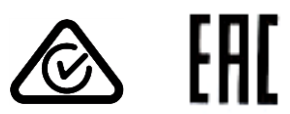

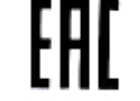

#### Precautions for the handling of Wireless Communication Devices Wireless LAN Module: GS2100MIP(B-EX700-WLAN2-QM-R) RFID Module: TRW-USM-10 (B-EX706-RFID-U4-US-R), TRW-EUM-10 (B-EX706-RFID-U4-EU-R), TRW-AUM-10 (B-EX706-RFID-U4-AU-R)

#### For USA

This device complies with Part 15 of the FCC Rules.

- Operation is subject to the following two conditions:
- (1) This device may not cause harmful interference, and

(2) This device must accept any interference received, including interference that may cause undesired operation.

Changes or modification not expressly approved by manufacturer for compliance could void the user's authority to operate the equipment.

#### For Canada

Operation is subject to the following two conditions:

(1) This device may not cause interference, and

(2) This device must accept any interference, including interference that may cause undesired operation of the device.

### For Taiwan

#### Caution

根據低功率電波輻射性電機管理辦法

#### For safety

Do not operate this product in locations where its use may be prohibited. For example, in an aeroplane or hospital. If you are unsure whether operation is permitted, please refer to and follow the airline company or medical institution guidelines.

Otherwise, flight instrument or medical equipment may be affected, causing a serious accident.

This product may affect the operation of some implanted cardiac pacemakers and other medically implanted equipment. Pacemaker patients should be aware that the use of this product in close proximity to a pacemaker might cause the device to malfunction.

If you have any reason to suspect that interference is taking place, immediately turn off the product and contact your TOSHIBA TEC sales agent.

Do not disassemble, modify, or repair the product as doing so may cause injury.

Modification is also against the Laws and Regulations for Radio Equipment. Please ask your TOSHIBA TEC sales agent for repair.

# TABLE OF CONTENTS

|    |            |                                       | Page  |
|----|------------|---------------------------------------|-------|
| 1. | PRO        | DUCT OVERVIEW                         | E1- 1 |
|    | 1.1        | Introduction                          | E1- 1 |
|    | 1.2        | Features                              | E1-1  |
|    | 1.3        | Unpacking                             | E1-1  |
|    | 1.0        | Accessories                           | E1-2  |
|    | 1.4        | Appogrance                            |       |
|    | 1.5        | 1 5 1 Dimensions                      | E1-3  |
|    |            | 1.5.2 Front View                      | E1-3  |
|    |            | 1.5.3 Rear View                       | E1- 3 |
|    |            | 1.5.4 Operation Panel                 | E1-4  |
|    |            | 1.5.5 Interior                        | E1-4  |
|    | 1.6        | Options                               | E1-5  |
| 2. | PRIN       | TER SETUP                             | E2- 1 |
|    | 2.1        | Installation                          | E2- 2 |
|    | 2.2        | Connecting the Power Cord             | E2- 3 |
|    | 2.3        | Loading Supplies                      | E2- 4 |
|    |            | 2.3.1 Loading the Media               | E2-5  |
|    |            | 2.3.2 Loading the Ribbon              | E2-10 |
|    | 2.4        | Connecting the Cables to Your Printer | E2-12 |
|    | 2.5        | Turning the Printer ON/OFF            | E2-13 |
|    |            | 2.5.1 Turning ON the Printer          | E2-13 |
|    | 26         | Printer Setting                       | E2-10 |
|    | 2.0        | 2.6.1 Scope                           | F2-14 |
|    |            | 2.6.2 Outline                         | E2-14 |
|    |            | 2.6.3 Operation panel                 | E2-14 |
|    |            | 2.6.4 Outline of each Mode            | E2-15 |
|    |            | 2.6.5 General View of Key Operation   | E2-16 |
|    | 27         | Printer Drivers                       | E2-10 |
|    | 2.8        | Print Test                            | F2-22 |
| 3  |            | NF MODE                               | F3-1  |
| •  | 3.1        | Kov Functions                         | =• ·  |
|    | 3.1<br>2.2 |                                       |       |
|    | 3.Z        |                                       |       |
|    | 3.3        | Conservations Excession               | E3-3  |
|    | 3.4        |                                       | E3-4  |
|    | 3.5        | 3.5.1 Outline of use system mode      | E3-7  |
|    |            | 3.5.2 Exit                            | E3-7  |
|    | 36         | Power Save Function                   | E3-8  |
|    | 0.0        | 3.6.1 Entering the Power Saving Mode  | E3-8  |
|    |            | 3.6.2 Exiting the Power Saving Mode   | E3-8  |
| 4. | MAIN       |                                       | E4- 1 |
|    | 4.1        | Cleaning                              | E4- 1 |
|    |            | 4.1.1 Print Head/Platen/Sensors       | E4- 1 |
|    |            | 4.1.2 Covers and Panels               | E4-2  |
|    |            | 4.1.3 Optional Disc Outter Module     | E4-3  |
|    |            |                                       | L+-4  |

| 5.                             | 5. TROUBLESHOOTING E5-1           |                                                                                                    |                                               |  |  |
|--------------------------------|-----------------------------------|----------------------------------------------------------------------------------------------------|-----------------------------------------------|--|--|
|                                | 5.1                               | Error Messages E                                                                                                    | 5- 1                                          |  |  |
|                                | 5.2                               | Possible Problems E                                                                                                    | 5-4                                           |  |  |
|                                | 5.3                               | Removing Jammed Media E                                                                                                    | 5-5                                           |  |  |
| 6.                             | PRIN                              | NTER SPECIFICATIONS I                                                                                                    | E6- 1                                         |  |  |
| 7.                             | SUP                               | PLY SPECIFICATIONS                                                                                                    | E7- 1                                         |  |  |
|                                | 7.1<br>7.2<br>7.3<br>7.4          | MediaE7.1.1Media TypeE7.1.2Detection Area of the Transmissive SensorE7.1.3Detection Area of the Reflective SensorE7.1.4Effective Print Area of PaperERibbonEERecommended Media and Ribbon TypesECare/Handling of Media and RibbonE | 7-1<br>7-3<br>7-4<br>7-5<br>7-6<br>7-6<br>7-7 |  |  |
| AP                             | APPENDIX 1 MESSAGES AND LEDSEA1-1 |                                                                                                    |                                               |  |  |
| APPENDIX 2 INTERFACE EA2-1     |                                   |                                                                                                    |                                               |  |  |
| APPENDIX 3 PRINT SAMPLES EA3-1 |                                   |                                                                                                    |                                               |  |  |
| AP                             | APPENDIX 4 GLOSSARIESEA4-1        |                                                                                                    |                                               |  |  |

## WARNING!

This is a Class A product. In a domestic environment this product may cause radio interference in which case the user may be required to take adequate measures.

## CAUTION!

- 1. This manual may not be copied in whole or in part without prior written permission of TOSHIBA TEC.
- 2. The contents of this manual may be changed without notification.
- 3. Please refer to your local Authorised Service representative with regard to any queries you may have in this manual.

# 1. PRODUCT OVERVIEW

## **1.1 Introduction**

Thank you for choosing the TOSHIBA B-EX6T series bar code printer. This Owner's Manual contains from general set-up through to how to confirm the printer operation using a test print, and should be read carefully to help gain maximum performance and life from your printer. For most queries please refer to this manual and keep it safe for future reference. Please contact your TOSHIBA TEC representative for further information concerning this manual.

## 1.2 Features

This printer has the following features:

- The print head block can be opened enabling easy loading of media and ribbon.
- Various types of media can be used as the media sensors can be moved from the center to the left edge of the media.
- Web based functions such as remote maintenance and other advanced network features are available.
- Superior hardware, including the specially developed 8 dots/mm (203 dots/inch) or 12 dots/mm (305 dots/inch) thermal print head which will allow very clear print at a printing speed of 3, 5, 8, 10 or 12 inches/sec.

| B-EX6T1/T3-TS/GS12 |
|--------------------|
| 305dpi/203dpi      |
| 3ips               |
| 5ips               |
| 8ips               |
| 10ips              |
| 12ips              |

 Comes with USB I/F, LAN I/F, the RTC/USB host I/F card, Ribbon Save Module (for Type 1)
 Besides the optional Cutter Module, there is also an optional Peel off Module, Fanfold paper guide, RS-232C I/F card, Centronics I/F card, Expansion I/O Card, Wireless LAN I/F card, and RFID module

Unpack the printer as per the Unpacking Instructions supplied with the printer.

## 1.3 Unpacking

#### NOTES:

- Check for damage or scratches on the printer. However, please note that TOSHIBA TEC shall have no liability for any damage of any kind sustained during transportation of the product.
- 2. *Keep the cartons and internal packing for future transportation of the printer.*

## 1.4 Accessories

When unpacking the printer, please make sure all the following accessories are supplied with the printer.

 $\Box$  Power cord

□ CD-ROM(1pc.)

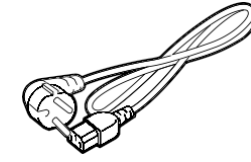

 $\Box$  Safety precautions

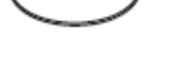

0

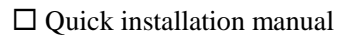

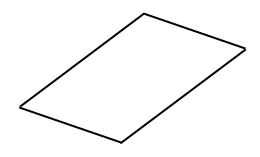

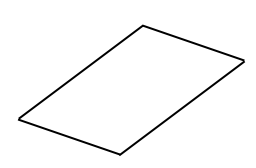

## 1.5 Appearance

The names of the parts or units introduced in this section are used in the following chapters.

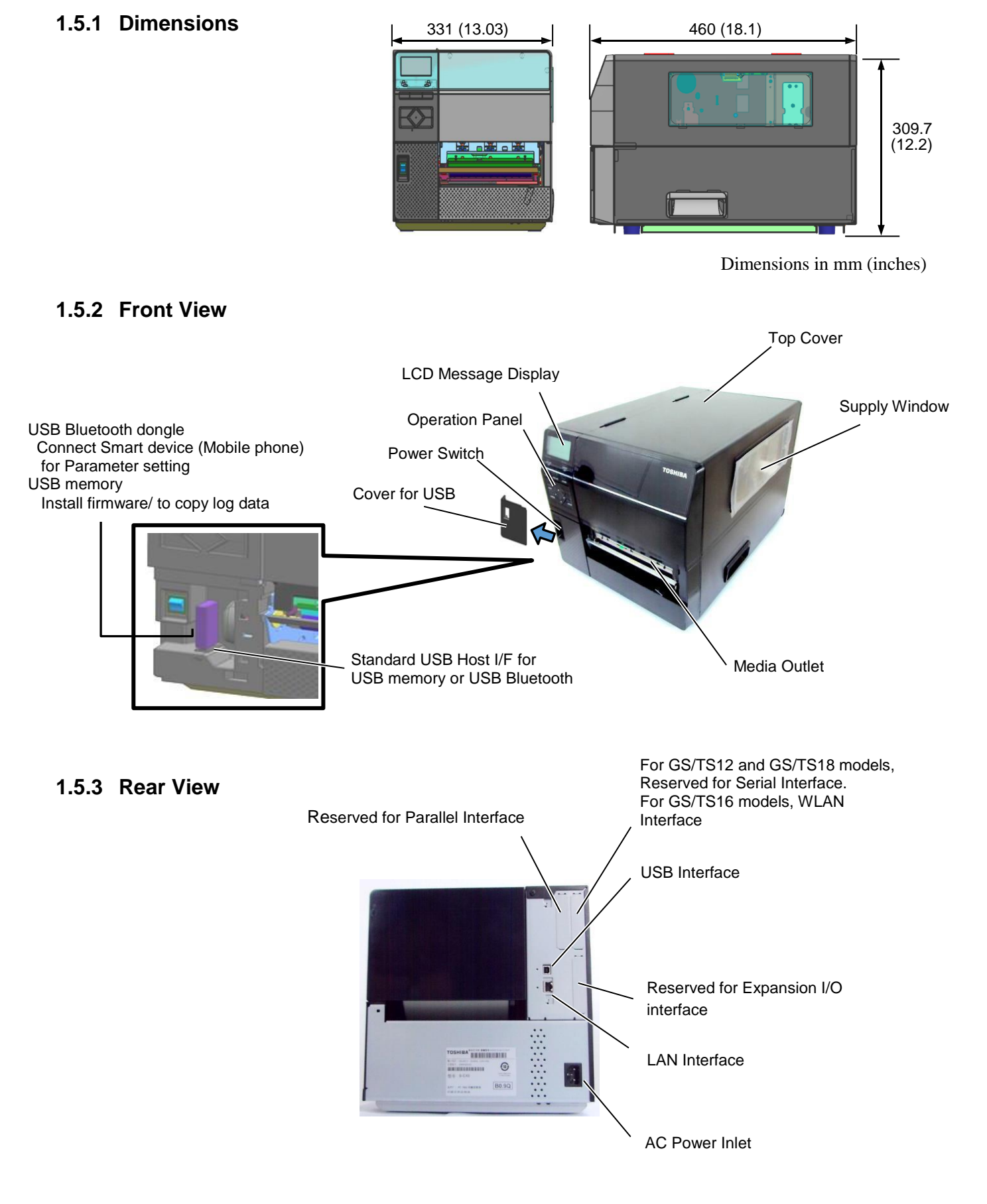

1.5 Appearance

## 1.5.4 Operation Panel

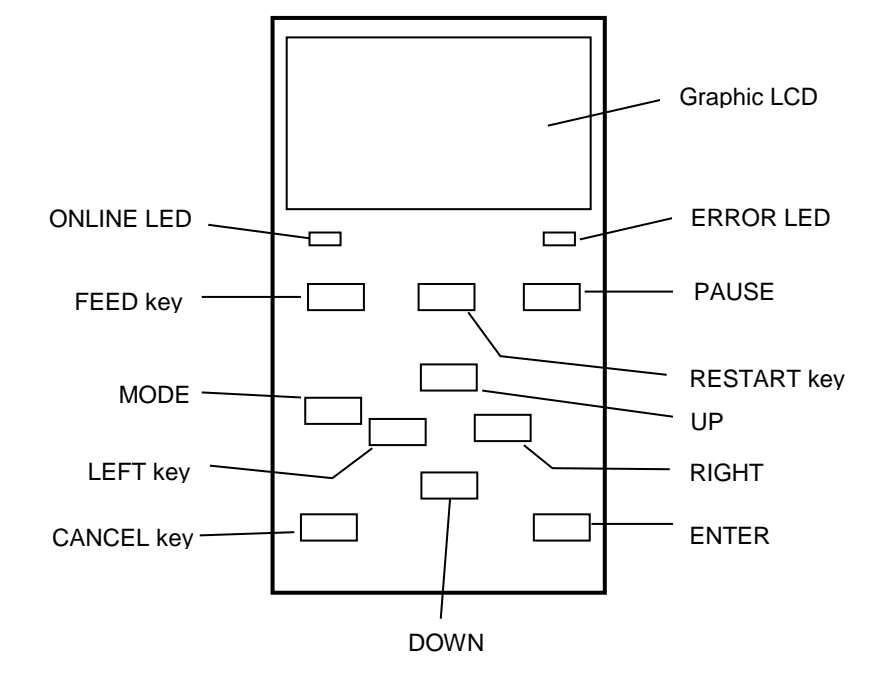

## 1.5.5 Interior

Please see **Section 3** for further information about the Operation Panel.

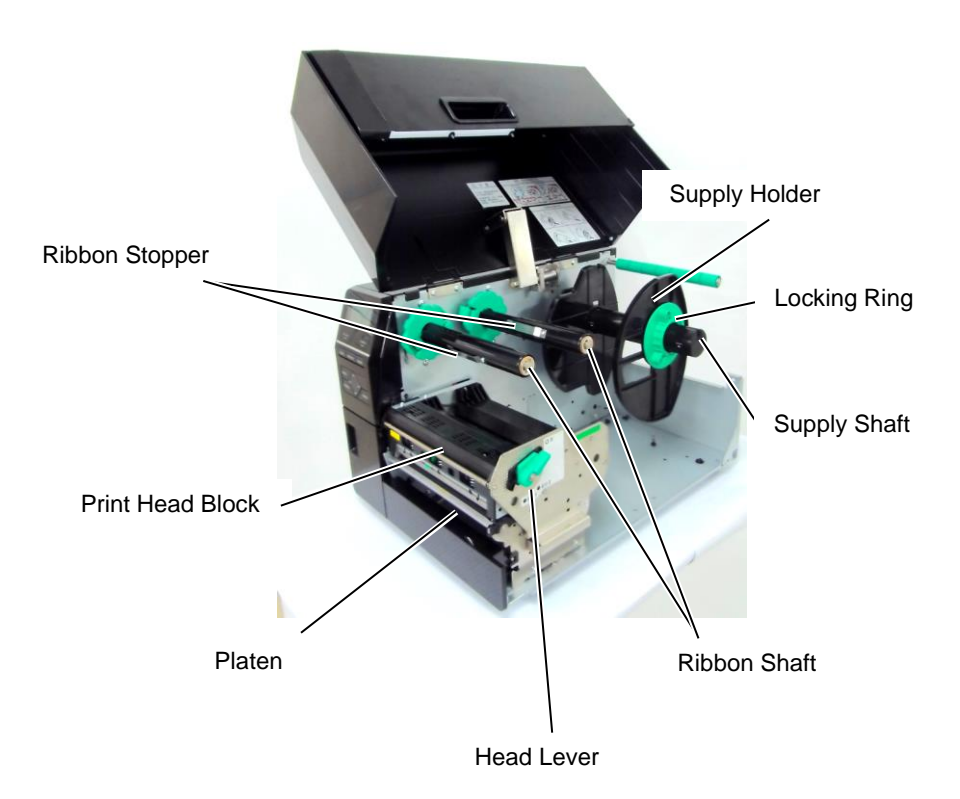

# 1.6 Options

| Option Name             | Туре                 | Description                                                   |
|-------------------------|----------------------|---------------------------------------------------------------|
| Disc cutter module      | B-EX206-QM-R         | To perform a cut the media feeds to the cut position,         |
|                         |                      | stops and is cut, then back feeds to the print position       |
| Peel Off module         | B-EX906-H-QM-R       | This enables on-demand (peel-off) operations or to            |
|                         |                      | rewind the printed labels and backing paper when using        |
|                         |                      | the rewind guide plate. To purchase the peel off module,      |
|                         |                      | please inquire with your local distributor.                   |
| Fanfold paper guide     | B-EX906-FF-QM-R      |                                                               |
| RFID module             | B-EX706-RFID-U4-EU-R | Installing this module enables read and write of              |
|                         | B-EX706-RFID-U4-US-R | UHF RFID tags.                                                |
|                         | B-EX706-RFID-U4-AU-R | Only available for B-EX6T1 model.                             |
|                         |                      | Note:                                                         |
|                         |                      | GS/TS12-CN-R do not support the RFID I/F.                     |
|                         |                      | (Please purchase the GS/TS18-CN-R when RFID is                |
|                         |                      | needed.)                                                      |
| Expansion I/O interface | B-EX700-IO-QM-R      | Installing this card in the printer allows connection to an   |
| card                    |                      | external device with the exclusive interface.                 |
| Parallel interface card | B-EX700-CEN-QM-R     | Installing this card provides a Centronics interface port.    |
| Serial interface card   | B-EX700-RS-QM-R      | Installing this card provides an RS-232C interface port.      |
| Wireless LAN interface  | B-EX700-WLAN2-QM-R   | Installing this card provides Wireless LAN                    |
| card                    |                      | Communication.                                                |
|                         |                      | Note:                                                         |
|                         |                      | GS/TS12-CN-R do not support the WLAN option I/F.              |
|                         |                      | (Please purchase the GS/TS16-CN-R when WLAN I/F is            |
|                         |                      | needed.)                                                      |
| Rotary Cutter Module    | B-EX206-R-QM-S       | To perform on the fly cutting (Cut the media without          |
|                         |                      | stopping print and feed, back to the print position after all |
|                         |                      | cut job is finished.                                          |
|                         |                      | Maximum cutting paper width is 112mm.                         |
|                         |                      | Only available in Europe                                      |
|                         |                      | Only available for B-EX6T1 model                              |

NOTE:

To purchase the optional kits, please contact the nearest authorised TOSHIBA TEC representative or TOSHIBA TEC Head Quarters.

# 2. PRINTER SETUP

This section outlines the procedures to setup your printer prior to its operation. The section includes precautions, loading media and ribbon, connecting cables, setting the operating environment of the printer and performing an online print test.

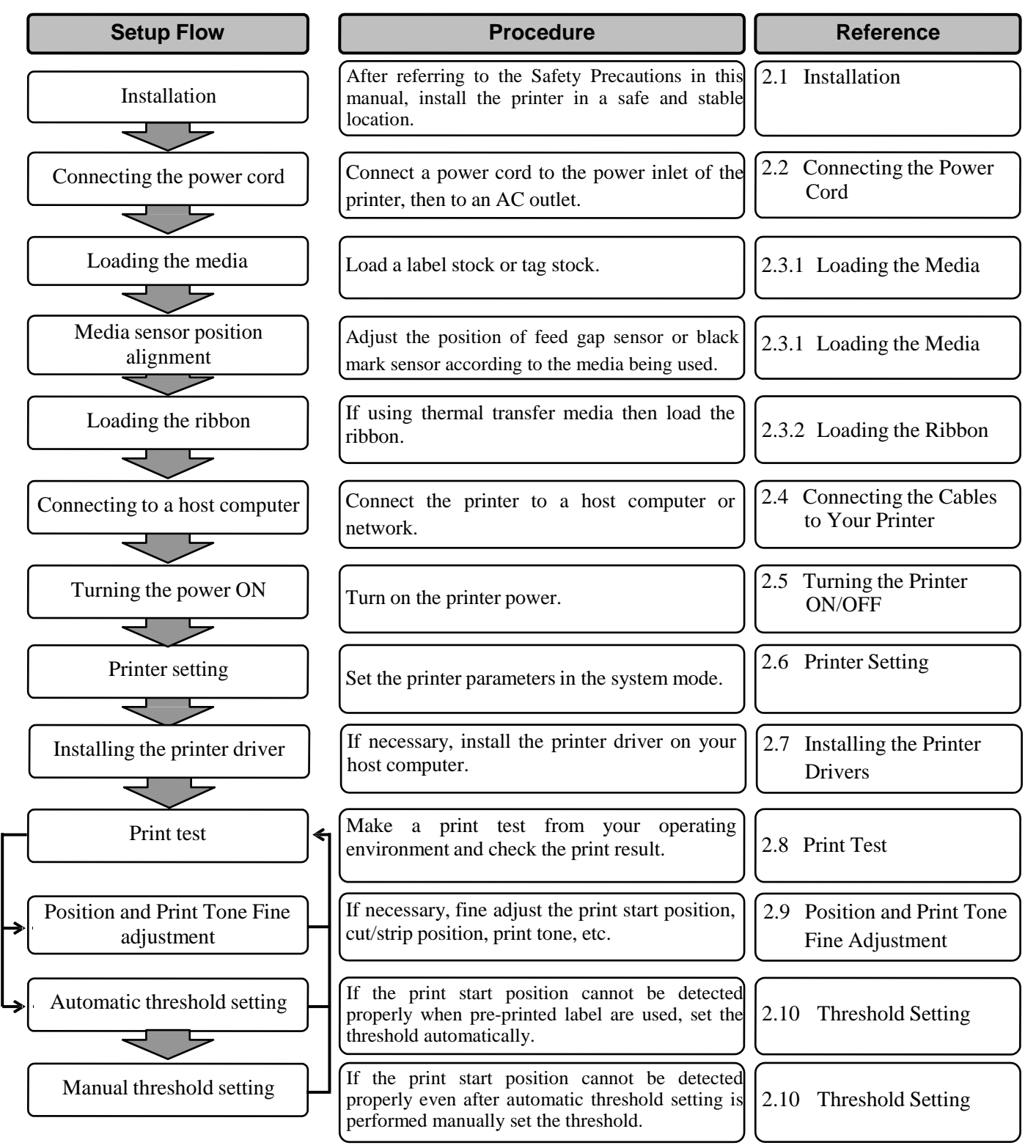

## 2.1 Installation

To insure the best operating environment and to assure the safety of the operator and equipment, please observe the following precautions.

- Operate the printer on a stable, level surface in a location free from excessive humidity, high temperature, dust, vibration and direct sunlight.
- Keep your work environment static free. Static discharge can cause damage to delicate internal components.
- Make sure the printer is connected to a clean source of AC power and no other high-voltage devices, that may cause line noise interference, are connected to the same mains.
- Assure that the printer is connected to the AC mains with a threeprong power cable that has the proper ground (earth) connection.
- Do not operate the printer with the cover open. Be careful not to allow fingers or articles of clothing to get caught in any of the moving parts, especially the optional cutter mechanism.
- For best results, and longer printer life, use only TOSHIBA TEC recommended media and ribbons.
- Store the media and ribbons in accordance with their specifications.
- This printer mechanism contains high-voltage components; thereforeyou should never remove any of the covers of the machine as you may receive an electrical shock. Additionally, the printer contains many delicate components that may be damaged if accessed by unauthorised personnel.
- Clean the outside of the printer with a clean, dry cloth or a clean cloth slightly dampened with a mild detergent solution.
- Use caution when cleaning the thermal print head as it will become very hot while printing. Wait until it has had time to cool before cleaning. Use only the TOSHIBA TEC recommended print head cleaner to clean the print head.
- Do not turn off the printer power or remove the power plug while the printer is printing or while the ON LINE lamp is flashing.

## 2.2 Connecting the Power Cord

## **CAUTION!**

- Make sure that the printer Power Switch is turned to the OFF position (<sup>()</sup>) before connecting the Power Cord to prevent possible electric shock or damage to the printer.
- 2. Connect the Power Cord to a supply outlet with a properly grounded (earthed) connection.

**1.** Make sure that the printer Power Switch is in the OFF (□) position. Connect the Power Cord to the printer as shown in the figure below.

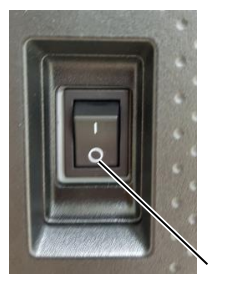

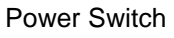

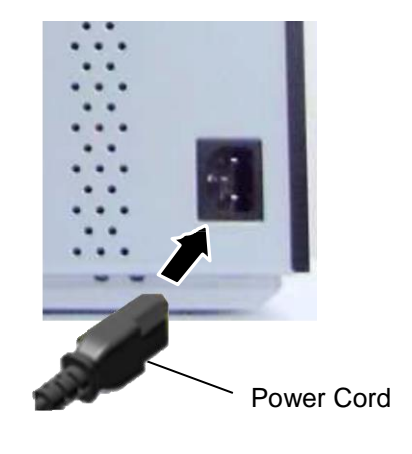

**2.** Plug the other end of the Power Cord into a grounded outlet as shown in the figure below.

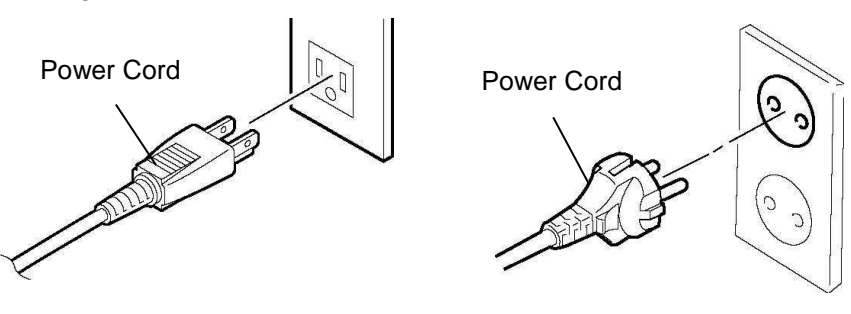

[US Type]

[EU Type]

2.3 Loading Supplies

## 2.3 Loading Supplies

## WARNING!

- 1. Do not touch any moving parts. To reduce the risk of fingers, jewelry, clothing, etc., being drawn into the moving parts, be sure to load the media once the printer has stopped moving completely.
- 2. The Print Head becomes hot immediately after printing, allow it to cool before loading the media.
- 3. To avoid injury, be careful not to trap your fingers while opening or closing the cover.

### **CAUTION!**

- 1. Be careful not to touch the Print Head Elements when lifting the Print Head Block. This may cause missing dots due to static electricity or other print quality problems.
- 2. When loading or replacing the media or ribbon, be careful not to damage the print head with hard objects like watches or rings.

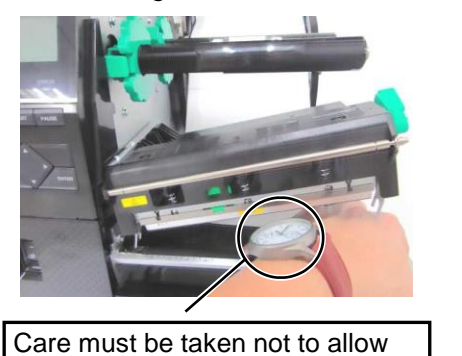

the metal or glass part of a watch

to touch the print head edge.

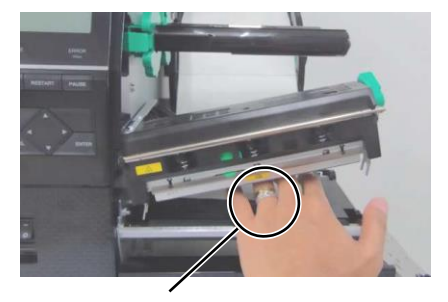

Care must be taken not to allow a metal object like a ring to touch the print head edge.

Since the print head element can be easily damaged by shock, please treat it carefully and do not hit it with hard objects.

## 2.3.1 Loading the Media

**NOTES:** 

Print Head can be raised.

2. Do not turn the Locking Ring on the supply holder counter-

clockwise too far or it may come off the Supply Holder.

turned to **FREE** position, the

1. When the Head Lever is

The following procedure shows the steps to properly load the media into the printer so that it feeds straight through the printer.

The printer prints both labels and tags.

- 1. Open the Top Cover.
- **2.** Turn the Head Lever to the **FREE** position and release the Print Head Block Holder Plate.
- **3.** Open the Print Head Block.

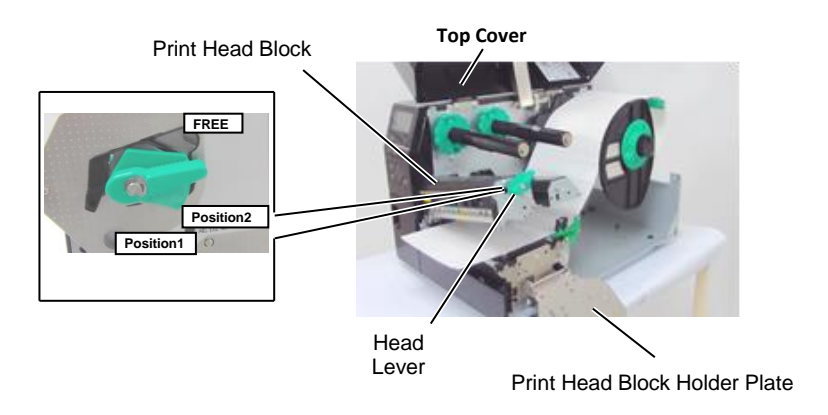

**4.** Turn the Locking Ring counterclockwise and remove the Supply Holder from the Supply Shaft.

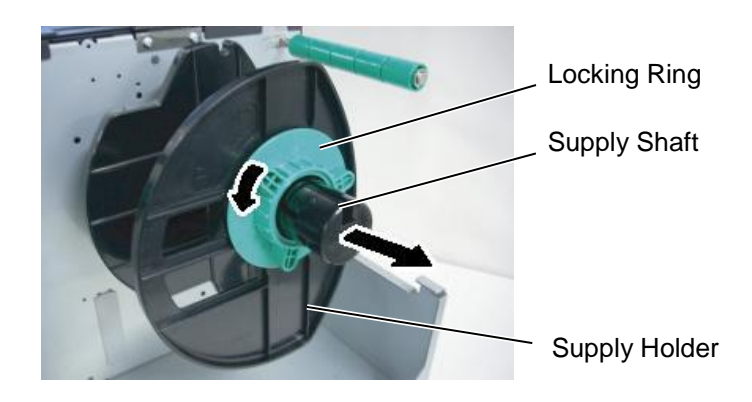

- **5.** Put the media on the Supply Shaft.
- **6.** Pass the media around the Guide Shaft, then pull the media towards the front of the printer.

## \_\_\_\_\_

NOTE: Do not over-tighten the Locking Ring of the Supply Holder.

7. Align the tab of the Supply Holder with the groove in the Supply Shaft, and push the Supply Holder against the media until the media is held firmly in place. This will center the media automatically. Turn the Locking Ring clockwise to secure the Supply Holder.

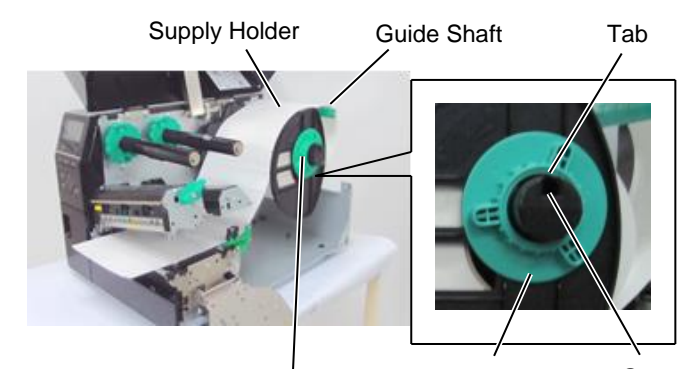

Supply Shaft

Groove Locking Ring

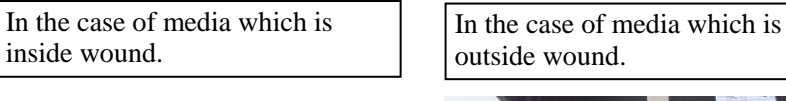

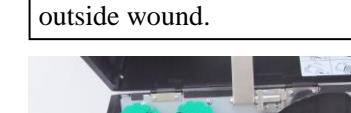

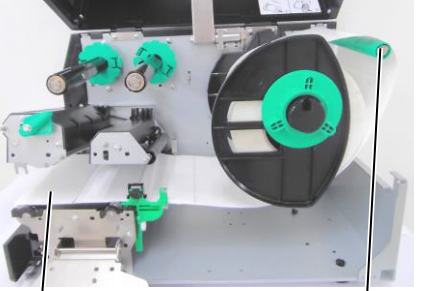

Media

Guide Shaft

- 8. Place the media between the Media Guides and adjust them to the media width. Once in the correct position tighten the Locking Screw.
- 9. Check that the media's path through the printer is straight. The media should be centered under the Print Head.

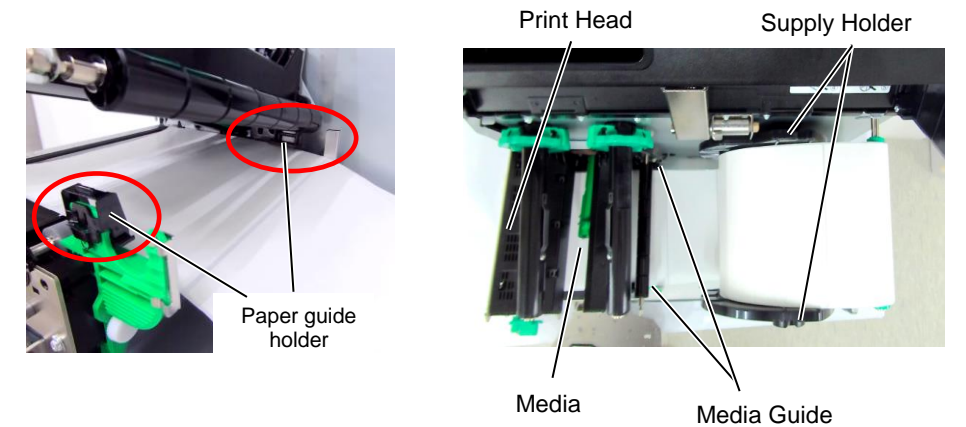

**10.** Lower the Print Head Block.

**11.** Once the media is loaded it may be necessary to set the Media Sensors used to detect the start position for label or tag.

### Setting the Feed Gap Sensor position

(1) Manually move the Media Sensor so that the Feed Gap Sensor is positioned at the centre of the labels. (• indicates the position of the Feed Gap Sensor). Gap

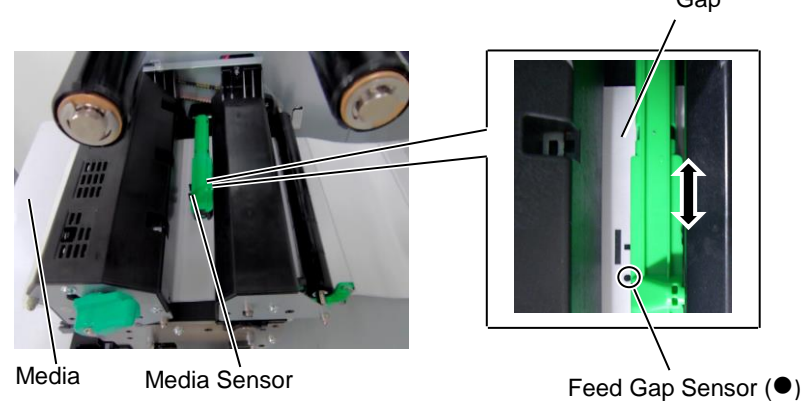

NOTE:

Be sure to set the black mark sensor to detect the centre of the black mark, otherwise a paper jam or no paper error may occur.

## Setting the Black Mark Sensor position

- (1) Pull about 500 mm of media out of the front of the printer, turn the media back on itself and feed it under the Print Head past the sensor so that the black mark can be seen from above.
- (2) Manually move the Media Sensor so that the Black Mark Sensor is in line with the center of the black mark on the media. (I indicates the position of the Black Mark Sensor).

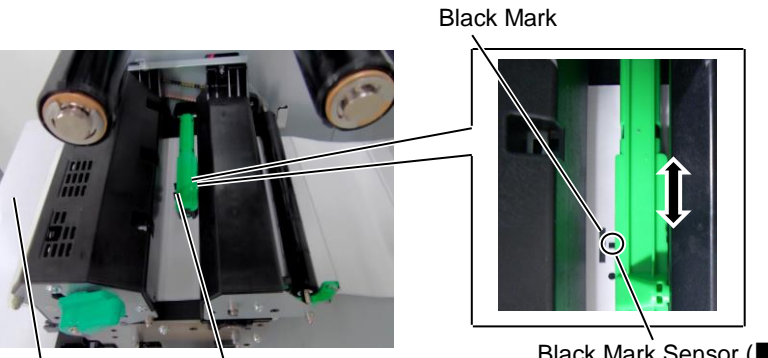

Media Media Sensor

Black Mark Sensor (

**12.** Batch mode

In batch mode, the media is continuously printed until the number of labels/tags specified in the issue command has been printed.

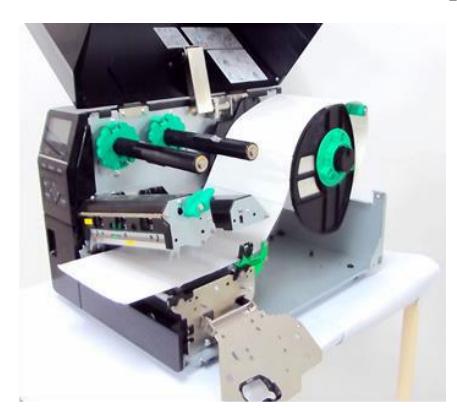

- **13.** Loading with peel off module When the optional Strip Module is fitted, the label is automatically removed from the backing paper at the Strip Plate as each label is printed.
- (1) Remove enough labels from the leading edge of the media to leave 500mm of backing paper free.
- (2) Insert the backing paper under the Strip Plate.
- (3) Wind the backing paper onto the Take-up Spool and fix it in position with the Take-up Clip. (Wind the paper counter-clockwise around the spool.)
- (4) Rotate the Take-up Spool counter-clockwise a few times to remove any slack in the backing paper.

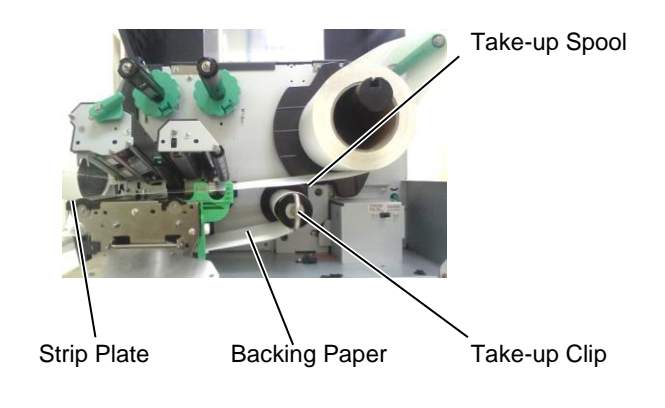

#### NOTES:

- 1. Be sure to set the Selection Switch to STANDARD/ PEEL OFF position.
- 2. The backing paper is easier to feed back to the Take-Up Spool if the Front Plate is removed.
- 3. Fit the Take-Up Clip so that the longer side of the clip is fitted into the shallow groove in the Take-Up Spool.
- 4. The backing paper can be wound directly onto the Take-up Spool or a paper core.

#### WARNING!

The cutter is sharp, so care must be taken not to injure yourself when handling the cutter.

#### CAUTION!

- Be sure to cut the backing paper of the label. Cutting labels will cause the glue to stick to the cutter which may affect the cutter quality and shorten the cutter life.
- 2. Use of tag paper when the thickness exceeds the specified value may affect the cutter life.
- 3. When use perforation paper, should not be cut on the perforation, should be cut after perforation.

## **14.** Loading with cutter

When the optional Cutter Module is fitted, the media is automatically cut. A disc cutter and rotary cutter are available as an option.

Insert the leading edge of the media into the cutter until it comes out the Media Outlet of the Cutter Module.

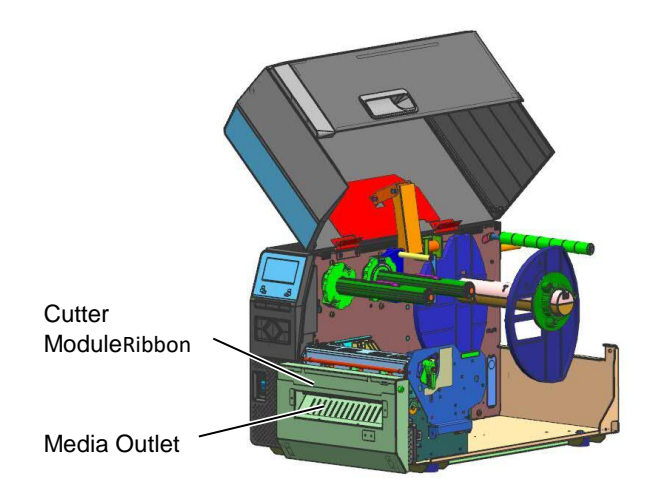

#### NOTES:

When the rotary cutter is used, select in the system mode 5) RIBBON SAVE "POSITION 1" 6) HU CUT/RWD. "ON "to print label and tags, But it may need adjustment on the end of label or tag roll depend on its label or tag pitch. Please contact your supplier where you purchased the product about label or tag design.

And it may also select 5) RIBBON SAVE "OFF" 6) HU CUT/RWD. "OFF" to print direct thermal tag with checking print quality after back feeding.

## 2.3.2 Loading the Ribbon

#### NOTES:

- 1. When attaching the ribbon stoppers, make sure that the pinchers face into the printer
- 2. Be sure to remove any slack in the ribbon before printing. Printing with a wrinkled ribbon will reduce the print quality.
- 3. The Ribbon Sensor is mounted on the rear of the Print Head Block to detect a ribbon end. When a ribbon end is detected a "NO RIBBON" message will appear on the display and the ERROR LED will illuminate.

There are two types of media available for printing on: thermal transfer and direct thermal (which has a chemically treated surface). DO NOT LOAD a ribbon when using direct thermal media.

**1.** Grasp the tabs on the top and bottom of the Ribbon Stoppers and move them back to the end of the Ribbon Shaft.

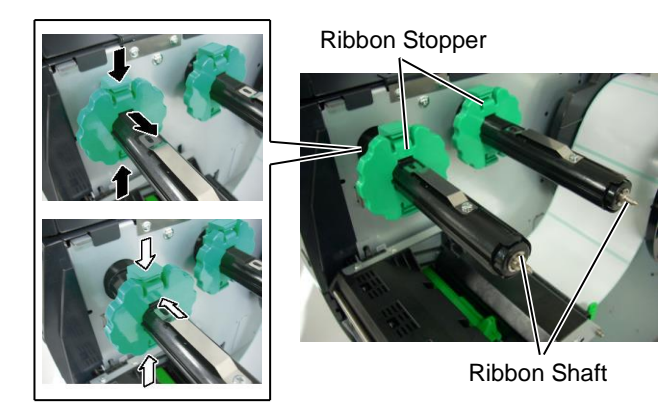

**2.** Leaving plenty of slack between the ribbon spools, place the ribbon onto the Ribbon Shafts as shown below.

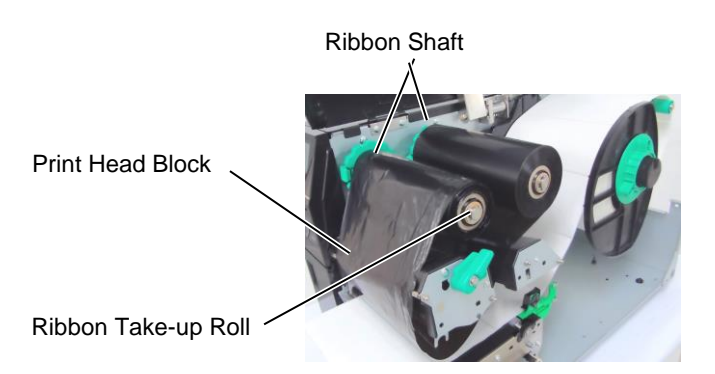

#### **Ribbon path**

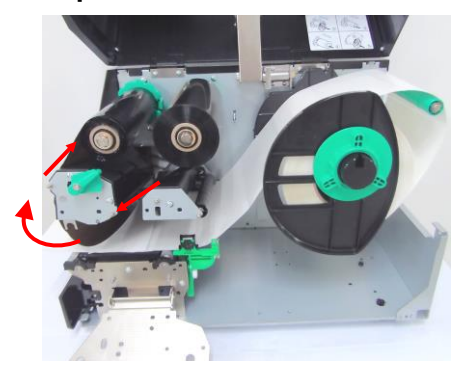

# 2.3.2 Loading the Ribbon (Cont.)

- **3.** Slide the Ribbon Stoppers along the Ribbon Shafts so that the ribbon will be centered when fitted.
- **4.** Lower the Print Head Block and set the Print Head Block Holder Plate .
- **5.** Take up any slack in the ribbon. Wind the leading tape onto the ribbon take-up roll until the ink ribbon can be seen from the front of the printer.

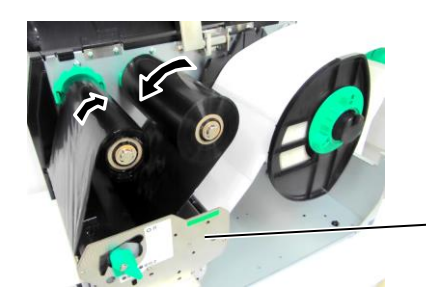

Print Head Holder Block Plate

- 6. Turn the Head Lever to **Lock** position to close the Print Head.
- **7.** Close the Top Cover.

#### ⑦ Auto Ribbon Saving Mode

B-EX6T1 has a ribbon saving function, it is possible to reduce ribbon waste by stopping the ribbon feed for non-print areas. To activate the ribbon save a minimum non-print area is required as below.

203 & 305 dpi models

(mm)

| Print speed         | 3 ips | 5 ips | 8 ips | 10 ips | 12 ips |
|---------------------|-------|-------|-------|--------|--------|
| Min. non-print area | 20    | 20    | 25    | 35     | 60     |

# to Your Printer

2.4 Connecting the Cables The following paragraphs outline how to connect the cables from the printer to your host computer, and will also show how to make cable connections to other devices. Depending on the application software you use to print labels, there are 5 ways to connect the printer to your host computer. These are:

- An Ethernet connection using the printer's standard LAN connector.
- A USB cable connection between the printer's standard USB connector and your host computer's USB port. (Conforming to USB 2.0)
- A serial cable connection between the printer's optional RS-232 serial connector and one of your host computer's COM ports.
- A parallel cable connection between the printer's optional parallel connector and your host computer's parallel port (LPT).
- Wireless LAN using an optional Wireless LAN board.

For details, refer to APPENDIX 2.

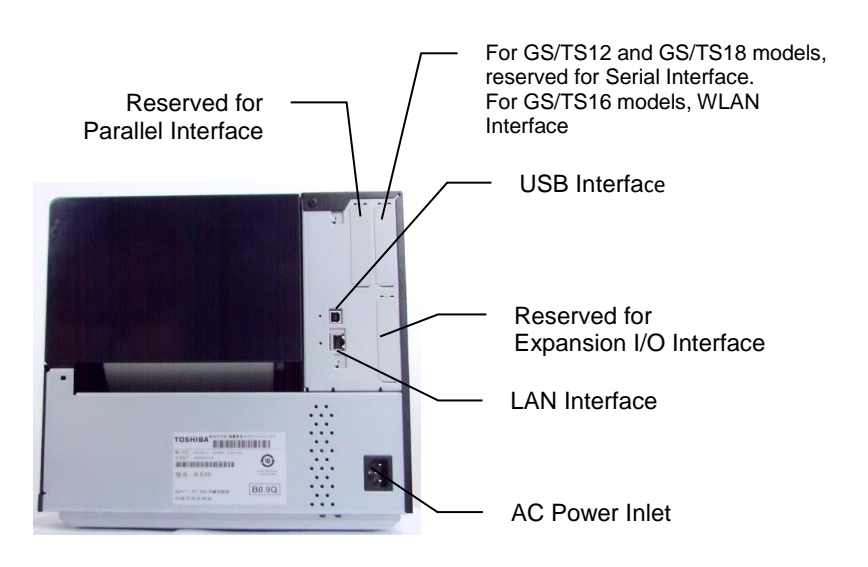

## 2.5 Turning the Printer ON/OFF

When the printer is connected to your host computer it is good practice to turn the printer ON before turning on your host computer and turn OFF your host computer before turning off the printer.

2.5.1 Turning ON the Printer

## CAUTION!

Use the power switch to turn the printer On/Off. Plugging or unplugging the Power Cord to turn the printer On/Off may cause fire, an electric shock, or damage to the printer.

## NOTE:

If a message other than ON LINE appears on the display or the ERROR LED lamp is illuminated, refer to Section 5.1, Error Messages. 1. To turn ON the printer power, press the Power Switch as shown in the diagram below. Note that (1) is the power ON side of the switch.

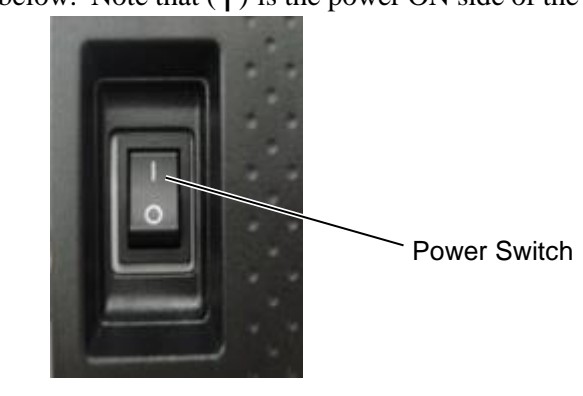

**2.** Check that the ON LINE message appears in the LCD Message Display and that the ON LINE and POWER LED lights are illuminated.

## 2.5.2 Turning OFF the Printer

#### **CAUTION!**

- Do not turn off the printer power while the media is being printed, as this may cause a paper jam or damage to the printer.
- 2. Do not turn off the printer power while the ON LINE lamp is blinking as this may cause damage to your computer.

- **1.** Before turning off the printer Power Switch verify that the ON LINE message appears in the LCD Message Display and that the ON LINE LED light is on and is not flashing.
- 2. To turn OFF the printer power press the Power Switch as shown in the diagram below. Note that (□) is the power OFF side of the switch.

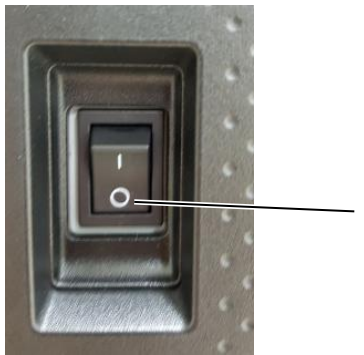

Power Switch

# 2.6 Printer Setting

# 2.6.1 SCOPE

This specification describes key operations using the keys and the LCD of the B-EX6T series high-end industrial bar code printers.

# 2.6.2 OUTLINE

Key operations are different depending on the printer mode: Online mode in which operations are carried out through the keys and error messages are displayed while the printer is connected to the host such as a PC, and the system mode in which self-diagnosis and setting of various parameters are performed. This specification describes the key operation procedures with the printer keys and the LCD. The names of the keys and LCD messages used in this specification are written in English

# 2.6.3 OPERATION PANEL

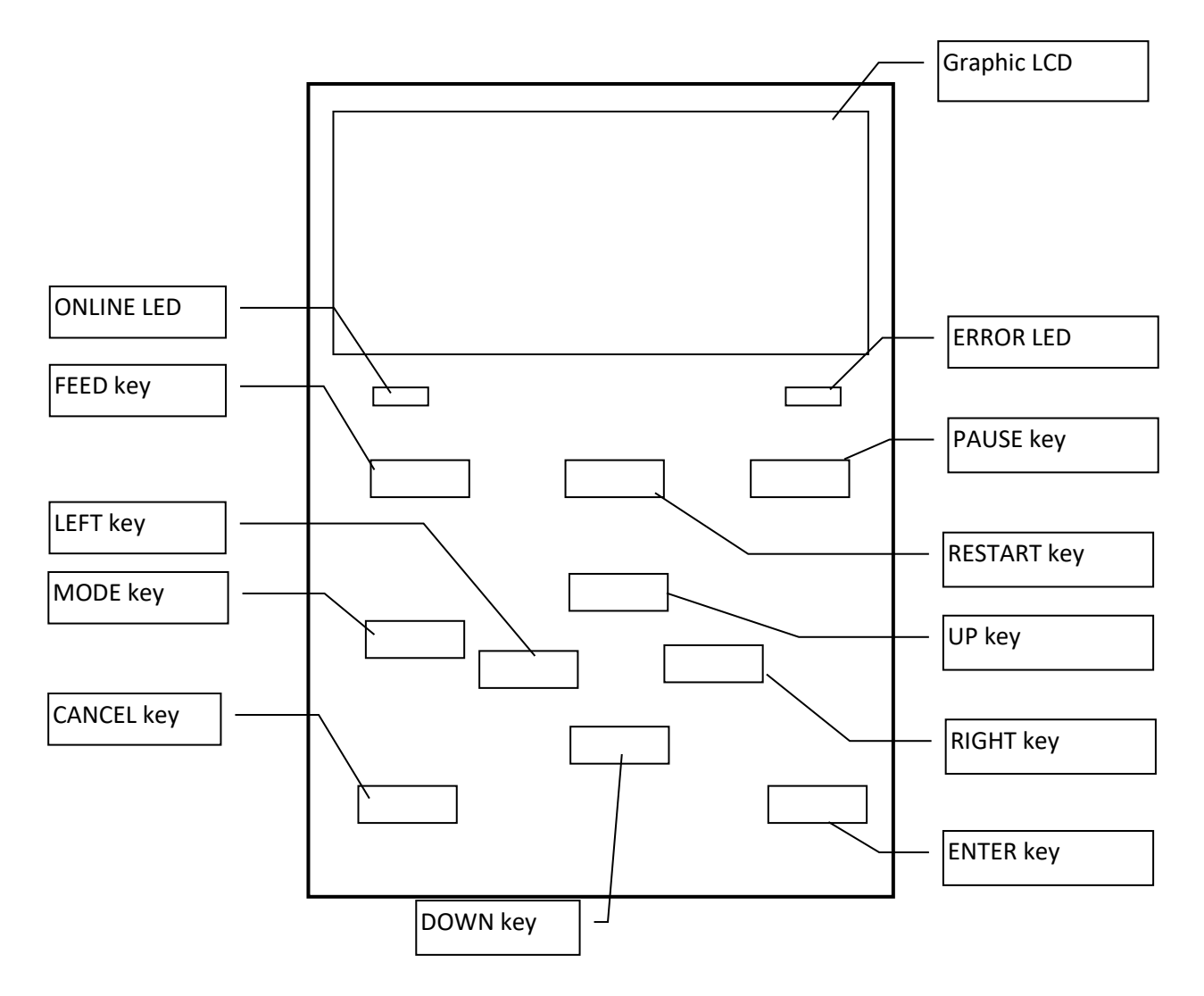

## 2.6.4 OUTLINE OF EACH MODE

This chapter describes the outline of each mode supported by the printer. Refer to each chapter for detailed information.

#### 2.6.4.1 ONLINE MODE

This mode is mainly used by users (operators).

The label or tag can be issued in the online mode. When an error occurs, the help function shows the cause of the error, troubleshooting, and recovery from the error. The threshold setting, described below, is also a part of the online mode.

#### 2.6.4.1.1 Threshold setting mode

Threshold setting mode is provided to correct a print failure with pre-printed media. When using pre-print label, print start positions may not be detected correctly with the usual media sensor threshold, depending on the ink type. Such error can be prevented by setting the threshold just for the pre-printed media to be used. Since the threshold setting value is stored in the non-volatile memory, it is unnecessary to set the threshold again as long as the same pre-print media is used.

#### 2.6.4.1.2 RFID calibration mode

In the RFID calibration mode, the distance to the optimum tag write/read position and AGC value required for properly writing/reading data on/from RFID tags are obtained through a calibration, the obtained values are set on the printer automatically, and they are reflected in the printer operation. To write/read data on/from RFID tags with the bar code printer, it was necessary to manually set a distance to the write/read position and an AGC value, used for detecting the target tag, with @003 command and in the system mode. However, these are automatically done in the RFID calibration mode.

#### 2.6.4.1.3 Information mode

In the information mode, the total feed amount counted during feeding and printing operations is displayed on the LCD in units of centimeter and inch. Printing of the feed amount is performed on request.

#### 2.6.4.2 USER SYSTEM MODE

The user system mode is accessible from the online mode. This mode contains parameters and settings which might be frequently changed by users (administrator) or service persons. In addition to the functions of parameter setting and fine adjustment (in common with the System Mode), there are the following additional features, issue condition display function, manual threshold setting, and system tools menu.

The values set in thiese modes are stored in the non-volatile memory.

### 2.6.4.3 SYSTEM MODE

This mode is mainly used by service persons or the production department staff for adjustment of the printer before shipment. System mode contains settingswhich should not be changed so frequently. In addition to the parameter setting and fine adjustment menus (in common with the User System Mode), there are sensor adjustment, interface, RFID, RTC and BASIC setting menus. Other extended functions are self-diagnosis, test print, RAM clear (re-initialize the printer), preshipment adjustments for factory use, and the menu which enables saving parameter settings, external characters, TPCL commands to an external USB memory stick or copying data from aUSB memory stick to the printer. The values set in this mode are stored in the non-volatile memory.

#### 2.6.4.4 DOWNLOAD MODE

This mode is used to download boot and main programs.

### 2.6.4.4.1 AUTO CONFIGURATION MODE

In this mode, the printer firmware is automatically updated with the program stored in a USB memory stick.

2.6 Printer Stting

## 2.6.5 GENERAL VIEW OF KEY OPERATION

[Power OFF]

| Power on                                            | Online mode                                                    |                                                             |                         |
|-----------------------------------------------------|----------------------------------------------------------------|-------------------------------------------------------------|-------------------------|
|                                                     |                                                                |                                                             |                         |
|                                                     | [PAUSE] key                                                    | eeds one label                                              | T] kev                  |
|                                                     |                                                                | ause state                                                  |                         |
|                                                     |                                                                | Hold down the [PAUSE] key for a few seconds.                | Threshold setting mode  |
|                                                     |                                                                | Hold down the [UP] key for a few                            |                         |
|                                                     |                                                                | →                                                           | Information mode        |
|                                                     |                                                                | Hold down the [ENTER] key for a few seconds.                |                         |
|                                                     |                                                                |                                                             | RFID calibration mode   |
|                                                     | Hold down the [MODE]                                           | Hold down the [RESTART] or<br>[MODE] key for a few seconds. |                         |
|                                                     | key for a few seconds.                                         | └ <b>&gt;</b>                                               | User system mode        |
|                                                     | Hold down the [MODE] ar<br>keys at the same time for a         | d [ENTER]<br>few seconds.                                   |                         |
| Turn the power or<br>[PAUSE] keys at<br>[MODE] key. | h while holding down the [FE<br>the same time or while holding | ED] and<br>ng down the                                      | System mode             |
|                                                     |                                                                | •                                                           |                         |
| Turn the power of [RESTART] and                     | n while holding down the [FE<br>[PAUSE] keys at the same tin   | EDJ,<br>ne.                                                 | Download mode           |
|                                                     |                                                                | •                                                           | Download mode           |
| Turn the power or                                   | n while holding down the [CA                                   | ANCEL]                                                      |                         |
| key.                                                |                                                                |                                                             | Auto configuration mode |
|                                                     |                                                                |                                                             |                         |

#### <Example of the screens>

| Pause state             | (REMAIN) 0<br>PAUSE                                                                 |
|-------------------------|-------------------------------------------------------------------------------------|
|                         | Tizeni                                                                              |
| Threshold setting mode  | SELECT PAPER SENSOR<br>1) REFL. (PRE-PRINT)<br>2) TRANS. (PRE-PRINT)<br>V           |
| RFID calibration mode   | RFID CALIBRATION                                                                    |
|                         | Start ==> ENTER<br>Cancel ==> CANCEL                                                |
| Information mode        | RFID CALIBRATION                                                                    |
|                         | Start ==> ENTER<br>Cancel ==> CANCEL                                                |
| User system mode        | USER SYSTEM MODE V1.0<br>TRESET<br>C2>PARAMETER SET<br>C3>ADJUST SET<br>C4>LAN/WLAN |
| System mode             | SYSTEM MODE V1.0                                                                    |
| Download mode           | DOWNLOAD MODE<br>Waiting for data                                                   |
| Auto configuration mode | USB TO PRINTER<br>Config file test<br>TOSHIBA TEC                                   |

Notes:

- 1. To enter the download mode, system mode or auto configuration mode, keep holding down the specified key until the menu is displayed.
- 2. Power off

When the power of the printer is turned off, the ONLINE and ERROR LEDs synchronously flash at a 500-ms interval (ON: 250ms, OFF: 250ms). When the LEDs are unlit, the printer power turns off. The printer power should not be turned on again while these LEDs are flashing. Otherwise, a "SYSTEM ERROR 02 POWER FAILURE" message will be displayed, and the LCD message may corrupt before the error message is displayed.

# 2.6.6 Initial Setting Wizard

THE first time the printer is used after opening carton box or after a RAM clear, the initial setting wizard will start when the power is switched on. This wizard enables setting basic parameters, such as the LCD language and print mode. The values set with this wizard can be changed in the system mode and also by command.

| Example of the Initial Setting Wizard Operation |                               |                             |  |
|-------------------------------------------------|-------------------------------|-----------------------------|--|
|                                                 | RAM clear with QM type        |                             |  |
|                                                 | selected                      |                             |  |
| 1. Perform a RAM clear.                         | OM TYPE                       |                             |  |
|                                                 | x                             |                             |  |
|                                                 | CLEAR                         |                             |  |
|                                                 |                               |                             |  |
|                                                 |                               |                             |  |
|                                                 | $\downarrow$                  |                             |  |
|                                                 | QM TYPE                       |                             |  |
|                                                 |                               |                             |  |
|                                                 | COMPLETED                     |                             |  |
|                                                 | Turn off the printer          |                             |  |
|                                                 |                               |                             |  |
|                                                 |                               |                             |  |
|                                                 | B—FX Series                   |                             |  |
|                                                 | Initializing.                 |                             |  |
|                                                 |                               |                             |  |
|                                                 |                               |                             |  |
|                                                 |                               |                             |  |
| 2 The initial setting wizard                    | ↓                             |                             |  |
| starts                                          | STARTUP SETTINGS PRESS        |                             |  |
|                                                 |                               |                             |  |
|                                                 |                               |                             |  |
|                                                 |                               |                             |  |
|                                                 |                               |                             |  |
|                                                 | ↓ [ENTER] key                 |                             |  |
| 3. Select a language.                           | LANGUAGE ENGLISH              | Choose the desired option   |  |
|                                                 | ENGLISH                       | with the [UP] or [DOWN] key |  |
|                                                 | GERMAN                        | and press ENTER to set.     |  |
|                                                 | FRENCH                        |                             |  |
|                                                 | Select ENTER:Set              |                             |  |
|                                                 | ↓ [ENTER] key                 |                             |  |
| 4. Print mode                                   | PRINT MODE w/ RIBBON          | Choose the desiredoption    |  |
|                                                 | With RIBBON                   | with the [UP] or [DOWN] key |  |
|                                                 | Without RIBBON                | and press ENTER to set.     |  |
|                                                 |                               |                             |  |
|                                                 | Select ENTER:Set              |                             |  |
|                                                 | ↓ [ENTER] key                 |                             |  |
| 5. Select a calibration type.                   |                               | Choose the desired option   |  |
|                                                 |                               | with the [UP] or [DOWN] key |  |
|                                                 | LABEL/GAP                     | and press ENTER to set.     |  |
|                                                 | BLACK MARK                    |                             |  |
|                                                 | ▼ I<br>◆ Select ENTER:Set     |                             |  |
| 61 When an option other than                    | "OFF" is selected for CALIBRA | TE                          |  |
|                                                 |                               |                             |  |

|    |                             |                                                                             | 2                                                                                   | 6 Printer Stting |
|----|-----------------------------|-----------------------------------------------------------------------------|-------------------------------------------------------------------------------------|------------------|
|    | 61-1<br>Finish              | INITIAL CONFIGURATION<br>FINISH?<br>•Prev ENTER:Finish                      | Press ENTER to finish.                                                              |                  |
|    |                             | ↓ [ENTER] key.                                                              |                                                                                     |                  |
|    |                             | 7. The settings are saved.                                                  |                                                                                     |                  |
| 62 | 2 When "OFF" is selected fo | r CALIBRATE                                                                 |                                                                                     |                  |
|    | 62-1<br>Media detection     | PAPER DETECT     FEED/GAP       CONTINUOUS       LABEL/GAP       BLACK MARK | Choose the desired option<br>with the [UP] or [DOWN] key<br>and press ENTER to set. |                  |
|    |                             | Select ENTER Set                                                            | -                                                                                   |                  |
|    |                             |                                                                             |                                                                                     |                  |
|    | 62-2<br>Media length        | PAPER LENGTH 76mm<br>76 mm<br>(10 — 1500mm) Select                          | [UP] or [DOWN] key and<br>press ENTER to set.                                       |                  |
|    |                             | ◆ Select ENTER:Set                                                          |                                                                                     |                  |
|    |                             | <br>↓ [ENTER] key                                                           |                                                                                     |                  |
|    | 62-3                        |                                                                             | Press ENTER to finish.                                                              |                  |
|    | Finish                      | FINISH?                                                                     |                                                                                     |                  |
|    |                             |                                                                             |                                                                                     |                  |
|    |                             | <pre> •Prev ENTER:Finish </pre>                                             |                                                                                     |                  |
|    |                             | ↓ [ENTER] key.                                                              |                                                                                     |                  |
| -  |                             | 7. The settings are saved.                                                  |                                                                                     |                  |
| 7. | I ne settings are saved.    | SAVING SETTING                                                              |                                                                                     |                  |
|    |                             |                                                                             |                                                                                     |                  |
|    |                             |                                                                             |                                                                                     |                  |
|    |                             | ↓<br>↓                                                                      |                                                                                     |                  |
| 8. | DHCP client is initialized. | DHCP CLIENT INIT                                                            |                                                                                     |                  |
|    |                             |                                                                             |                                                                                     |                  |
|    |                             |                                                                             | 4                                                                                   |                  |
| ٥  | Online mode                 | ↓                                                                           |                                                                                     |                  |
| 9. |                             | B-EX4T1-G C1.6<br>ONLINE<br>PRINTED 000000<br>IP:192.168.010.020            |                                                                                     |                  |
|    |                             |                                                                             |                                                                                     |                  |

| Key      | Substitute key     | Function                                                       |
|----------|--------------------|----------------------------------------------------------------|
| [MODE]   | None               | Returns to the top page without saving the changes.            |
| [CANCEL] | [FEED] + [RESTART] | Returns to the upper level menu without saving the changes.    |
| [ENTER]  | [PAUSE]            | In the case of option selection screen, saves the changes and  |
|          |                    | displays the next screen.                                      |
| [UP]     | [RESTART]          | Moves the cursor upward. When the cursor is positioned at the  |
|          |                    | top of the list, it scrolls from the top to the bottom.        |
| [DOWN]   | [FEED]             | Moves the cursor downward. When the cursor is positioned at    |
|          |                    | the bottom of the list, it scrolls from the bottom to the top. |
| [LEFT]   | None               | Displays the next screen without saving the changes.           |
| [RIGHT]  | None               | Displays the upper-level screen without saving the changes.    |

Key functions (Wizard screen)

## 2.7 Printer Drivers

Once you install the TOSHIBA printer driver on your Windows host computer, you can use the TOSHIBA bar code printer in the same way you would a laser or ink jet printer.

You can use the printer by connecting a USB or LAN cable to your host computer.

The installation procedure of the printer driver differs depending on the printer model and the connection method.

The Printer driver and installation manual can be downloaded from the Toshiba TEC Web-site

http://www.toshibatec-ris.com/products/barcode/download/driver\_agreement.html

If an older version of the printer driver has been already installed, you must uninstall it and restart the computer before installing a newer version.

# 2.8 Print Test

After your drivers have been installed , perform a print test.

Performing a print test using the Printer Driver

The printer driver's Properties screen allows you to set the communication conditions, media size, and other printing conditions in accordance with your operating environment. For details, refer to the **Help for the Windows Printer Drivers** screen.

Example: Stock tab display of the Printer Driver's Properties Screen

|                                                | TEC B-EX6T Printing Preferences ?                                                                                                    | X |
|------------------------------------------------|----------------------------------------------------------------------------------------------------|---|
|                                                | Page Setup Graphics Stock Options About                                                                                                    | _ |
| Print Method ——<br>Sensor ——<br>Label Gap ——   | Media Settings         Print Method:         Thermal Transfer         Sensor:         None         Label Gap:         0.08 in                                         |   |
| Issue Mode ——<br>Post-print Action ——<br>(Cut) | Issue Settings         Issue Mode:       Batch Mode (with Back Feed)         Post-Print Action:       None         Occurrence:       ✓         Interval:       ✓      |   |
| Print Speed                                    | Print Speed: 6.00 in/sec                                                                                                    |   |
| Fine Adjustment ——                             | Fine Adjustment           Set         Feed:         0.00 in         Cut/Strip:         0.00 in           Backfeed:         0.00 in         Print Shrinkage:         0 |   |
|                                                | OK Cancel Apply Help                                                                                                    |   |

| Print Method:      | Direct thermal or thermal transfer is selectable. |
|--------------------|---------------------------------------------------|
| Sensor:            | Media sensor type is selectable.                  |
| Issue Mode:        | Batch, strip or cut is selectable.                |
| Post-print Action: | Whether to use the cutter or not is selectable.   |
| Fine Adjustment:   | Adjustment values for the feed amount, cut/strip  |
|                    | position, etc. can be set.                        |

## 3. ONLINE MODE

# 3.1 Key Functions

This chapter describes the usage of the keys on the Operation Panel in Online mode.

When the printer is in Online mode and connected to a host computer, the normal operation of printing on labels or tags can be accomplished.

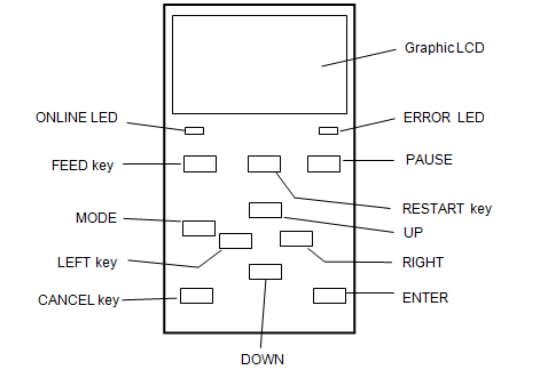

#### ⑦ Key functions in the online mode

| Key       | Function                                             |
|-----------|------------------------------------------------------|
| [FEED]    | (1) Feeds the set media length.                      |
|           | (2) Prints the data in the image buffer according to |
|           | the system mode setting.                             |
|           | (3) Clears the help message.                         |
| [RESTART] | (1) Resumes printing after a temporary pause in      |
|           | printing or after an error.                          |
|           | (2) Places the printer in the initial state which is |
|           | obtained when the power is turned on.                |
|           | (3) Places the printer in the user system mode.      |
|           | (4) Clears the help message.                         |
| [PAUSE]   | (1) Stops printing temporarily.                      |
|           | (2) Programs the threshold values.                   |
|           | (3) Clears the help message.                         |
| [MODE]    | (1) Places the printer in the user system mode.      |
|           | (2) Clears the help message.                         |
| [CANCEL]  | (1) Clears the job.                                  |
|           | (2) Displays previous help message page.             |
| [ENTER]   | (1) Displays next help message page.                 |
|           | (2) Clears the help message.                         |
| [UP]      | (1) Scrolls up                                       |
| [DOWN]    | (1) Scrolls down                                     |
| [LEFT]    | (1) Displays previous help message page.             |
| [RIGHT]   | (1) Displays next help message page.                 |

3.2 LCD

## 3.2 LCD

**Online state** 

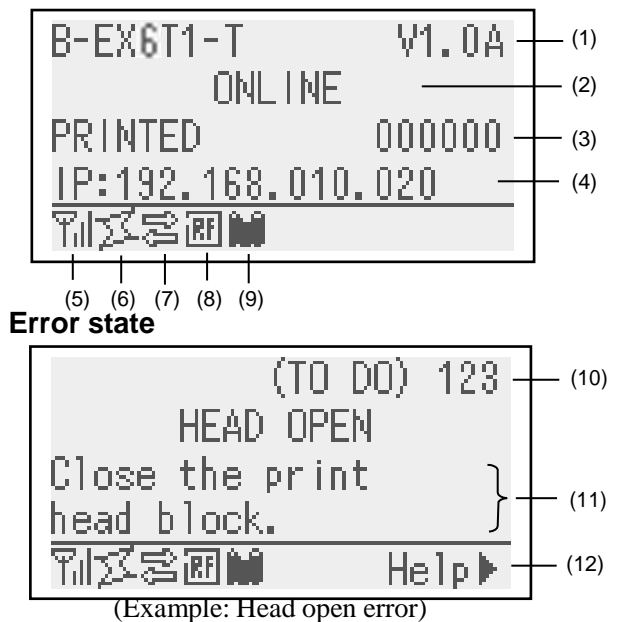

| Description                                                                                        |
|----------------------------------------------------------------------------------------------------|
| Model name and firmware version                                                                    |
| Message                                                                                            |
| The number of labels printed                                                                       |
| IP address (only when LAN/WLAN is enabled.)                                                        |
| Radio signal strength (only when WLAN is enabled.)                                                 |
| Indicates the strength of the radio signal in 4 levels.                                            |
| WLAN connection (only when WLAN is enabled.)                                                       |
| d Lights up when connecting to an access point.                                                    |
| d Flashes while roaming.                                                                           |
| d Goes off when disconnected.                                                                      |
| Presence of a print job                                                                            |
| Appears when a print job exists.                                                                   |
| RFID (only when RFID module is installed.)                                                         |
| d Appears when a communication between the printer and the                                         |
| RFID module is enabled.                                                                            |
| d Flashes while communicating with the RFID module.                                                |
| Ribbon near end                                                                                    |
| Flashes when a ribbon near end state is detected.                                                  |
| The number of remaining labels to print                                                            |
| Error description and solution                                                                     |
| Help guide                                                                                         |
| Appears when a help guide message is provided. Press the [RIGHT] key to see the help guide message |
|                                                                                                    |

## 3.3 Icon

Five kinds of icon are displayed in the bottom line of the online mode screen.

These icons are displayed only in the online mode screen.

| Icon                   | Explanation                                                                                                    |
|------------------------|----------------------------------------------------------------------------------------------------|
| Wireless LAN icon      | • Displayed and used when the wireless LAN module is installed.                                                                                                    |
|                        | <ul> <li>The graph shows the radio field strength.</li> </ul>                                                                                                    |
|                        | Graph 0: Outside of communication range                                                                                                    |
|                        | Graph 1: Radio field strength is weak.                                                                                                    |
|                        | Graph 2: Radio field strength is middle.                                                                                                    |
|                        | Graph 3: Radio field strength is strong.                                                                                                    |
| Link icon              | <ul> <li>Displayed and used when the wireless LAN module is installed.</li> </ul>                                                                                                    |
|                        | <ul> <li>Displayed while the printer is communicating by wireless LAN.</li> </ul>                                                                                                    |
|                        | <ul> <li>Flashes while roaming.</li> </ul>                                                                                                    |
|                        | J OFF: No connection                                                                                                    |
|                        | ON: Connecting to an access point                                                                                                    |
|                        | JI   Flashing: Roaming (*1)                                                                                                    |
| Data transmission icon | <ul> <li>Appears when a print job is present.</li> </ul>                                                                                                    |
|                        | ON: Print job is present.                                                                                                    |
| RFID icon              | <ul> <li>Displayed and used when the RFID module is installed.</li> </ul>                                                                                                    |
|                        | <ul> <li>Appears when the RFID module type has been set and a</li> </ul>                                                                                                    |
|                        | communication between the printer and the RFID module is enabled.                                                                                                    |
|                        | • Flashes while communications and operating sequence are made with                                                                                                    |
|                        | the RFID module.                                                                                                    |
|                        | -                                                                                                    |
|                        | ON: Module type has been set and the printer is ready to communicate with the RFID module.                                                                                                    |
|                        | Image: Flashing: Communicating                                                                                                    |
| Ribbon near end icon   | <ul> <li>Ribbon near end is detected.</li> <li>Flashes when the ribbon is close to the end.</li> <li>Ribbon near end is detected depending on the diameter of unused ribbon. Ø38 mm is equivalent to 30-meter ribbon and Ø43 mm is equivalent to 70-meter ribbon.</li> <li>Flashing: Ribbon near end state (*1)</li> </ul> |

(\*1) The icon flashes at a 1-second interval (ON: 500 msec., OFF: 500 msec.)
### 3.4 Operation Example

#### Online Mode

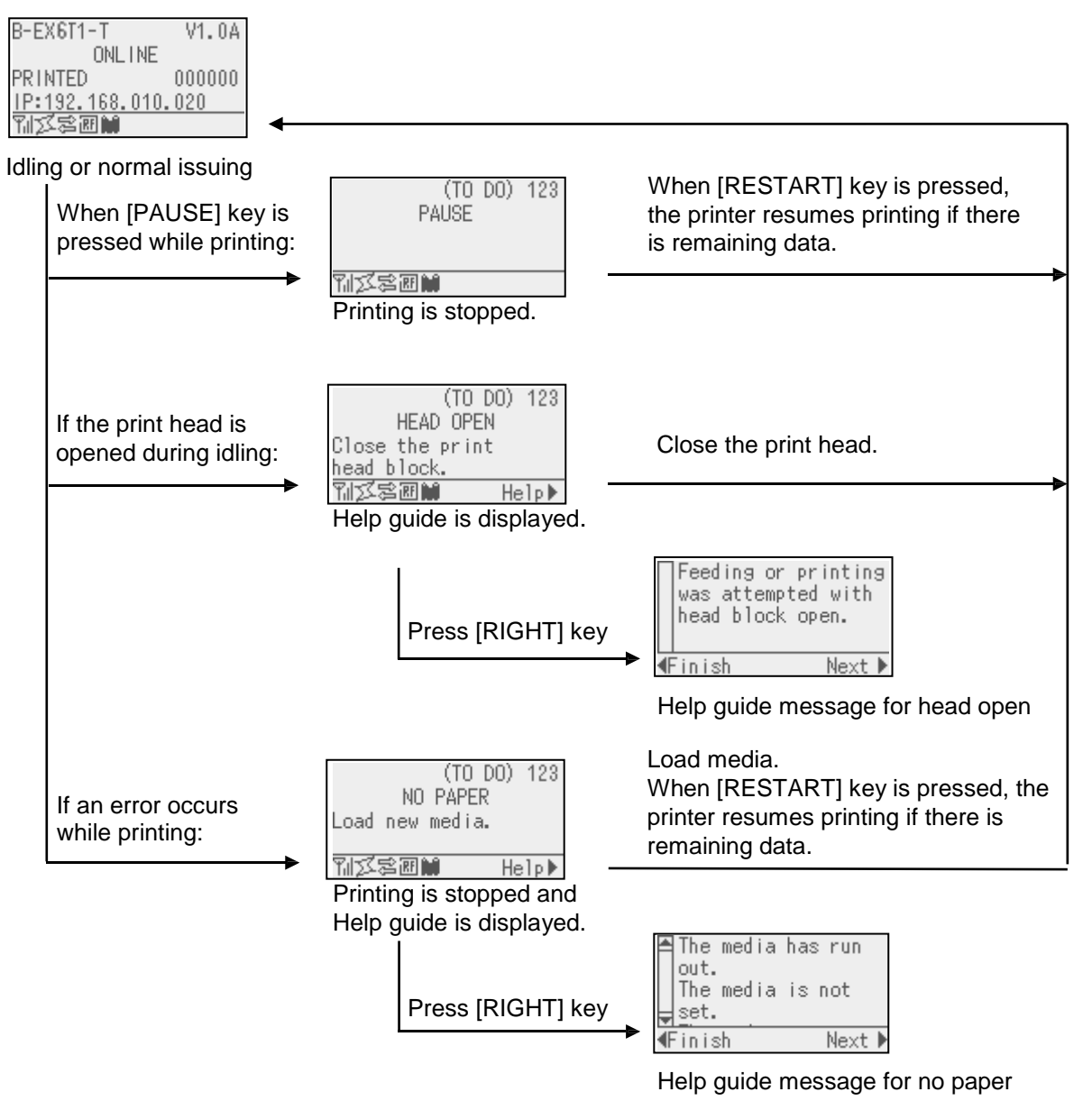

## 3.4 Operation Example (Cont.)

#### Help Guide Message

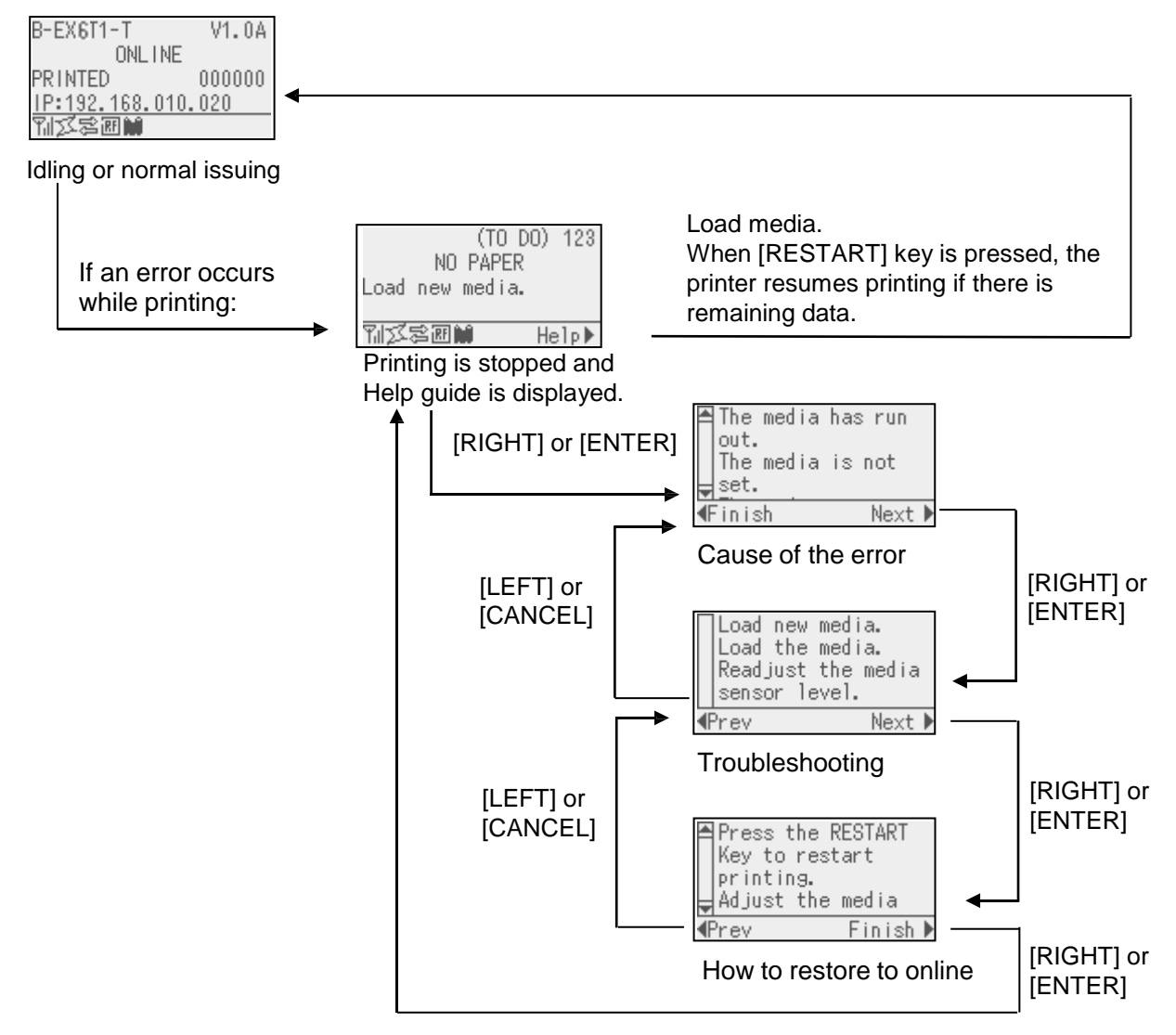

## 3.4 Operation Example (Cont.)

#### Cancellation of Print Job

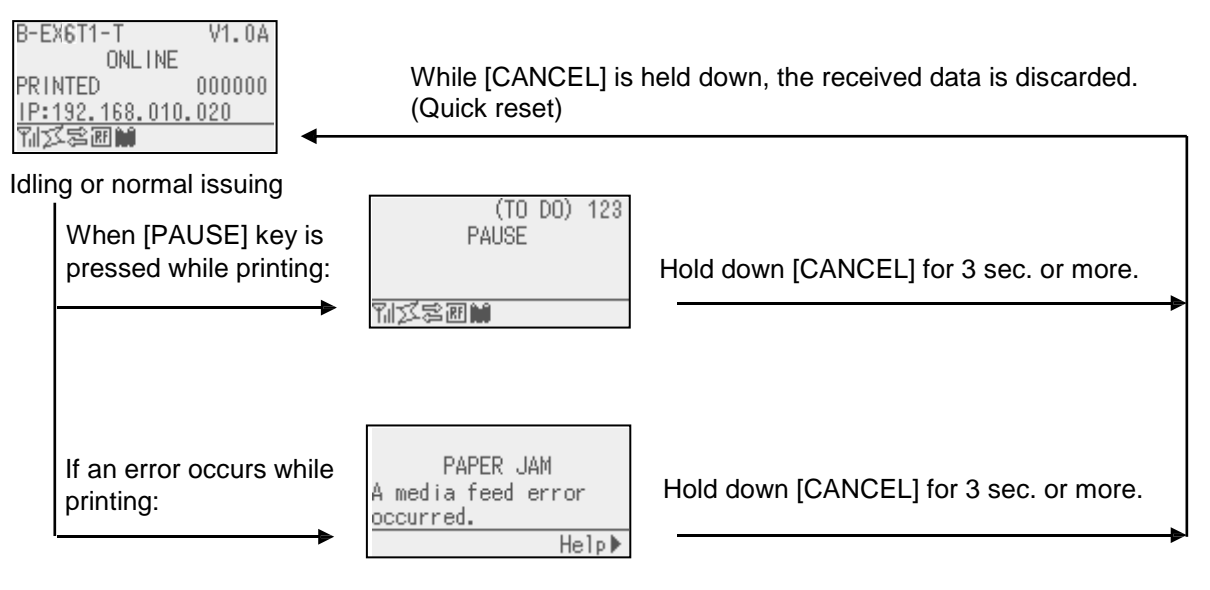

3.5 User System Mode

### 3.5 USER SYSTEM MODE

#### 3.5.1 OUTLINE OF USER SYSTEM MODE

- 1. The printer enters the user system mode with the following operations.
  - While the printer is in pause state, perform either of the following operations:
    - Hold down the [RESTART] key for 3 sec. or more.
    - Hold down the [MODE] key for 3 sec. or more.
  - While the printer is in online, perform the following operation:
    - Hold down the [MODE] key for 3 sec. or more.
- 2. The user system mode is intended for performing parameter and other settings.
- 3. The key operations for the user system mode are described below.

For the key functions and display, please refer B-EX6T key operation manual.

| Display               |                    |                 |  |  |  |  |  |  |
|-----------------------|--------------------|-----------------|--|--|--|--|--|--|
| USER SYSTEM MODE C1.6 |                    |                 |  |  |  |  |  |  |
|                       |                    |                 |  |  |  |  |  |  |
|                       | <1>EXIT            |                 |  |  |  |  |  |  |
|                       | <2>SET PARAMETERS  |                 |  |  |  |  |  |  |
|                       | <3>DETECTION LEVEL |                 |  |  |  |  |  |  |
|                       |                    | <4>SYSTEM TOOLS |  |  |  |  |  |  |
|                       | ▼                  |                 |  |  |  |  |  |  |

Top menu list

Outline of the top menu

| <1>EXIT                 | Used to return the printer to online state. (The printer is not reset.)    |
|-------------------------|----------------------------------------------------------------------------|
| <2>SET PARAMETERS       | Used to set the parameters for each printer function.                      |
| <3>DETECTION LEVEL      | Used to set the threshold value.                                           |
| <4>SYSTEM TOOLS         | Used to print data sent from the host or store it in USB memory.           |
| <5>SHOW ISSUE CONDITION | Used to display the print conditions (such as sensor type, print speed and |
|                         | orientation).                                                              |
| <6>RESET                | Used to reset the printer.                                                 |

#### 3.5.2 EXIT

The printer is returned from the user system mode to the online mode. (No reset is performed.) Some parameter settings are reset when the Exit is performed. The parameters to be reset are indicated with "Reset Reg.". Other parameters are not reset

#### **3.6 Power Save Function**

#### 3.6.1 Entering the Power Saving Mode

When the printer stays in any of the following statuses for the specified length of time, it enters power saving mode.

- Online (Idle, communicating)
- Pause
- Error
- Waiting for label to be removed
- System mode (except for self-diagnosis, test print, sensor adjustment)
- User system mode (except for dump)
- Pause state of the expansion I/O

When the printer enters the power saving mode, "POWER SAVING MODE" is displayed on the LCD and the backlight goes off.

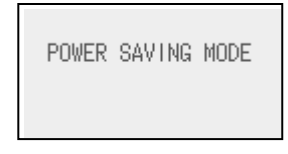

When the following occurs in the power saving mode, the LCD wakes up.

- A key is pressed. (Except for [RESTART] or [FEED] key which causes printing or paper feed.)
- The head lever is released and locked.
- The status of the pause or active signal of the expansion I/O changes.

The LCD shows "POWER SAVING MODE" and the backlight goes off again if no status change occurs on the printer for 15 minutes.

## 3.6.2 Exiting the Power Saving Mode

The printer exits the power saving mode when:

- The Printing (printing caused by a depression of the [RESTART] key is included.) is performed.
- paper feed or re-print s caused by a depression of the [FEED] key
- printing or paper feed is initiated through the expansion I/O
- automatic calibration is performed
- sensor adjustment is performed in the system mode
- the printer receives commands (U1/U2, T, XS, IB, or RFID-related commands).

## 4. MAINTENANCE

#### WARNING!

- 1. Be sure to disconnect the power cord before performing maintenance. Failure to do this may cause an electric shock.
- 2. To avoid injury, be careful not to pinch your fingers while opening or closing the cover and print head block.
- 3. The print head becomes hot immediately after printing. Allow it to cool before performing any maintenance.
- 4. Do not pour water directly onto the printer.

## 4.1 Cleaning

#### 4.1.1 Print Head/Platen/ Sensors

#### **CAUTION!**

- 1. Do not use any volatile solvent including thinner and benzene, as this may cause discoloration to the cover, print failure, or breakdown of the printer.
- 2. Do not touch the Print Head Element with bare hands, as static may damage the Print Head.

This chapter describes how to perform routine maintenance.

To ensure the continuous high quality operation of the printer, you should perform a regular maintenance routine. For high usage it should be done on a daily basis. For low usage it should be done on a weekly basis.

To maintain the printer performance and print quality, please clean the printer regularly, or whenever the media or ribbon is replaced.

- **1.** Turn off the power and unplug the printer.
- **2.** Open the Top Cover.
- **3.** Turn the Head Lever to the "**FREE**" position, and then release the Print Head Block Holder Plate.
- **4.** Open the Print Head Block.
- **5.** Remove the ribbon and media.

**CAUTION!** When cleaning the print head, be careful not to damage the print head with hard objects like watches or rings.

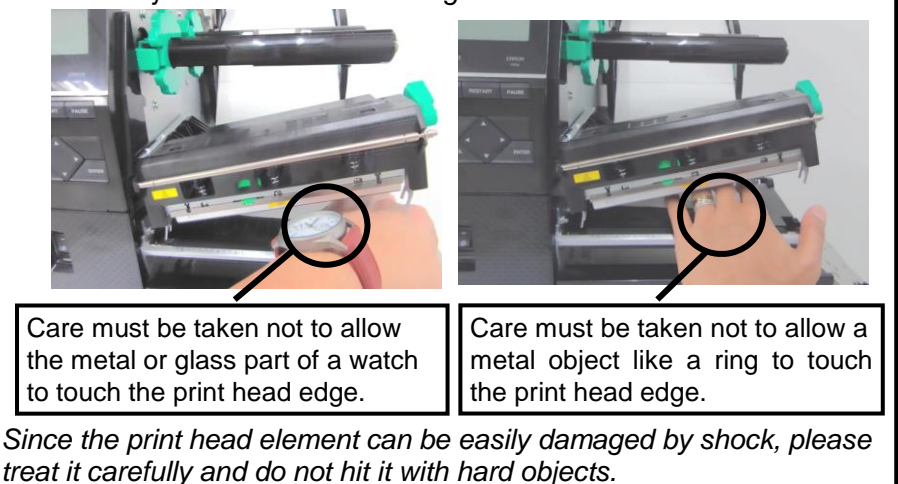

#### 4.1.1 Print Head/Platen/ Sensors (Cont.)

#### NOTE:

Please purchase the Print Head Cleaner from your authorised TOSHIBA TEC service representative. **6.** Clean the Print Head Element with a Print Head Cleaner or a cotton swab or soft cloth slightly moistened with alcohol.

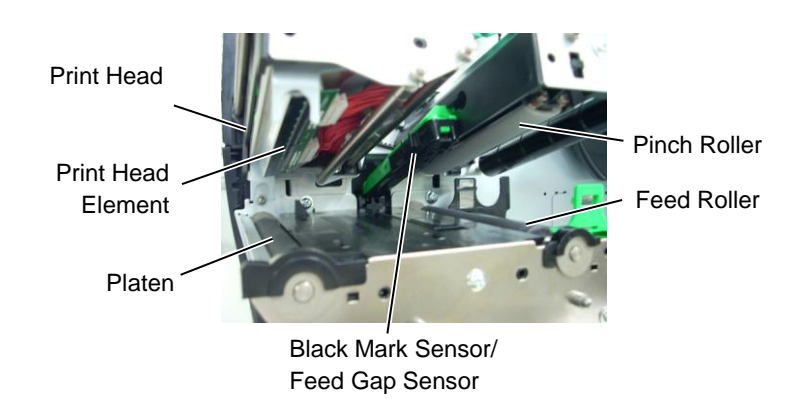

- **7.** Wipe the Platen, Feed Roller, and Pinch Roller with a soft cloth slightly moistened with alcohol. Remove dust or foreign substances from the internal parts of the printer.
- **8.** Wipe the Feed Gap Sensor and Black Mark Sensor with a dry soft cloth.

Wipe the covers and panels with a dry soft cloth or a cloth slightly moistened with a mild detergent solution.

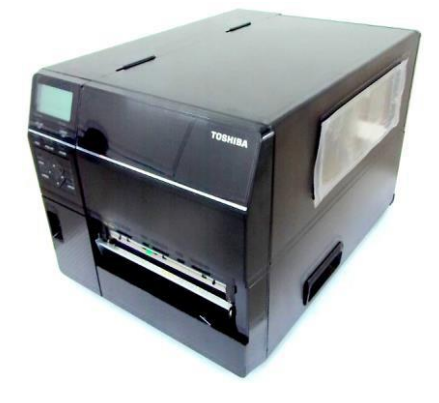

#### 4.1.2 Covers and Panels

#### CAUTION!

- 1. DO NOT POUR WATER directly onto the printer.
- 2. DO NOT APPLY cleaner or detergent directly onto any cover or panel.
- 3. NEVER USE THINNER OR OTHER VOLATILE SOLVENT on the plastic covers.
- 4. DO NOT clean the panel, covers, or the supply window with alcohol as it may cause them to discolour, lose their shape or develop structural weakness.

### 4.1.3 Optional Disc Cutter

#### Module

### WARNING!

- 1. Be sure to turn the power off before cleaning the Cutter Module.
- As the cutter blade is sharp, care should be taken not to injure yourself while cleaning.

The disc cutter is available as an option.

- **1.** Turn off the power and open the Top Cover.
- **2.** Turn the Head Lever to Free position, then release the Print Head Block Holder Plate
- **3.** Open the Print Head Block.

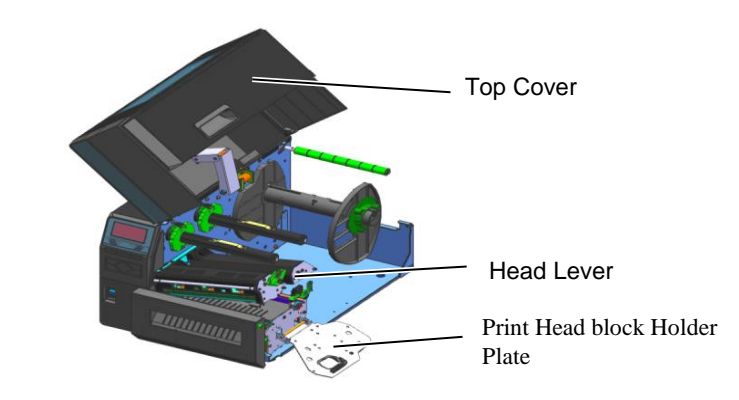

4. Unscrew the Plastic Head Screw so that the Cutter Unit will open

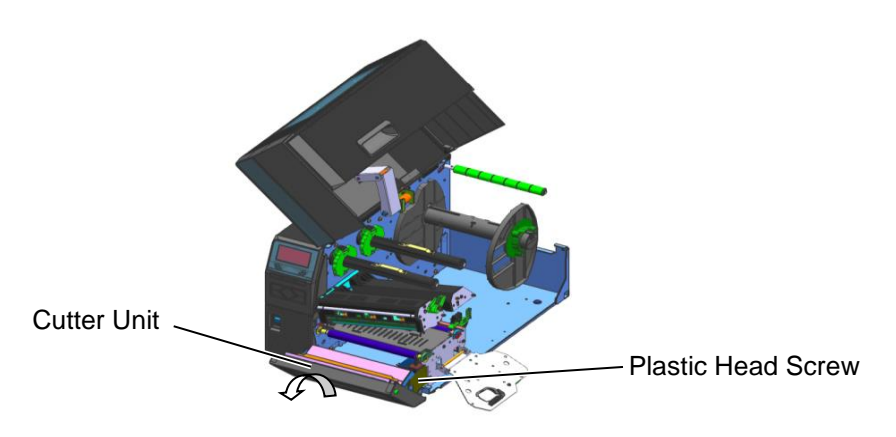

- **5.** Clean the Cutter with a soft cloth slightly moistened with alcohol.
- **6.** Attach the Cutter Cover.

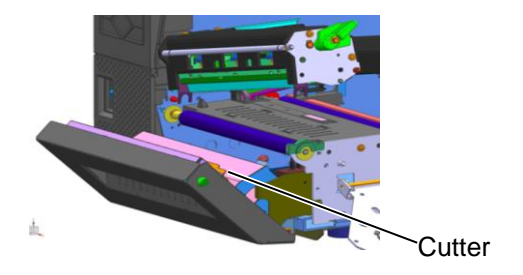

### 4.1.4 Optional Rotary Cutter Module

#### ARNING!

- 1. Be sure to turn the power off before cleaning the Cutter Module.
- As the cutter blade is sharp, care should be taken not to injure yourself while cleaning.

The Rotary cutter is available as an option. (Only for Europe)

- **1.** Turn off the power and open the Top Cover.
- **2.** Turn the Head Lever to Free position, then release the Print Head Block Holder Plate
- **3.** Open the Print Head Block.

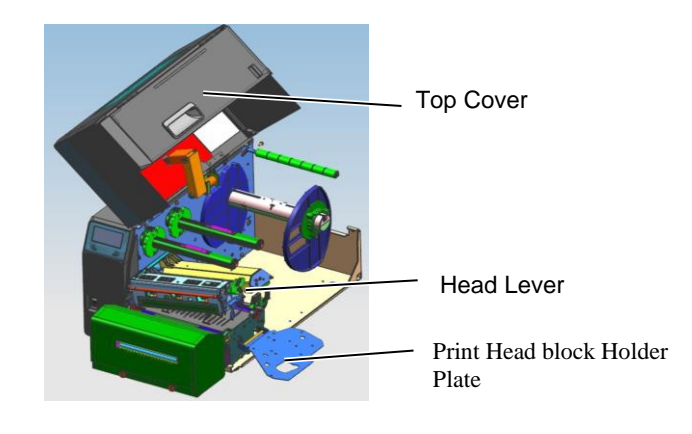

**4.** Unscrew the 2 Metal Head Screws to remove the cutter cover.

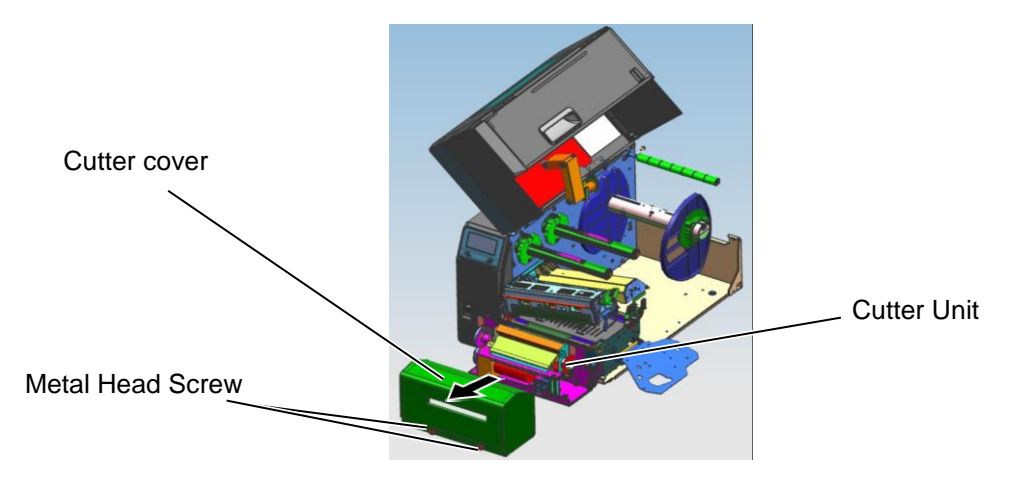

- **5.** Clean the Cutter with a soft cloth slightly moistened with alcohol.
- **6.** Attach the Cutter Cover.

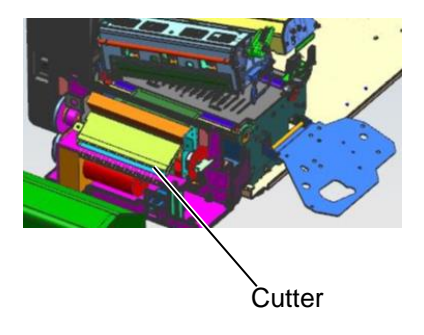

#### 5.1 Error Messages

### 5. TROUBLESHOOTING

This chapter lists the error messages, possible problems, and their solutions.

WARNING!

If a problem cannot be solved by taking the actions described in this chapter, do not attempt to repair the printer. Turn off and unplug the printer, then contact an author TOSHIBA TEC service representative for assistance.

### 5.1 Error Messages

#### NOTES:

If an error is not cleared by pressing the **[RESTART]** key, turn the printer off and then on. After the printer is turned off, all print data in the printer is cleared.

| Error Messages | Problems/Causes                                                                     | Solutions                                                                                                    |
|----------------|-------------------------------------------------------------------------------------|----------------------------------------------------------------------------------------------------|
| HEAD OPEN      | The Print Head Block is opened in                                                   | Close the Print Head Block.                                                                                                    |
|                | Online mode.                                                                        |                                                                                                    |
|                | Feeding or printing has been attempted<br>with the Print Head Block open            | Close the Print Head Block. Then press<br>the <b>[RESTART]</b> key                                                                                                    |
| COMMS ERROR    | A communication error has occurred.                                                 | Make sure the interface cable is correctly                                                                                                    |
|                |                                                                                     | connected to the printer and the host and                                                                                                    |
|                |                                                                                     | the host is turned on.                                                                                                    |
| PAPER JAM      | 1. The media is jammed in the media path. The media is not fed smoothly.            | <ol> <li>Remove the jammed media, and clean<br/>the Platen. Reload the media<br/>correctly. Press the [RESTART] key.</li> <li>⇒ Section 5.3.</li> </ol>                                                                                  |
|                | 2. The media is not loaded properly.                                                | <ul> <li>Reload the media correctly. Then press the [RESTART] key.</li> <li>⇒ Section 2.3.</li> </ul>                                                                                                    |
|                | 3. Wrong Media Sensor is selected for the media being used.                         | 3. Turn the printer off and then on.<br>Select the Media Sensor for the media<br>type being used. Resend the print job.                                                                                                    |
|                | 4. The Black Mark Sensor is not correctly aligned with the Black Mark on the media. | <ul> <li>4. Adjust the sensor position, then press the [RESTART] key.</li> <li>⇒ Section 2.3.1.</li> </ul>                                                                                                    |
|                | 5. Size of the loaded media is different from the programmed size.                  | 5. Replace the loaded media with one that<br>matches the programmed size, press<br>the <b>[RESTART]</b> key, or turn the<br>printer off and then on, select a<br>programmed size that matches the<br>loaded media. Resend the print job. |
|                | 6. Media sensor has not been properly calibrated for the media being used.          | 6. Refer to <b>Section 2.10</b> to set the threshold. If this does not solve the problem, turn off the printer, and call a TOSHIBA TEC authorised service representative.                                                                |

## 5.1 Error Messages (Cont.)

| Error Messages Problems/Cause                             |                                                                | Solutions                                                        |  |  |
|-----------------------------------------------------------|----------------------------------------------------------------|------------------------------------------------------------------|--|--|
| <b>CUTTER ERROR</b> 1. The media is jammed in the cutter. |                                                                | 1. Remove the jammed media. Press the                            |  |  |
| (Only when the cutter                                     |                                                                | [ <b>RESTART</b> ] key. If this does not                         |  |  |
| module is installed on                                    |                                                                | solve the problem, turn off the printer,                         |  |  |
| the printer.)                                             |                                                                | and call a TOSHIBA TEC authorised                                |  |  |
|                                                           |                                                                | service representative.                                          |  |  |
|                                                           |                                                                | $\Rightarrow$ Section 4.1.3.                                     |  |  |
|                                                           | 2. The Cutter Cover is not attached                            | 2. Attach the Cutter Cover properly.                             |  |  |
|                                                           | properly.                                                      |                                                                  |  |  |
| NO PAPER                                                  | 1. The media has run out.                                      | 1. Load new media. Press the                                     |  |  |
|                                                           |                                                                | [RESTART] key.                                                   |  |  |
|                                                           | 2. The modic is not looded aroundly                            | $\Rightarrow \text{Section 2.3.1.}$                              |  |  |
|                                                           | 2. The media is not loaded properly.                           | 2. Reload the media correctly. Press the                         |  |  |
|                                                           |                                                                | [RESTART] Key.                                                   |  |  |
|                                                           | 3 The media sensor position has not                            | $\rightarrow$ Section 2.3.1.                                     |  |  |
|                                                           | 5. The media sensor position has not<br>been adjusted properly | <b>IRESTARTI</b> key                                             |  |  |
|                                                           | been adjusted property.                                        | $\Rightarrow$ Section 2.3.1.                                     |  |  |
|                                                           | 4 Media sensor has not been properly                           | 4. Refer to Section 2.10 to set the                              |  |  |
|                                                           | calibrated for the media being used.                           | threshold. If this does not solve the                            |  |  |
|                                                           |                                                                | problem, turn off the printer, and call a                        |  |  |
|                                                           |                                                                | TOSHIBA TEC authorised service                                   |  |  |
|                                                           |                                                                | representative.                                                  |  |  |
|                                                           | 5. The media is slack.                                         | 5. Take up any slack in the media.                               |  |  |
| RIBBON ERROR                                              | 1. The ribbon is not fed properly.                             | 1. Remove the ribbon and check the                               |  |  |
|                                                           |                                                                | status of the ribbon. Replace the                                |  |  |
|                                                           |                                                                | ribbon if necessary. If the problem is                           |  |  |
|                                                           |                                                                | not solved, turn off the printer, and                            |  |  |
|                                                           |                                                                | call a TOSHIBA TEC authorised                                    |  |  |
|                                                           | 2. The ribbon is not loaded                                    | service representative.                                          |  |  |
|                                                           | 2. The fibboli is not foaded.                                  | 2. Load a hobbin.<br>$\rightarrow$ Section 2.3.2                 |  |  |
|                                                           | 3 The ribbon sensor has a problem                              | $\rightarrow$ Section 2.3.2<br>3 Turn off the printer and call a |  |  |
|                                                           | 5. The noton sensor has a problem.                             | TOSHIBA TEC authorised service                                   |  |  |
|                                                           |                                                                | representative.                                                  |  |  |
| NO RIBBON                                                 | The ribbon has run out.                                        | Load a new ribbon. Press the                                     |  |  |
|                                                           |                                                                | [RESTART] key.                                                   |  |  |
|                                                           |                                                                | $\Rightarrow$ Section 2.3.2.                                     |  |  |
| REWIND FULL                                               | The Built-in Rewinder Unit is full.                            | Remove the backing paper from the Built-                         |  |  |
|                                                           |                                                                | In Rewinder Unit. Press the <b>[RESTART]</b>                     |  |  |
|                                                           |                                                                | key.                                                             |  |  |
| EXCESS HEAD TEMP                                          | The Print Head has overheated.                                 | Turn off the printer and allow it to cool                        |  |  |
|                                                           |                                                                | down for about 3 minutes. If this does not                       |  |  |
|                                                           |                                                                | solve the problem call a TOSHIBATEC                              |  |  |
|                                                           | There is a problem with the Print Head                         | Poplace the Print Head                                           |  |  |
|                                                           | A momentary power failure has                                  | Check that the power source, which                               |  |  |
|                                                           | occurred.                                                      | supplies power to the printer is the correct                     |  |  |
|                                                           | occurred.                                                      | rating. If the printer shares the same                           |  |  |
|                                                           |                                                                | power outlet with other electrical                               |  |  |
|                                                           |                                                                | appliances that consume large amounts of                         |  |  |
|                                                           |                                                                | power, use a different outlet.                                   |  |  |

## 5.1 Error Messages (Cont.)

| SYSTEM ERROR1. The printer is used in a location<br>where it is subject to noise or there<br>are power cords from other electrical<br>appliances near the printer or<br>interface cables.1. Keep the printer and the interface<br>cables away from the source of noise2. The Power Cord of the printer or<br>interface cables.2. Ground the Power Cord.2. Ground the Power Cord.3. The printer shares the same power<br>source with any other electrical<br>appliances.3. Provide an exclusive power source for<br>the printer.4. An application software used on<br>your host computer has an error or<br>malfunction.4. Confirm the host computer operates<br>properly.FORMAT ERRORAn error has occurred in writing to<br>flash ROM/USB memory.Turn the printer off, and then on again.FORMAT ERRORAn error has occurred in formatting the<br>flash ROM/USB memory.Turn the printer off, and then on again.EEPROM ERRORData cannot be read-from or written-to a<br>backup EEPROM properly.Turn the printer off, and then on again.RFID WRITE ERRORThe printer cannot communicate with<br>the RFID module.Turn the printer off, and then on again.LOW BATTERYThe printer cannot communicate with<br>the RFID module.Turn the printer off, and then on again.LOW BATTERYThe voltage of the Real Time Clock<br>Battery is low.If you wish to keep using the same battery<br>even after "LOW BATTERY" error<br>occurs, turn off the printer. As long as<br>the printer is in the Download<br>mode for upgrading the firmware, it<br>receives an improper command, for<br>example, an Issue Command.Turn the printer off, and then on again.PASSWORD INVALIDA wropg password was entered three<br>consecutive ti                                                                                              | Error Messages       | Problems/Cause                                     | Solutions                                    |
|----------------------------------------------------------------------------------------------------|----------------------|----------------------------------------------------|----------------------------------------------|
| where it is subject to noise or there<br>are power cords from other electrical<br>appliances near the printer or<br>interface cables.cables away from the source of noise2. Ground the Power Cord of the printer is no<br>grounded.3. The printer shares the same power<br>source with any other electrical<br>appliances.3. Provide an exclusive power source for<br>the printer.3. The printer shares the same power<br>source with any other electrical<br>appliances.3. Provide an exclusive power source for<br>the printer.MEMORY WRITE ERR.<br>FORMAT ERRORAn error has occurred in writing to the<br>flash ROM/USB memory.Turn the printer off, and then on again.FORMAT ERRORAn error has occurred in formatting the<br>flash ROM/USB memory.Turn the printer off, and then on again.FEPROM ERRORData cannot be read-from or written-to a<br>backup EEPROM properly.Turn the printer off, and then on again.RFID WRITE ERRORThe printer did not succeed in writing<br>data onto an RFID tag after terrying the<br>specified number of times.Turn the printer off, and then on again.RFID RRORThe voltage of the Real Time Clock<br>Battery is low.If you wish to keep using the same battery<br>even after "LOW BATTERY"SYNTAX ERRORWhile the printer is in the Download<br>mode for upgrading the firmware, it<br>receives an improper command, for<br>example, an Issue Command.Turn the printer off, and then on again.FASSWORD INVALID<br>Please Power OFFA wrong password was entered three<br>consecutive times.Please consult the system administrator.Other error messagesA hardware or software problem may<br>have occurred.Please consult the system administrator. <th>SYSTEM ERROR</th> <th>1. The printer is used in a location</th> <th>1. Keep the printer and the interface</th> | SYSTEM ERROR         | 1. The printer is used in a location               | 1. Keep the printer and the interface        |
| are power cords from other electrical<br>appliances.2.Ground the Power Cord.2.The Power Cord of the printer is not<br>grounded.2.Ground the Power Cord.3.The printer shares the same power<br>source with any other electrical<br>appliances.3.Provide an exclusive power source for<br>the printer.4.An application software used on<br>your host computer has an error or<br>malfunction.3.Provide an exclusive power source for<br>the printer.MEMORY WRITE ERRAn error has occurred in writing to<br>flash ROM/USB memory.Turn the printer off, and then on again.FORMAT ERRORAn error has occurred in formating the<br>flash ROM/USB memory.Turn the printer off, and then on again.MEMORY FULLSaving failed because of insufficient<br>storage space in the flash ROM/USB<br>memory.Turn the printer off, and then on again.EEPROM ERRORData cannot be read-from or written-to a<br>backup EEPROM properly.Turn the printer off, and then on again.RFID WRITE ERRORThe printer cannot communicate with<br>the RFID module.Turn the printer off, and then on again.LOW BATTERYThe printer cannot communicate with<br>the RFID module.Turn the printer off, and then on again.LOW BATTERYWhile the printer is in the Download<br>mode for upgrading the firmware, it<br>receives an improper command, for<br>example, an Issue Command.Turn the printer off, and then on again.PASSWORD INVALIDA wrong password was entered three<br>consecutive times.Please consult the system administrator.Other error messagesA hardware or software problem may<br>have occurred.Please consult the                                                                                                    |                      | where it is subject to noise or there              | cables away from the source of noise         |
| applances hear the printer or<br>interface cables.2. Ground the Power Cord.2. The Power Cord of the printer is not<br>grounded.3. The printer shares the same power<br>source with any other electrical<br>appliances.3. Provide an exclusive power source for<br>the printer.3. An application software used on<br>your host computer has an error or<br>malfunction.3. Provide an exclusive power source for<br>the printer.MEMORY WRITE ERR.An error has occurred in writing the<br>flash ROM/USB memory.Turn the printer off, and then on again.FORMAT ERRORAn error has occurred in formatting the<br>flash ROM/USB memory.Turn the printer off, and then on again.FORMAT ERRORData cannot be read-from or written-to<br>backup EEPROM properly.Turn the printer off, and then on again.FID WRITE ERRORThe printer did not succed in writing<br>data onto an RFID tag after retrying the<br>specified number of times.Press the [RESTART] key.RFID ERRORThe printer cannot communicate with<br>the RFID module.Turn the printer off, and then on again.LOW BATTERYThe voltage of the Real Time Clock<br>Battery is low.If you wish to keep using the same battery<br>even after "LOW BATTERY" error<br>occurs, turn off the printer. As long as<br>the power is on the date and time will be<br>correct.<br>Call a TOSHIBA TEC authorised service<br>representative to replace the battery.SYNTAX ERRORWhile the printer is in the Download<br>mode for upgrading the firmware, it<br>receives an improper command, for<br>example, an Issue Command.Please consult the system administrator.PASSWORD INVALID<br>Please Power OFFA korong password was entered three<br>consecutive times.Please consul                                                                                               |                      | are power cords from other electrical              |                                              |
| Initial action2. The Power Cord of the printer is not<br>grounded.2. Ground the Power Cord.3. The printer shares the same power<br>source with any other electrical<br>appliances.3. Provide an exclusive power source for<br>the printer.4. An appliances.4. An appliances.4. Confirm the host computer operates<br>properly.MEMORY WRITE ERR.An error has occurred in writing to the<br>flash ROM/USB memory.Turn the printer off, and then on again.FORMAT ERRORAn error has occurred in formatting the<br>flash ROM/USB memory.Turn the printer off, and then on again.MEMORY FULLSaving failed because of insufficient<br>storage space in the flash ROM/USB<br>memory.Turn the printer off, and then on again.MEMORY FULLSaving failed because of insufficient<br>storage space in the flash ROM/USB<br>memory.Turn the printer off, and then on again.MEMORY FULLSaving failed because of insufficient<br>storage space in the flash ROM/USB<br>memory.Turn the printer off, and then on again.MEMORY FULLSaving failed because of insufficient<br>storage space in the flash ROM/USB<br>memory.Turn the printer off, and then on again.RFID WRITE ERRORThe printer cannot communicate with<br>the RFID module.Turn the printer off, and then on again.RFID ERRORThe voltage of the Real Time Clock<br>Battery is low.If you wish to keep using the same battery<br>even is on the date and time will be<br>correct.Call a TOSHIBA TEC<br>outseing the printer is in the Download<br>mode for upgrading the firmware, it<br>receives an improper command, for<br>example, an Issue Command.Turn the printer off and then on. If this<br>does not solve the problem,                                                                                                    |                      | appliances near the printer or<br>interface cables |                                              |
| 2. In Forded.2. The routed control in primer is integration of the primer is integration of the primer is integration is the primer is in the Download2. Forded an exclusive power source for the primer.3. Provide an exclusive power source for source with any other electrical appliances.3. Provide an exclusive power source for the primer.4. An application software used on your host computer has an error or malfunction.3. Provide an exclusive power source for the primer.MEMORY WRITE ERR.An error has occurred in writing to the flash ROM/USB memory.4. Confirm the host computer operates properly.FORMAT ERRORAn error has occurred in formatting the flash ROM/USB memory.Turn the printer off, and then on again.MEMORY FULLSaving failed because of insufficient storage space in the flash ROM/USB memory.Turn the printer off, and then on again.EEPROM ERRORData cannot be read-from or written-to a backup EEPROM properly.Turn the printer off, and then on again.RFID ERRORThe printer cannot communicate with the RFID module.Turn the printer off, and then on again.LOW BATTERYThe voltage of the Real Time Clock Battery is low.If you wish to keep using the same battery even after "LOW BATTERY" error occurs, turn off the printer and start it in the system mode, set the date and time will be correct.SYNTAX ERRORWhile the printer is in the Download mode for upgrading the firmware, it receives an improper command, for example, an Issue Command.Please consult the system administrator.Please Power OFFA wrong password was entered three consecutive times.Please consult the system administrator.Other error messagesA hardware or software problem may                                                                                                 |                      | 2 The Power Cord of the printer is not             | 2 Ground the Power Cord                      |
| 3. The printer shares the same power<br>source with any other electrical<br>appliances.3. Provide an exclusive power source for<br>the printer.3. Provide an exclusive power source for<br>                                                                                                    |                      | grounded.                                          | 2. Ground the Fower Cord.                    |
| source with any other electrical<br>appliances.the printer.4. An application software used on<br>your host computer has an error or<br>malfunction.4. Confirm the host computer operates<br>properly.MEMORY WRITE ERR<br>FORMAT ERRORAn error has occurred in writing to<br>flash ROM/USB memory.Turn the printer off, and then on again.FORMAT ERRORAn error has occurred in formatting the<br>flash ROM/USB memory.Turn the printer off, and then on again.MEMORY FULLSaving failed because of insufficient<br>storage space in the flash ROM/USB<br>memory.Turn the printer off, and then on again.EEPROM ERRORData cannot be read-from or written-to a<br>backup EEPROM properly.Turn the printer off, and then on again.RFID WRITE ERRORThe printer did not succeed in writing<br>data onto an RFID tag after retrying the<br>specified number of times.Press the [RESTART] key.RFID ERRORThe printer cannot communicate with<br>the RFID module.Turn the printer off, and then on again.LOW BATTERYThe voltage of the Real Time Clock<br>Battery is low.If you wish to keep using the same battery<br>even after "LOW BATTERY" error<br>occurs, turn off the printer. As long as<br>the power is on the date and time for<br>the RTC and reset the printer. As long as<br>the power and mode, set the date and time for<br>the RTC and reset the printer. As long as<br>the power as in othe date and time for<br>the RTC and reset the printer. As long as<br>the power as in the Download<br>mode for upgrading the firmware, it<br>receives an improper command, for<br>example, an Issue Command.Turn the printer off, and then on. If this<br>does not solve the problem, turn off the<br>printer, and call a TOSHIBA TEC<br>unto end call a TOSHIBA TEC<br>                                    |                      | 3. The printer shares the same power               | 3. Provide an exclusive power source for     |
| appliances.<br>4. An application software used on<br>your host computer has an error or<br>malfunction.4. Confirm the host computer operates<br>properly.MEMORY WRITE ERR.<br>FORMAT ERRORAn error has occurred in writing to the<br>flash ROM/USB memory.Turn the printer off, and then on again.MEMORY FULLSaving failed because of insufficient<br>storage space in the flash ROM/USB<br>memory.Turn the printer off, and then on again.MEMORY FULLSaving failed because of insufficient<br>storage space in the flash ROM/USB<br>memory.Turn the printer off, and then on again.REPROM ERRORData cannot be read-from or written-to a<br>backup EEPROM properly.Turn the printer off, and then on again.RFID WRITE ERRORThe printer did not succeed in writing<br>data onto an RFID tag after retrying the<br>specified number of times.Press the [RESTART] key.RFID ERRORThe printer cannot communicate with<br>the RFID module.Turn the printer off, and then on again.LOW BATTERYThe voltage of the Real Time Clock<br>Battery is low.If you wish to keep using the same battery<br>even after "LOW BATTERY" error<br>occurs, turn off the printer. As long as<br>the power is on the date and time will be<br>correct.<br>Call a TOSHIBA TEC authorised service<br>representative to replace the battery.SYNTAX ERRORWhile the printer is in the Download<br>mode for upgrading the firmware, it<br>receives an improper command, for<br>example, an Issue Command, for<br>example, an Issue Command, for<br>example, an Issue Command, for<br>example, an Issue Command, for<br>example, an Issue Command, for<br>example, an Issue Command, for<br>example, an Issue Command, for<br>example, an Issue Command, for<br>example, an Issue Command, for<br>example, an                              |                      | source with any other electrical                   | the printer.                                 |
| 4. An application software used on<br>your host computer has an error or<br>malfunction.4. Continum the host computer operates<br>properly.MEMORY WRITE ERR<br>FORMAT ERRORAn error has occurred in writing to<br>flash ROM/USB memory.Turn the printer off, and then on again.FORMAT ERRORAn error has occurred in formatting the<br>flash ROM/USB memory.Turn the printer off, and then on again.MEMORY FULLSaving failed because of insufficient<br>storage space in the flash ROM/USB<br>memory.Turn the printer off, and then on again.EEPROM ERRORData cannot be read-from or written-to a<br>backup EEPROM properly.Turn the printer off, and then on again.RFID WRITE ERRORThe printer did not succeed in writing<br>dat onto an RFID tag after retrying the<br>specified number of times.Turn the printer off, and then on again.RFID ERRORThe printer cannot communicate with<br>the RFID module.Turn the printer off, and then on again.LOW BATTERYThe voltage of the Real Time Clock<br>Battery is low.If you wish to keep using the same battery<br>even after "LOW BATTERY" error<br>occurs, turn off the printer. As long as<br>the power is on the date and time for<br>the RTC and reset the printer. As long as<br>the power is on the date and time will be<br>correct.SYNTAX ERRORWhile the printer is in the Download<br>mode for upgrading the firmware, it<br>receives an improper command, for<br>example, an Issue Command, for<br>example, an Issue Command, for<br>example, an Issue Command, for<br>example, an Issue Command, for<br>example, an Issue Command, for<br>example, an Issue Command, for<br>example, an Issue Command, for<br>example, an Issue Command, for<br>example, an Issue Command, for<br>example, an Issue Command, for<br>                             |                      | appliances.                                        |                                              |
| Your nots computer has an error of<br>malfunction.property.MEMORY WRITE ERR.<br>FORMAT ERRORAn error has occurred in writing to the<br>flash ROM/USB memory.Turn the printer off, and then on again.FORMAT ERRORAn error has occurred in formatting the<br>flash ROM/USB memory.Turn the printer off, and then on again.MEMORY FULLSaving failed because of insufficient<br>storage space in the flash ROM/USB<br>memory.Turn the printer off, and then on again.EEPROM ERRORData cannot be read-from or written-to a<br>backup EEPROM properly.Turn the printer off, and then on again.RFID WRITE ERRORThe printer did not succeed in writing<br>data onto an RFID tag after retrying the<br>specified number of times.Press the [RESTART] key.RFID ERRORThe printer cannot communicate with<br>the RFID module.Turn the printer off, and then on again.LOW BATTERYThe voltage of the Real Time Clock<br>Battery is low.If you wish to keep using the same battery<br>even after "LOW BATTERY" error<br>occurs, turn off the printer. As long as<br>the power is on the date and time will be<br>correct.SYNTAX ERRORWhile the printer is in the Download<br>mode for upgrading the firmware, it<br>receives an improper command, for<br>example, an Issue Command.Turn the printer off and then on again.PASSWORD INVALID<br>Please Power OFFA wrong password was entered three<br>consecutive times.Please consult the system administrator.Other error messagesA hardware or software problem may<br>have occurred.Turn the printer off and then on. If this<br>does not solve the problem, turn off the<br>printer, and call a TOSHIBA TEC<br>ourtheriged centre mercentruing.                                                                                                    |                      | 4. An application software used on                 | 4. Confirm the host computer operates        |
| MEMORY WRITE ERR.       An error has occurred in writing to the flash ROM/USB memory.       Turn the printer off, and then on again.         FORMAT ERROR       An error has occurred in formatting the flash ROM/USB memory.       Turn the printer off, and then on again.         MEMORY FULL       Saving failed because of insufficient storage space in the flash ROM/USB memory.       Turn the printer off, and then on again.         MEMORY FULL       Saving failed because of insufficient storage space in the flash ROM/USB memory.       Turn the printer off, and then on again.         EEPROM ERROR       Data cannot be read-from or written-to a backup EEPROM properly.       Turn the printer off, and then on again.         RFID WRITE ERROR       The printer din ot succeed in writing data onto an RFID tag after retrying the specified number of times.       Press the [RESTART] key.         RFID ERROR       The printer cannot communicate with the RFID module.       Turn the printer off, and then on again.         LOW BATTERY       The voltage of the Real Time Clock Battery is low.       If you wish to keep using the same battery even after "LOW BATTERY" error occurs, turn off the printer. As long as the power is on the date and time will be correct.         SYNTAX ERROR       While the printer is in the Download mode for upgrading the firmware, it receives an improper command, for example, an Issue Command.       Turn the printer off, and then on again.         Please Power OFF       A hardware or software problem may have occurred.       Turn the printer off and then on. If this does n                                                                                                    |                      | malfunction                                        | property.                                    |
| FORMAT ERRORflash ROM/USB memory.Turn the printer off, and then on again.FORMAT ERRORAn error has occurred in formatting the<br>flash ROM/USB memory.Turn the printer off, and then on again.MEMORY FULLSaving failed because of insufficient<br>storage space in the flash ROM/USB<br>memory.Turn the printer off, and then on again.EEPROM ERRORData cannot be read-from or written-to a<br>backup EEPROM properly.Turn the printer off, and then on again.RFID WRITE ERRORThe printer did not succeed in writing<br>data onto an RFID tag after retrying the<br>specified number of times.Press the [RESTART] key.RFID ERRORThe printer cannot communicate with<br>the RFID module.Turn the printer off, and then on again.LOW BATTERYThe voltage of the Real Time Clock<br>Battery is low.If you wish to keep using the same battery<br>even after "LOW BATTERY" error<br>occurs, turn off the printer and start it in<br>the system mode, set the date and time for<br>the RTC and reset the printer. As long as<br>the power is on the date and time will be<br>correct.<br>Call a TOSHIBA TEC authorised service<br>representative to replace the battery.SYNTAX ERRORWhile the printer is in the Download<br>mode for upgrading the firmware, it<br>receives an improper command, for<br>example, an Issue Command.Please consult the system administrator.<br>consecutive times.Other error messagesA hardware or software problem may<br>have occurred.Turn the printer off and then on. If this<br>does not solve the problem, turn off the<br>printer, and call a TOSHIBA TEC<br>outbried does not solve the problem, turn off the<br>printer, and call a TOSHIBA TEC                                                                                                    | MEMORY WRITE ERR.    | An error has occurred in writing to the            | Turn the printer off, and then on again.     |
| FORMAT ERRORAn error has occurred in formatting the<br>flash ROM/USB memory.Turn the printer off, and then on again.MEMORY FULLSaving failed because of insufficient<br>storage space in the flash ROM/USB<br>memory.Turn the printer off, and then on again.EEPROM ERRORData cannot be read-from or written-to a<br>backup EEPROM properly.Turn the printer off, and then on again.RFID WRITE ERRORThe printer did not succeed in writing<br>data onto an RFID tag after retrying the<br>specified number of times.Press the [RESTART] key.RFID ERRORThe printer cannot communicate with<br>the RFID module.Turn the printer off, and then on again.LOW BATTERYThe voltage of the Real Time Clock<br>Battery is low.If you wish to keep using the same battery<br>even after "LOW BATTERY"SYNTAX ERRORWhile the printer is in the Download<br>mode for upgrading the firmware, it<br>receives an improper command, for<br>example, an Issue Command.Puese consult the system administrator.PASSWORD INVALID<br>Please Power OFFA wrong password was entered three<br>consecutive times.Please consult the system administrator.Other error messagesA hardware or software problem may<br>have occurred.A rurn the printer off and then on. If this<br>does not solve the problem, turn off the<br>printer, and call al TOSHIBA TEC<br>outbried enrice on records the problem may<br>have occurred.Turn the printer off and then on. If this<br>does not solve the problem, turn off the<br>printer, and call al TOSHIBA TEC<br>outbried enrice on records thim                                                                                                    |                      | flash ROM/USB memory.                              |                                              |
| MEMORY FULLSaving failed because of insufficient<br>storage space in the flash ROM/USB<br>memory.Turn the printer off, and then on again.EEPROM ERRORData cannot be read-from or written-to a<br>backup EEPROM properly.Turn the printer off, and then on again.RFID WRITE ERRORThe printer did not succeed in writing<br>data onto an RFID tag after retrying the<br>specified number of times.Press the [RESTART] key.RFID ERRORThe printer did not succeed in writing<br>data onto an RFID tag after retrying the<br>specified number of times.Turn the printer off, and then on again.LOW BATTERYThe voltage of the Real Time Clock<br>Battery is low.If you wish to keep using the same battery<br>even after "LOW BATTERY" error<br>occurs, turn off the printer. As long as<br>the power is on the date and time for<br>the RTC and reset the printer. As long as<br>the power is on the date and time will be<br>correct.SYNTAX ERRORWhile the printer is in the Download<br>mode for upgrading the firmware, it<br>receives an improper command, for<br>example, an Issue Command.Turn the printer off, and then on again.PASSWORD INVALID<br>Please Power OFFA wrong password was entered three<br>consecutive times.Please consult the system administrator.Other error messagesA hardware or software problem may<br>have occurred.Turn the printer off and then on. If this<br>does not solve the problem, turn off the<br>printer off and then on. If this<br>does not solve the problem, turn off the<br>printer, and call a TOSHIBA TEC                                                                                                    | FORMAT ERROR         | An error has occurred in formatting the            | Turn the printer off, and then on again.     |
| MEMORY FULL       Saving failed because of insufficient storage space in the flash ROM/USB memory.       Turn the printer off, and then on again.         EEPROM ERROR       Data cannot be read-from or written-to a backup EEPROM properly.       Turn the printer off, and then on again.         RFID WRITE ERROR       The printer did not succeed in writing data onto an RFID tag after retrying the specified number of times.       Press the [RESTART] key.         RFID ERROR       The printer cannot communicate with the RFID module.       Turn the printer off, and then on again.         LOW BATTERY       The voltage of the Real Time Clock Battery is low.       If you wish to keep using the same battery even after "LOW BATTERY" error occurs, turn off the printer and start it in the system mode, set the date and time will be correct.         SYNTAX ERROR       While the printer is in the Download mode for upgrading the firmware, it receives an improper command.       Turn the printer off, and then on again.         PASSWORD INVALID       A wrong password was entered three Please consult the system administrator.       Please consult the system administrator.         Other error messages       A hardware or software problem may have occurred.       Turn the printer off and then on. If this does not solve the problem, turn off the printer, and call a TOSHIBA TEC                                                                                                    |                      | flash ROM/USB memory.                              |                                              |
| Storage space in the main NONOSD<br>memory.Turn the printer off, and then on again.EEPROM ERRORData cannot be read-from or written-to a<br>backup EEPROM properly.Turn the printer off, and then on again.RFID WRITE ERRORThe printer did not succeed in writing<br>data onto an RFID tag after retrying the<br>specified number of times.Press the [RESTART] key.RFID ERRORThe printer cannot communicate with<br>the RFID module.Turn the printer off, and then on again.LOW BATTERYThe voltage of the Real Time Clock<br>Battery is low.If you wish to keep using the same battery<br>even after "LOW BATTERY" error<br>occurs, turn off the printer and start it in<br>the system mode, set the date and time for<br>the system mode, set the date and time will be<br>correct.SYNTAX ERRORWhile the printer is in the Download<br>mode for upgrading the firmware, it<br>receives an improper command.Please consult the system administrator.PASSWORD INVALID<br>Please Power OFFA wrong password was entered three<br>consecutive times.Please consult the system administrator.Other error messagesA hardware or software problem may<br>have occurred.A turn the printer off and then on. If this<br>does not solve the problem, turn off the<br>printer, and call a TOSHIBA TEC<br>outberid corrige americand correct                                                                                                    | MEMORYFULL           | storage space in the flash ROM/USB                 | i urn the printer off, and then on again.    |
| EEPROM ERRORData cannot be read-from or written-to a<br>backup EEPROM properly.Turn the printer off, and then on again.RFID WRITE ERRORThe printer did not succeed in writing<br>data onto an RFID tag after retrying the<br>specified number of times.Press the [RESTART] key.RFID ERRORThe printer cannot communicate with<br>the RFID module.Turn the printer off, and then on again.LOW BATTERYThe voltage of the Real Time Clock<br>Battery is low.If you wish to keep using the same battery<br>even after "LOW BATTERY" error<br>occurs, turn off the printer. As long as<br>the power is on the date and time will be<br>correct.SYNTAX ERRORWhile the printer is in the Download<br>mode for upgrading the firmware, it<br>receives an improper command, for<br>example, an Issue Command.Please consult the system administrator.PASSWORD INVALID<br>Please Power OFFA hardware or software problem may<br>have occurred.Please consult the system administrator.Please consult the system administrator.                                                                                                    |                      | memory.                                            |                                              |
| backup EEPROM properly.Press the [RESTART] key.RFID WRITE ERRORThe printer did not succeed in writing<br>data onto an RFID tag after retrying the<br>specified number of times.Press the [RESTART] key.RFID ERRORThe printer cannot communicate with<br>the RFID module.Turn the printer off, and then on again.LOW BATTERYThe voltage of the Real Time Clock<br>Battery is low.If you wish to keep using the same battery<br>even after "LOW BATTERY" error<br>occurs, turn off the printer and start it in<br>the system mode, set the date and time for<br>the RTC and reset the printer. As long as<br>the power is on the date and time will be<br>correct.<br>Call a TOSHIBA TEC authorised service<br>representative to replace the battery.SYNTAX ERRORWhile the printer is in the Download<br>mode for upgrading the firmware, it<br>receives an improper command, for<br>example, an Issue Command.Turn the printer off, and then on again.PASSWORD INVALID<br>Please Power OFFA wrong password was entered three<br>consecutive times.Please consult the system administrator.Other error messagesA hardware or software problem may<br>have occurred.Turn the printer off and then on. If this<br>does not solve the problem, turn off the<br>printer, and call a TOSHIBA TEC<br>outprinter, and call a TOSHIBA TEC<br>outprinter, and call a TOSHIBA TEC                                                                                                    | EEPROM ERROR         | Data cannot be read-from or written-to a           | Turn the printer off, and then on again.     |
| RFID WRITE ERRORThe printer did not succeed in writing<br>data onto an RFID tag after retrying the<br>specified number of times.Press the [RESTART] key.RFID ERRORThe printer cannot communicate with<br>the RFID module.Turn the printer off, and then on again.LOW BATTERYThe voltage of the Real Time Clock<br>Battery is low.If you wish to keep using the same battery<br>even after "LOW BATTERY" error<br>occurs, turn off the printer and start it in<br>the system mode, set the date and time for<br>the power is on the date and time will be<br>correct.SYNTAX ERRORWhile the printer is in the Download<br>mode for upgrading the firmware, it<br>receives an improper command, for<br>example, an Issue Command.Turn the printer off, and then on again.PASSWORD INVALID<br>Please Power OFFA wrong password was entered three<br>consecutive times.Please consult the system administrator.Other error messagesA hardware or software problem may<br>have occurred.Turn the printer off and then on. If this<br>does not solve the problem, turn off the<br>printer, and call a TOSHIBA TEC                                                                                                    |                      | backup EEPROM properly.                            |                                              |
| data onto an RFID tag after retrying the<br>specified number of times.Turn the printer off, and then on again.RFID ERRORThe printer cannot communicate with<br>the RFID module.Turn the printer off, and then on again.LOW BATTERYThe voltage of the Real Time Clock<br>Battery is low.If you wish to keep using the same battery<br>even after "LOW BATTERY" error<br>occurs, turn off the printer and start it in<br>the system mode, set the date and time for<br>the RTC and reset the printer. As long as<br>the power is on the date and time will be<br>correct.<br>Call a TOSHIBA TEC authorised service<br>representative to replace the battery.SYNTAX ERRORWhile the printer is in the Download<br>mode for upgrading the firmware, it<br>receives an improper command, for<br>example, an Issue Command.Turn the printer off, and then on again.PASSWORD INVALID<br>Please Power OFFA wrong password was entered three<br>consecutive times.Please consult the system administrator.Other error messagesA hardware or software problem may<br>have occurred.Turn the printer off and then on. If this<br>does not solve the problem, turn off the<br>printer, and call a TOSHIBA TEC<br>outbrid a carrier argumentation                                                                                                    | RFID WRITE ERROR     | The printer did not succeed in writing             | Press the <b>[RESTART]</b> key.              |
| RFID ERRORThe printer cannot communicate with<br>the RFID module.Turn the printer off, and then on again.LOW BATTERYThe voltage of the Real Time Clock<br>Battery is low.If you wish to keep using the same battery<br>even after "LOW BATTERY" error<br>occurs, turn off the printer and start it in<br>the system mode, set the date and time for<br>the system mode, set the date and time will be<br>correct.<br>Call a TOSHIBA TEC authorised service<br>representative to replace the battery.SYNTAX ERRORWhile the printer is in the Download<br>mode for upgrading the firmware, it<br>receives an improper command, for<br>example, an Issue Command.Turn the printer off, and then on again.PASSWORD INVALID<br>Please Power OFFA wrong password was entered three<br>consecutive times.Please consult the system administrator.Other error messagesA hardware or software problem may<br>have occurred.Turn the printer off and then on. If this<br>does not solve the problem, turn off the<br>printer, and call a TOSHIBA TEC<br>unto right and then on. If the<br>printer, and call a TOSHIBA TEC                                                                                                    |                      | data onto an RFID tag after retrying the           |                                              |
| IntersectionThe voltage of the Real Time Clock<br>Battery is low.If you wish to keep using the same battery<br>even after "LOW BATTERY" error<br>occurs, turn off the printer and start it in<br>the system mode, set the date and time for<br>the RTC and reset the printer. As long as<br>the power is on the date and time will be<br>correct.<br>Call a TOSHIBA TEC authorised service<br>representative to replace the battery.SYNTAX ERRORWhile the printer is in the Download<br>mode for upgrading the firmware, it<br>receives an improper command.Turn the printer off, and then on again.PASSWORD INVALID<br>Please Power OFFA wrong password was entered three<br>consecutive times.Please consult the system administrator.Other error messagesA hardware or software problem may<br>have occurred.Turn the printer off and then on. If this<br>does not solve the problem, turn off the<br>printer, and call a TOSHIBA TEC<br>authorised service for any first or software problem may<br>have occurred.                                                                                                    |                      | The printer cannot communicate with                | Turn the printer off and then on again       |
| LOW BATTERYThe voltage of the Real Time Clock<br>Battery is low.If you wish to keep using the same battery<br>even after "LOW BATTERY" error<br>occurs, turn off the printer and start it in<br>the system mode, set the date and time for<br>the RTC and reset the printer. As long as<br>the power is on the date and time will be<br>correct.<br>Call a TOSHIBA TEC authorised service<br>representative to replace the battery.SYNTAX ERRORWhile the printer is in the Download<br>mode for upgrading the firmware, it<br>receives an improper command, for<br>example, an Issue Command.Turn the printer off, and then on again.PASSWORD INVALID<br>Please Power OFFA wrong password was entered three<br>consecutive times.Please consult the system administrator.Other error messagesA hardware or software problem may<br>have occurred.Turn the printer off and then on. If this<br>does not solve the problem, turn off the<br>printer, and call a TOSHIBA TEC<br>our printer, and call a TOSHIBA TEC<br>our printer, and call a TOSHIBA TEC                                                                                                    |                      | the RFID module.                                   | i and the printer on, and then on again.     |
| Battery is low.even after "LOW BATTERY" error<br>occurs, turn off the printer and start it in<br>the system mode, set the date and time for<br>the RTC and reset the printer. As long as<br>the power is on the date and time will be<br>correct.<br>Call a TOSHIBA TEC authorised service<br>representative to replace the battery.SYNTAX ERRORWhile the printer is in the Download<br>mode for upgrading the firmware, it<br>receives an improper command, for<br>example, an Issue Command.Turn the printer off, and then on again.PASSWORD INVALID<br>Please Power OFFA wrong password was entered three<br>consecutive times.Please consult the system administrator.Other error messagesA hardware or software problem may<br>have occurred.Turn the printer off and then on. If this<br>does not solve the problem, turn off the<br>printer, and call a TOSHIBA TEC                                                                                                    | LOW BATTERY          | The voltage of the Real Time Clock                 | If you wish to keep using the same battery   |
| occurs, turn off the printer and start it in<br>the system mode, set the date and time for<br>the RTC and reset the printer. As long as<br>the power is on the date and time will be<br>correct.<br>Call a TOSHIBA TEC authorised service<br>representative to replace the battery.SYNTAX ERRORWhile the printer is in the Download<br>mode for upgrading the firmware, it<br>receives an improper command, for<br>example, an Issue Command.Turn the printer off, and then on again.PASSWORD INVALID<br>Please Power OFFA wrong password was entered three<br>consecutive times.Please consult the system administrator.Other error messagesA hardware or software problem may<br>have occurred.Turn the printer off and then on. If this<br>does not solve the problem, turn off the<br>printer, and call a TOSHIBA TEC<br>authorised service representative                                                                                                    |                      | Battery is low.                                    | even after "LOW BATTERY" error               |
| SYNTAX ERRORWhile the printer is in the Download<br>mode for upgrading the firmware, it<br>receives an improper command, for<br>example, an Issue Command.Turn the printer off, and then on again.PASSWORD INVALID<br>Please Power OFFA wrong password was entered three<br>consecutive times.Please consult the system administrator.Other error messagesA hardware or software problem may<br>have occurred.Turn the printer off and then on. If this<br>does not solve the problem, turn off the<br>printer, and call a TOSHIBA TEC<br>outpoint and then on. If this<br>does not solve the problem, turn off the<br>printer, and call a TOSHIBA TEC<br>outpointer and the printer off and the or software problem may<br>have occurred.                                                                                                    |                      |                                                    | occurs, turn off the printer and start it in |
| SYNTAX ERRORWhile the printer is in the Download<br>mode for upgrading the firmware, it<br>receives an improper command, for<br>example, an Issue Command.Turn the printer off, and then on again.PASSWORD INVALID<br>Please Power OFFA wrong password was entered three<br>consecutive times.Please consult the system administrator.Other error messagesA hardware or software problem may<br>have occurred.Turn the printer off and then on. If this<br>does not solve the problem, turn off the<br>printer, and call a TOSHIBA TEC<br>authorised again a topological action of the<br>printer and call a TOSHIBA TEC                                                                                                    |                      |                                                    | the BTC and reset the printer As long as     |
| SYNTAX ERRORWhile the printer is in the Download<br>mode for upgrading the firmware, it<br>receives an improper command, for<br>example, an Issue Command.Turn the printer off, and then on again.PASSWORD INVALID<br>Please Power OFFA wrong password was entered three<br>consecutive times.Please consult the system administrator.Other error messagesA hardware or software problem may<br>have occurred.Turn the printer off and then on. If this<br>does not solve the problem, turn off the<br>printer, and call a TOSHIBA TEC<br>entherined correct.                                                                                                    |                      |                                                    | the power is on the date and time will be    |
| SYNTAX ERRORWhile the printer is in the Download<br>mode for upgrading the firmware, it<br>receives an improper command, for<br>example, an Issue Command.Turn the printer off, and then on again.PASSWORD INVALID<br>Please Power OFFA wrong password was entered three<br>consecutive times.Please consult the system administrator.Other error messagesA hardware or software problem may<br>have occurred.Turn the printer off and then on. If this<br>does not solve the problem, turn off the<br>printer, and call a TOSHIBA TEC<br>authorized service                                                                                                    |                      |                                                    | correct.                                     |
| SYNTAX ERRORWhile the printer is in the Download<br>mode for upgrading the firmware, it<br>receives an improper command, for<br>example, an Issue Command.Turn the printer off, and then on again.PASSWORD INVALID<br>Please Power OFFA wrong password was entered three<br>consecutive times.Please consult the system administrator.Other error messagesA hardware or software problem may<br>have occurred.Turn the printer off and then on. If this<br>does not solve the problem, turn off the<br>printer, and call a TOSHIBA TEC<br>authorized carwing representative                                                                                                    |                      |                                                    | Call a TOSHIBA TEC authorised service        |
| SYNTAX ERRORWhile the printer is in the Download<br>mode for upgrading the firmware, it<br>receives an improper command, for<br>example, an Issue Command.Turn the printer off, and then on again.PASSWORD INVALID<br>Please Power OFFA wrong password was entered three<br>consecutive times.Please consult the system administrator.Other error messagesA hardware or software problem may<br>have occurred.Turn the printer off and then on. If this<br>does not solve the problem, turn off the<br>printer, and call a TOSHIBA TEC<br>authorized carwice representative                                                                                                    |                      |                                                    | representative to replace the battery.       |
| Mode for upgrading the firmware, it<br>receives an improper command, for<br>example, an Issue Command.PresenancePASSWORD INVALID<br>Please Power OFFA wrong password was entered three<br>consecutive times.Please consult the system administrator.Other error messagesA hardware or software problem may<br>have occurred.Turn the printer off and then on. If this<br>does not solve the problem, turn off the<br>printer, and call a TOSHIBA TEC<br>authorized carvice representative                                                                                                    | SYNTAX ERROR         | While the printer is in the Download               | Turn the printer off, and then on again.     |
| PASSWORD INVALID       A wrong password was entered three consecutive times.       Please consult the system administrator.         Other error messages       A hardware or software problem may have occurred.       Turn the printer off and then on. If this does not solve the problem, turn off the printer, and call a TOSHIBA TEC authorized carvice representative                                                                                                    |                      | mode for upgrading the firmware, it                |                                              |
| PASSWORD INVALID       A wrong password was entered three consecutive times.       Please consult the system administrator.         Please Power OFF       A hardware or software problem may have occurred.       Turn the printer off and then on. If this does not solve the problem, turn off the printer, and call a TOSHIBA TEC authorized carvice representative                                                                                                    |                      | example, an Issue Command.                         |                                              |
| Please Power OFF       consecutive times.         Other error messages       A hardware or software problem may have occurred.         Turn the printer off and then on. If this does not solve the problem, turn off the printer, and call a TOSHIBA TEC authorized cervice representative                                                                                                    | PASSWORD INVALID     | A wrong password was entered three                 | Please consult the system administrator.     |
| Other error messages A hardware or software problem may<br>have occurred. Turn the printer off and then on. If this<br>does not solve the problem, turn off the<br>printer, and call a TOSHIBA TEC<br>authorised service representative                                                                                                    | Please Power OFF     | consecutive times.                                 |                                              |
| have occurred.<br>does not solve the problem, turn off the<br>printer, and call a TOSHIBA TEC<br>authorized service representative                                                                                                    | Other error messages | A hardware or software problem may                 | Turn the printer off and then on. If this    |
| printer, and can a TOSHIBA TEC                                                                                                    |                      | nave occurred.                                     | access not solve the problem, turn off the   |
| annoused service remeven anne                                                                                                    |                      |                                                    | authorised service representative            |

## 5.2 Possible Problems

This section describes problems that may occur when using the printer, and their causes and solutions.

| Possible Problems        | Causes                                                     | Solutions                                                                     |
|--------------------------|------------------------------------------------------------|-------------------------------------------------------------------------------|
| The printer will not     | 1. The Power Cord is disconnected.                         | 1. Plug in the Power Cord.                                                    |
| turn on.                 | 2. The AC outlet is not functioning                        | 2. Test with a power cord from another                                        |
|                          | correctly.                                                 | electrical appliance.                                                         |
|                          | 3. The fuse has blown, or the circuit breaker has tripped. | 3. Check the fuse or circuit breaker.                                         |
| The media will not feed. | 1. The media is not loaded properly.                       | 1. Load the media properly. $\Rightarrow$ Section 2.3.1.                      |
|                          | 2. The printer is in an error condition.                   | 2. Solve the error in the message display. (See Section 5.1 for more detail.) |
| Pressing the [FEED]      | A feed was attempted contrary to the                       | Change the print condition by using the                                       |
| key in the initial state | following default conditions.                              | printer driver or a print command so that                                     |
| results in an error.     | Sensor type: Feed gap sensor                               | it corresponds to your printing conditions.                                   |
|                          | Media pitch: 76.2 mm                                       | <b>IRESTARTI</b> key                                                          |
| Nothing is printed on    | 1 The media is not loaded properly                         | 1 L oad the media properly                                                    |
| the media.               | 1. The media is not fouded property.                       | $\Rightarrow$ Section 2.3.1.                                                  |
|                          | 2. The ribbon is not loaded properly.                      | 2. Load the ribbon properly.                                                  |
|                          |                                                            | $\Rightarrow$ Section 2.3.2.                                                  |
|                          | 3. The print head is not installed                         | 3. Install the print head properly and                                        |
|                          | properly.                                                  | close the Print Head Block.                                                   |
|                          | 4. The combination of the ribbon and                       | 4. Select an appropriate ribbon for the                                       |
|                          | media is not correct.                                      | media type being used.                                                        |
| The printed image is     | 1. The combination of the ribbon and                       | 1. Select an appropriate ribbon for the                                       |
| blurred.                 | media is not correct.                                      | media type being used.                                                        |
|                          | 2. The Print Head is not clean.                            | 2. Clean the print head using the Print                                       |
|                          |                                                            | Head Cleaner or a cotton swab slightly                                        |
| The outtor does not      | 1 The Cuttor Cover is not attached                         | 1 Attach the Cutter Cover properly                                            |
| cut                      | nonerly                                                    | 1. Attach the Cutter Cover property.                                          |
| cut.                     | 2 The media is jammed in the Cutter                        | 2 Remove the jammed paper                                                     |
|                          | 2. The media is jumiled in the Catter.                     | $\Rightarrow$ Section 4.1.3.                                                  |
|                          | 3. The cutter blade is dirty.                              | 3. Clean the cutter blade.                                                    |
|                          |                                                            | $\Rightarrow$ Section 4.1.3.                                                  |
| The Strip Module does    | Label stock is too thin or the glue is too                 | 1. Refer to Section 7.1 Media and                                             |
| not remove labels from   | sticky.                                                    | change the label.                                                             |
| the backing paper.       |                                                            | 2. Set the Pre Peel function to ON.                                           |
|                          |                                                            | $\Rightarrow$ Section 2.6.2.                                                  |

### 5.3 Removing Jammed Media

CAUTION!

Do not use any tool that may damage the Print Head.

This section describes, in detail, how to remove jammed media from the printer.

- 1. Open the Top Cover.
- **2.** Turn the Head Lever to **FREE** position, then open the Print Head Block Holder Plate.
- **3.** Open the Print Head Block.
- **4.** Remove the ribbon and media.

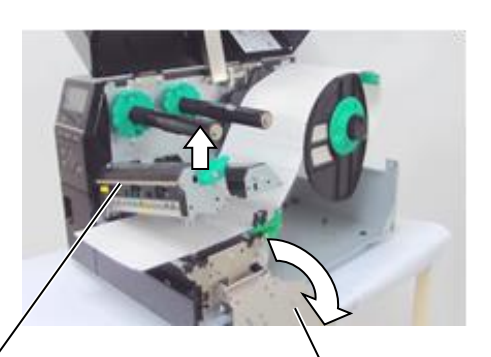

Print Head Block

Print Head Block Holder Plate

- **5.** Remove the jammed media from the printer. DO NOT use any sharp implements or tools as these could damage the printer.
- **6.** Clean the Print Head and Platen, then remove any further dust or foreign substances.
- **7.** Paper jams in the Cutter Unit can be caused by wear or residual glue from label stock on the cutter. Do not use non-specified media in the cutter.

#### CAUTION!

When removing the jammed media, be careful not to damage the print head with hard objects like watches or rings.

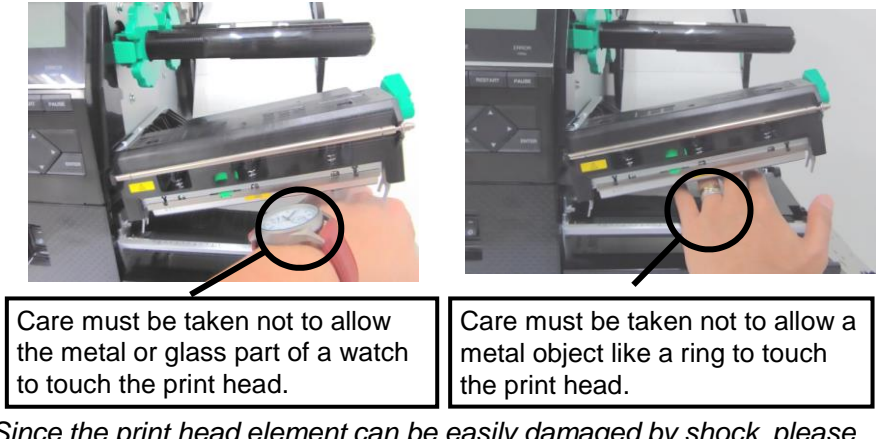

Since the print head element can be easily damaged by shock, please treat it carefully and do not hit it with hard objects.

#### NOTE:

If you get frequent jams in the cutter, contact a TOSHIBA TEC authorized service representative.

## 6. PRINTER SPECIFICATIONS

This section describes the printer specifications.

| Model                        |                      | B-EX6T1/T3-GS                                                                 | B-EX6T1/T3-TS                      |  |  |
|------------------------------|----------------------|-------------------------------------------------------------------------------|------------------------------------|--|--|
| Destination                  | QM: World wide       | B-EX6T1/T3-GS12-QM-R                                                          | B-EX6T1/T3-TS12-QM-R               |  |  |
|                              | CN: China            | B-EX6T1/T3-GS12-CN-R                                                          | B-EX6T1/T3-TS12-CN-R               |  |  |
| Dimension (W                 | x D x H)             | 331 mm x 460 mm x 310 mm                                                      |                                    |  |  |
| Weight (kg)                  |                      | 20 kg                                                                         |                                    |  |  |
| Operating tem                | perature range       | 5 degC to 40 degC (40 degF to 104 de                                          | egF)                               |  |  |
| Relative humic               | lity                 | 25% to 85% RH (no condensation)                                               |                                    |  |  |
| Power supply                 |                      | Universal switching power source AC                                           | 2 100 V to 240 V, 50/60 Hz +/- 10% |  |  |
| Input voltage                |                      | AC100 V to 240 V, 50/60 Hz +/- 10%                                            |                                    |  |  |
| Power                        | During a print job*  | 210W 2.4A - 0.95A                                                             |                                    |  |  |
| Consumption                  | During stand-by      | 15W or less                                                                   |                                    |  |  |
|                              | During sleep mode    | 5.7W 0.09A                                                                    |                                    |  |  |
| Resolution                   |                      | 8 dots/mm (203 dpi)                                                           | 12 dots/mm (305 dpi)               |  |  |
| Printing metho               | od                   | Thermal transfer or Direct Transfer                                           |                                    |  |  |
| Printing speed               |                      | 76.2 mm/sec. (3 inches/sec.)                                                  |                                    |  |  |
|                              |                      | 127.0 mm/sec. (5 inches/sec.)                                                 |                                    |  |  |
|                              |                      | 203.0 mm/sec. (8 inches/sec.)                                                 |                                    |  |  |
|                              |                      | 254.0 mm/sec. (10 inches/sec.)                                                |                                    |  |  |
|                              |                      | 304.8 mm/sec. (12 inches/sec.)                                                |                                    |  |  |
|                              |                      | When the Rotary cutter is used, printer automatically adjust to 8ips. If when |                                    |  |  |
|                              |                      | specified, faster speed can be more than 8ips.                                |                                    |  |  |
| Available med                | lia width (including | 50mm to 165mm                                                                 |                                    |  |  |
| backing paper)               |                      |                                                                               |                                    |  |  |
| Effective print width (max.) |                      | 160.0 mm (203DPI) 159.9 mm (305DPI)                                           |                                    |  |  |
| Issue mode                   |                      | Batch                                                                         |                                    |  |  |
|                              |                      | Peel Off (Strip mode is enabled only when the optional Strip Module is        |                                    |  |  |
|                              |                      | installed.)                                                                   |                                    |  |  |
|                              |                      | Cut (Cut mode is enabled only when the optional Cutter Module is installed )  |                                    |  |  |
| I CD Massaga                 | display              | Cranhia tuna 129 y 64 data ar mara, with healt light                          |                                    |  |  |
| LCD Message display          |                      | Graphic type 128 x 64 dots or more, with back light                           |                                    |  |  |

\*: While 15% slant lines are printed in the specified format.

| Item           | Model              | B-EX6T1/T3-GS                                                  | B-EX6T1/T3-TS                                           |  |
|----------------|--------------------|----------------------------------------------------------------|---------------------------------------------------------|--|
| Bar code types |                    | JAN/EAN/UPC, CODE128, CODE93, CODE39(S, F,) MSI, Interleaved 2 |                                                         |  |
|                |                    | of 5, Customer bar code, GS1 DataBar (including composite)     |                                                         |  |
| Two-dimens     | sional code        | Data Matrix, PDF417, Micro PDF417<br>QR code                   | , QR code, MaxiCode, CP code, Micro                     |  |
| Font           | Bitmap             | Bitmap font: 21 types (Standard)                               |                                                         |  |
|                | Japanese Kanji     | Japanese Kanji: 4 types of Square G                            | Sothic, 2 types of Mincho (Standard),                   |  |
|                | Chinese character  | Chinese character: (Standard)                                  |                                                         |  |
|                | Outline font       | Outline font: 8 types (Standard)                               |                                                         |  |
|                | Writable character | Writable character                                             |                                                         |  |
|                | True Type Font     | TrueType font                                                  |                                                         |  |
|                | Other fonts        | Unicode (UTF-32) support                                       |                                                         |  |
|                |                    | Support OTF font (Chinese , Korea                              | , Japanese, Turkish, Thai , Slab,                       |  |
|                |                    | Greek as standard )                                            |                                                         |  |
|                | Bitmap             | Bitmap font: 21 types (Standard)                               |                                                         |  |
| Rotations      |                    | 0, 90, 180, 270 deg angle                                      |                                                         |  |
| Standard       | USB                | Standard: 1.1 Full speed                                       |                                                         |  |
| interface      | LAN                | Standard: 10 BASE / 100 BASE, IP\                              | /6                                                      |  |
|                | Centronics         | Option                                                         |                                                         |  |
|                | RS-232C            | Option                                                         |                                                         |  |
|                | Parallel I/F       | Option                                                         |                                                         |  |
|                | WLAN               | Option 802.11b,g,n                                             |                                                         |  |
|                | Bluetooth I/F      | None                                                           |                                                         |  |
|                | Expansion I/O      | Option                                                         |                                                         |  |
|                | RTC                | Standard                                                       |                                                         |  |
|                | Ribbon save        | Standard (T1)                                                  |                                                         |  |
|                | module             | None (T3)                                                      |                                                         |  |
|                | USB host (Front)   | Standard: 1.1 Full Speed                                       |                                                         |  |
|                | NFC                | None                                                           |                                                         |  |
| RFID           |                    | RFID   GS/TS18 : EPC UHF Gen2, IS                              | O-18000-6C                                              |  |
| Optional Mo    | odule              | Disc cutter module (B-EX206-QM-R)                              |                                                         |  |
|                |                    | Strip module (B-EX906-H-QM-R)                                  |                                                         |  |
|                |                    | RFID module (B-EX706-RFID-U4-                                  | US-R, B-EX706-RFID-U4-EU-R, B-                          |  |
|                |                    | EX706-RFID-U4-AU-R): Only availa                               | ble for B-EX6T1 model                                   |  |
|                |                    | Kotary Cutter Module (B-EX206-R-Q                              | (IVI-5) Unly available in Europe. Only<br>B-FX6T3 model |  |

#### NOTES:

- Data Matrix<sup>TM</sup> is a trademark of International Data Matrix Inc., U.S. PDF417<sup>TM</sup> is a trademark of Symbol Technologies Inc., US. •
- •
- QR Code is a trademark of DENSO CORPORATION. •
- $\widetilde{M}$ axi Code is a trademark of United Parcel Service of America, Inc., U.S. •

7.1 Media

## 7. SUPPLY SPECIFICATIONS

## 7.1 Media

Please make sure that the media being used is approved by TOSHIBA TEC. The warranty does not apply when a problem is caused by using media that is not approved by TOSHIBA TEC.

For information regarding TOSHIBA TEC approved media, please contact a TOSHIBA TEC authorized service representative.

### 7.1.1 Media Type

Two types of media can be loaded for this thermal transfer and direct thermal printer: label or tag. The table below shows size and shape of the media available for this printer.

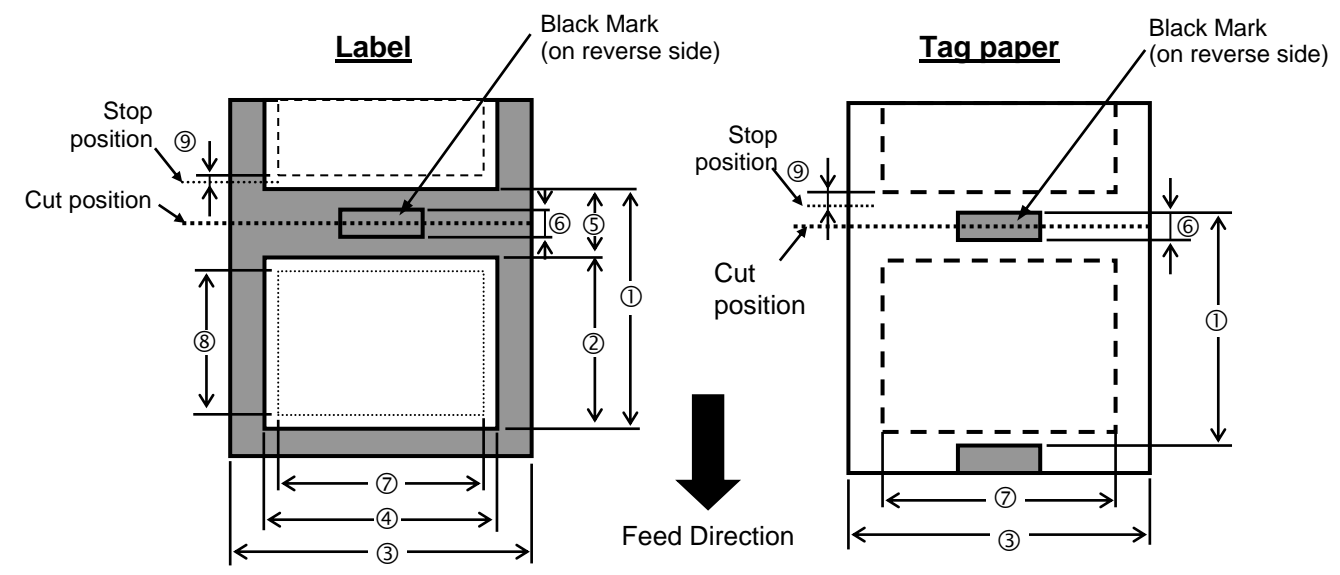

|                                    | LABEL/TAG | BEL/TAG Batch mode<br>(mm) | Strip mode<br>(mm) | Cut mode                                                     |                       |
|------------------------------------|-----------|----------------------------|--------------------|--------------------------------------------------------------|-----------------------|
| Item                               |           |                            |                    | Rotary cutter (mm)                                           | Disc cutter<br>(mm)   |
| Media pitch ①                      | Label     | 10.0 - 1500.0              | 25.4 - 256.0       | 38.0 - 1500.0                                                | 26.4 - 1500.0         |
|                                    | Tag       | 10.0 - 1500.0              |                    | 3"/sec., 5"/sec.: 30.0<br>- 1500.0<br>8"/sec.: 38.0 - 1500.0 | 25.4 - 1500.0         |
| Label length (2)                   |           | 8.0 - 1498.0               | 23.4 - 254.0       | 25.0 - 1494.0                                                | 20.4 - 1494.0<br>(*1) |
| Width including backing paper ③    |           | 50.0 - 165.0               | 50.0 - 165.0       | 50.0 - 112.0                                                 | 50.0 - 165.0          |
| Label width ④                      |           | 47.0 - 162.0               | 47.0 - 162.0       | 47.0 - 109.0                                                 | 47.0 - 162.0          |
| Gap length (5)                     |           | 2.0 - 20.0 6.0 - 20.       |                    | 0                                                            |                       |
| Black mark length<br>(Tag paper) 6 |           | 2.0 - 10.0                 |                    |                                                              |                       |
| Effective print<br>width ⑦         |           | 10.0                       | ) - 159.9          | 10.0 - 107.0                                                 | 10.0 - 159.9          |

|                                                     |       | Batch mode<br>(mm) | Strip mode<br>(mm_) | Cut mode                                                     |                     |
|-----------------------------------------------------|-------|--------------------|---------------------|--------------------------------------------------------------|---------------------|
| ltem                                                |       |                    |                     | Rotary cutter (mm)                                           | Disc cutter<br>(mm) |
| Effective print                                     | Label | 6.0 - 1496.0       | 21.4 - 252.0        | 23.0 - 1492.0                                                | 18.4 - 1492.0       |
| length (8)                                          | Tag   | 8.0 - 1498.0       |                     | 3"/sec., 5"/sec.: 28.0<br>- 1496.0<br>8"/sec.: 36.0 - 1496.0 | 23.4 - 1494.0       |
| Thickness                                           | Label | 0.13-0.17          | 0.13-0.17           | 0.13-0.17                                                    | 0.13-0.17           |
|                                                     | Tag   | 0.15-0.25          |                     | 0.15-0.29<br>0.263 (30 - 50 mm<br>width)                     | 0.15-0.17           |
| Maximum<br>effective length<br>for on the fly issue |       |                    |                     | 749                                                          |                     |
| Maximum outer roll diameter                         |       | φ200               |                     |                                                              |                     |
| Roll direction                                      |       | Inside             |                     |                                                              |                     |
| Inner core<br>diameter                              |       | φ76.2±0.3          |                     |                                                              |                     |

\*1 when the disc cutter is used, minimum label length shall be 23.4mm- (gap length/2) or longer

#### NOTES:

1. To ensure print quality and print head life use only TOSHIBA TEC specified media.

- 2. When using the peel-off at 12"/sec or more for 203dpi model, issue at 10"/sec.
- When using the peel-off at 10"/sec or more for 305dpi model, issue at 8"/sec. 3. The ratio of a label length to a gap length must be a minimum of 3 to 1 (3:1).
- 4. When using label stock in cut mode, be sure to cut in the gaps. Cutting labels will cause the adhesive to stick to the cutter, which may affect the cutter performance and shorten the cutter life.
- 5. When the Rotary cutter is used, it automatically adjusts to 8ips if when specified faster speed is more than 8ips.

#### 7.1.2 Detection Area of the Transmissive Sensor

The Transmissive Sensor is movable from the centre to the left edge of media. The Transmissive Sensor detects a gap between labels, as illustrated below.

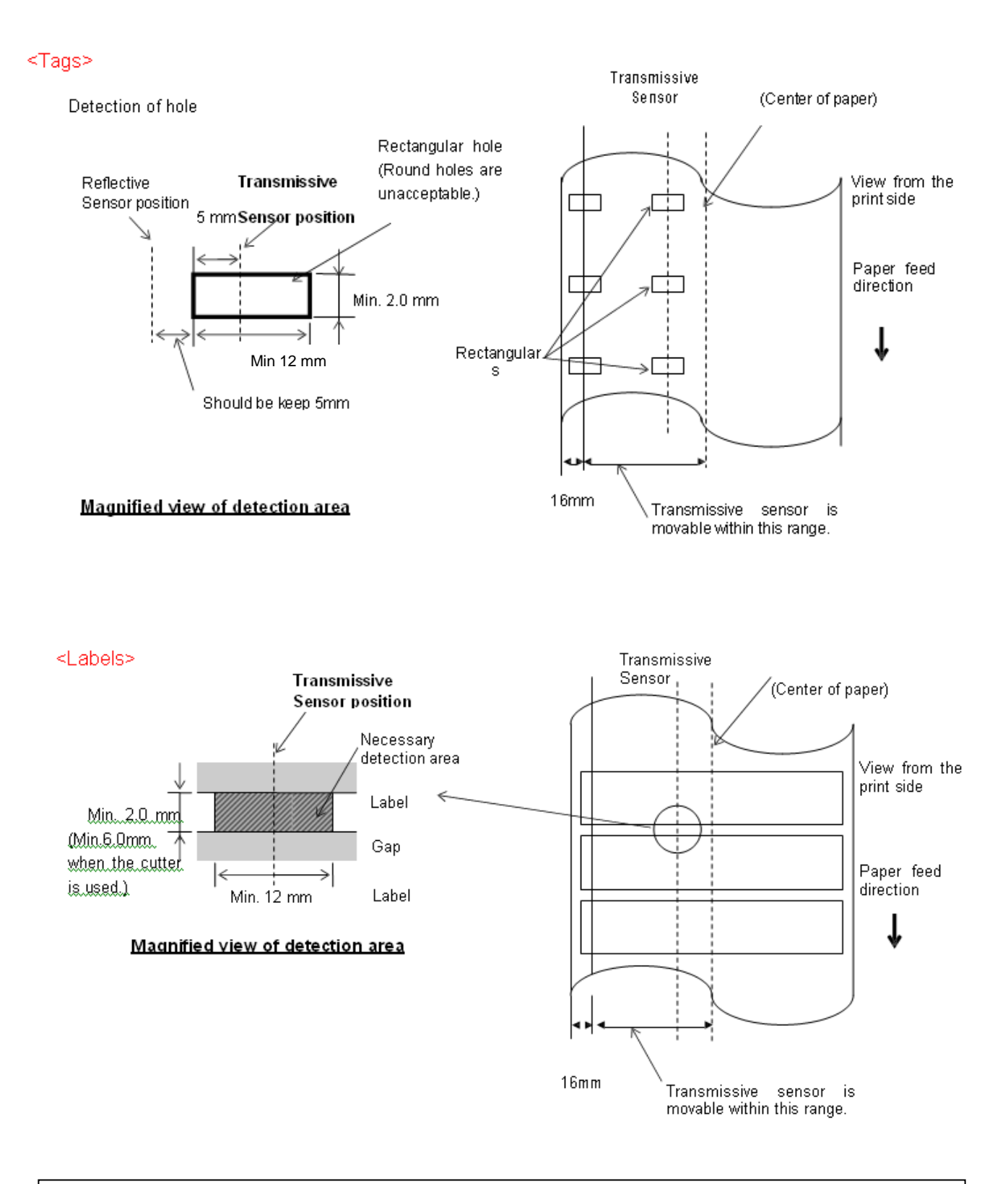

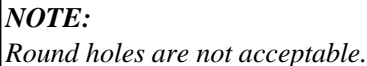

#### 7.1.3 Detection Area of the Reflective Sensor

- 1. The sensor is movable in the range from the center of the paper to the left end.
- 2. The reflectance of the black mark must be 10% or less with a waveform length of 950 nm.
- 3. The sensor detects at the center of the black mark.
- 4. The black marks, if necessary, must be printed on the labels in the gap areas.
- 5. Rectangular holes can substitute the black marks, on the condition that nothing is printed on the back side. Round holes cannot be detected by the reflective sensor.

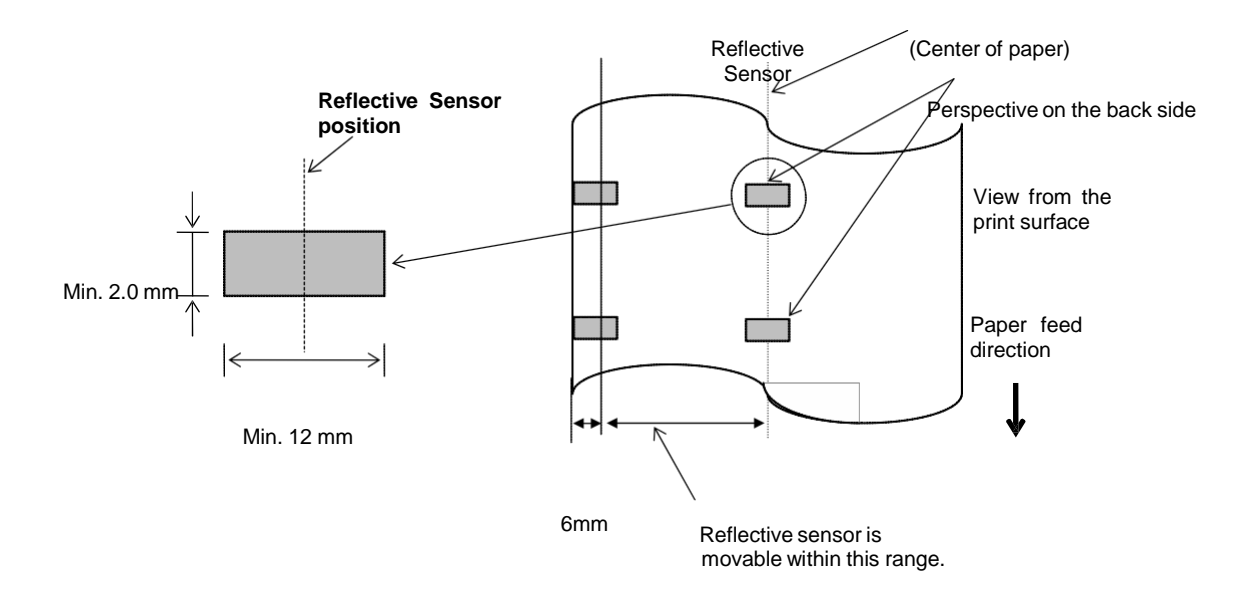

#### 7.1.4 EFFECTIVE PRINT AREA OF PAPER

#### 7.1.4.1 Relationship between Print Head Effective Print Width and Paper Width

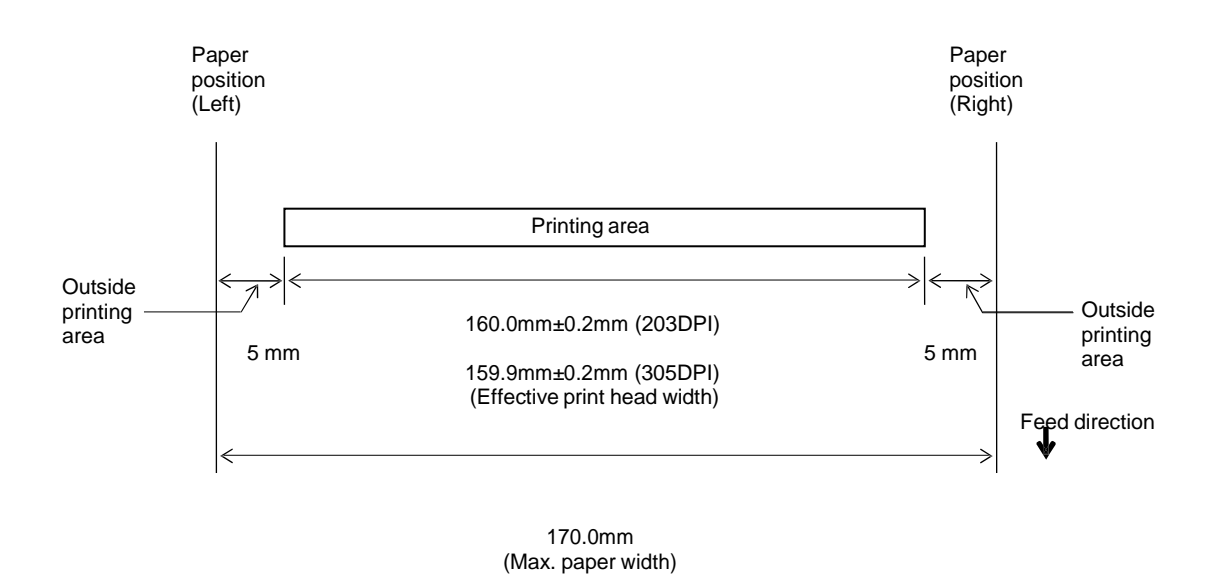

7.1.4.2 Effective Print Area of Tags and Labels

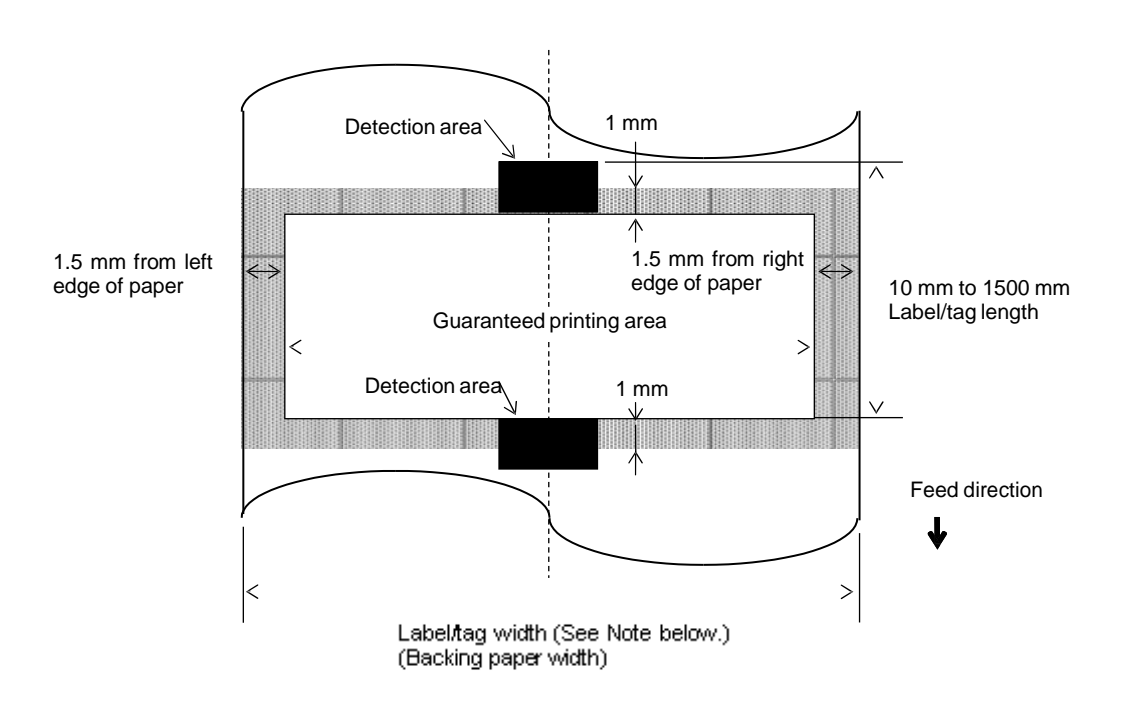

#### NOTES:

- 1. Print quality in the shaded area is not guaranteed. For the label, printing in the 1-mm width area around the label is not guaranteed as well as the shaded area shown above.
- 2. The center of the paper (label and tag) is almost aligned with the center of the print head.
- 3. If printing is performed in the shaded area, the ribbon may wrinkle. This may affect the print quality of the guaranteed printing area.

### 7.2 Ribbon

Please make sure that the ribbon being used is approved by TOSHIBA TEC. The warranty does not apply to any problem caused by using non-approved ribbons.

For information regarding TOSHIBA TEC approved ribbon, please contact a TOSHIBA TEC service representative.

|                   | B-EX6T Type1                     | B-EX6T Type3         |  |
|-------------------|----------------------------------|----------------------|--|
| Ribbon Width      | 55mm to 170mm                    |                      |  |
| Max Ribbon Length | 600m<br>*Using AG6E ribbon:800m. |                      |  |
| Max Ribbon OD     | φ90mm                            |                      |  |
| Ribbon Core       | Inside 25.7±0.2mm                |                      |  |
| Туре              | Ribbon for edge head             | Ribbon for flat head |  |
| Ribbon winding    | Outside                          | Outside              |  |

The table below shows the correlation between ribbon width and media width (backing paper is not included.)

| Ribbon width | Media width | Ribbon width | Media width   | Ribbon width | Media width  |
|--------------|-------------|--------------|---------------|--------------|--------------|
| 55 mm        | 50 mm       | 102 mm       | 80-97  mm     | 170 mm       | 130 – 165 mm |
| 68 mm        | 51-63  mm   | 112 mm       | 98 – 107 mm   |              |              |
| 76 mm        | 64 - 63  mm | 114 mm       | 98 – 109 mm   |              |              |
| 84 mm        | 64 – 79 mm  | 134 mm       | 108 - 129  mm |              |              |

NOTES:

1. To ensure print quality and print head life use only TOSHIBA TEC specified ribbons.

2. To avoid ribbon wrinkles use a ribbon that is wider than the media by 5 mm or more. However, too much differences in width between the two may equee wrinkles.

difference in width between the two may cause wrinkles.

### 7.3 Recommended Media and Ribbon Types

| Media type              | Description                                                                                                    |
|-------------------------|----------------------------------------------------------------------------------------------------|
| Vellum paper and labels | General use for low cost applications.                                                                                                    |
| Coated paper            | Matt coated paper<br>General use including applications that require small letters and/or symbols.                                                                                                    |
|                         | Glossy coated paper<br>Used where a high-grade finish is required                                                                                                    |
| Plastic films           | <ul> <li>Synthetic film (Polypropylene, etc.)</li> <li>This water-proof and solvent-resistant material has high physical strength and low-temperature resistance, but poor heat resistance (dependant upon material). This material can be used for labels stuck to recyclable containers, so it can be recycled in the same process.</li> <li>PET film</li> <li>This water-proof and solvent-resistant material has high physical strength, and low-temperature resistance as well as heat resistance. This material is used for many applications, especially where high durability is required. Mode/serial plate labels, caution labels, etc.</li> </ul> |
|                         | Polyimide<br>This material gives the best performance on heat resistance (greater than<br>PET film). It is often used for PCB labels as it can withstand passage<br>through a solder bath.                                                                                                    |

### 7.3 Recommended Media and Ribbon Types (Cont.)

| Ribbon type                           | Description                                                          |
|---------------------------------------|----------------------------------------------------------------------|
| Smear-less ribbon (Wax resin ribbon)  | Good match for coated paper. The printed image will resist water and |
|                                       | light rubbing.                                                       |
| Scratch and solvent resistance ribbon | Very good match for plastic films (synthetic paper, PET, polyimide,  |
|                                       | etc.)                                                                |
|                                       | Scratch and solvent resistance                                       |
|                                       | Heat resistance with PET and polyimide.                              |

#### **Combination of Media and Ribbon**

| Media type<br>Ribbon type                | Vellum paper and label | Coated paper | Plastic films |
|------------------------------------------|------------------------|--------------|---------------|
| Smear-less ribbon (wax-<br>resin ribbon) |                        | 0            |               |
| Scratch/solvent resistance ribbon        |                        |              | 0             |

O: Good match

### 7.4 Care/Handling of Media and Ribbon

#### CAUTION!

Be sure to carefully review and understand the Supply Manual. Use only media and ribbons that meet specified requirements. Use of non-specified media and ribbons may shorten the head life and result in problems with bar code readability or print quality. All media and ribbons should be handled with care to avoid any damage to the media, ribbons or printer. Read the guidelines in this section carefully.

- Do not store the media or ribbon for longer than the manufacturer's recommended shelf life.
- Store media rolls on the flat end. Do not store them on the curved sides as this might flatten that side causing erratic media advance and poor print quality.
- Store the media in plastic bags and always reseal after opening. Unprotected media can get dirty and the extra abrasion from the dust and dirt particles will shorten the print head life.
- Store the media and ribbon in a cool, dry place. Avoid areas where they would be exposed to direct sunlight, high temperature, high humidity, dust or gas.
- The thermal paper used for direct thermal printing must not have specifications which exceed Na<sup>+</sup> 800 ppm, K<sup>+</sup> 250 ppm and Cl<sup>-</sup> 500 ppm.
- Some ink used on pre-printed media may contain ingredients which shorten the print head's product life. Do not use labels pre-printed with ink which contain hard substances such as carbonic calcium (CaCO<sub>3</sub>) and kaolin (Al<sub>2</sub>O<sub>3</sub>, 2SiO<sub>2</sub>, 2H<sub>2</sub>O).

For further information, please contact your local distributor or your media and ribbon manufacturers.

## APPENDIX 1 MESSAGES AND LEDS

Appendix 1 describes the LCD messages displayed on the operation panel.

#### Symbols in the message

- 1: O: The LED is illuminated. ⊙: The LED is flashing. ●: The LED is unlit.
- 2: %%,%%%,%%%: Remaining memory size of the external memory: 0 to 09,999,999 (in K bytes)
- 3: ####: Remaining memory size for PC commands storage area in the internal memory: 0 to 3072 (in K bytes)
- 4: &&&: Remaining memory size for writable characters storage area: 0 to 3147 (in K bytes)

| No. | LCD Message                                    | LED In | dication | Printer Status                                                                                                    | Restoration by RESTART key | Acceptance of<br>Status Request/<br>Reset Command |
|-----|------------------------------------------------|--------|----------|----------------------------------------------------------------------------------------------------|----------------------------|---------------------------------------------------|
|     |                                                | ONLINE | ERROR    |                                                                                                    | Yes/No                     | Yes/No                                            |
|     | ON LINE                                        | Ο      | •        | In online mode                                                                                                    |                            | Yes                                               |
| 1   | ON LINE                                        | ٥      | •        | In online mode (The printer is communicating)                                                                              |                            | Yes                                               |
| 2   | HEAD OPEN                                      | •      | •        | The print head block is open in online mode.                                                                               |                            | Yes                                               |
| 3   | PAUSE                                          | •      | •        | The printer is paused.                                                                                                    | Yes                        | Yes                                               |
| 4   | COMMS ERROR                                    | •      | o        | A parity, overrun, or framing error has<br>occurred during communication<br>through the RS-232C.                           | Yes                        | Yes                                               |
| 5   | PAPER JAM                                      | •      | ο        | The media has jammed during paper feed.                                                                                    | Yes                        | Yes                                               |
| 6   | CUTTER ERROR                                   | •      | Ο        | A problem has occurred with the cutter module.                                                                             | Yes                        | Yes                                               |
| 7   | NO PAPER                                       | •      | О        | The media has run out, or the media is not loaded properly.                                                                | Yes                        | Yes                                               |
| 8   | NO RIBBON                                      | •      | Ο        | The ribbon has run out.                                                                                                    | Yes                        | Yes                                               |
| 9   | HEAD OPEN                                      | •      | О        | Feed or printing was attempted with the print head block open.                                                             | Yes                        | Yes                                               |
| 10  | HEAD ERROR                                     | •      | Ο        | There is a problem with the print head.                                                                                    | Yes                        | Yes                                               |
| 11  | EXCESS HEAD TEMP                               | •      | Ο        | The print head has overheated.                                                                                             | No                         | Yes                                               |
| 12  | RIBBON ERROR                                   | •      | 0        | The ribbon has been torn. A problem<br>has occurred with the sensor that<br>determines the torque for the ribbon<br>motor. | Yes                        | Yes                                               |
| 13  | REWIND FULL                                    | •      | Ο        | The internal rewind unit is full.                                                                                          | Yes                        | Yes                                               |
| 14  | SAVING####KB/&&&&KB<br>or<br>SAVING%,%%%,%%%KB | o      | •        | Writable character or PC command save mode                                                                                 |                            | Yes                                               |
| 15  | FORMAT####KB/&&&&KB<br>or<br>FORMAT%,%%%.%%%KB | o      | •        | The storage area is being initialized.                                                                                     |                            | Yes                                               |
| 16  | NOW LOADING                                    | О      | •        | TrueType font or BASIC program is being downloaded.                                                                        |                            | Yes                                               |
| 17  | MEMORY WRITE ERR.                              | •      | 0        | An error has occurred while writing to flash memory or USB memory.                                                         | No                         | Yes                                               |
| 18  | FORMAT ERROR                                   | •      | 0        | An erase error has occurred while formatting the flash memory or USB memory.                                               | No                         | Yes                                               |
| 19  | MEMORY FULL                                    | •      | Ο        | Data cannot be stored because the flash memory or USB memory is full.                                                      | No                         | Yes                                               |
| 20  | SYNTAX ERROR<br>(Refer to "Notes")             | •      | Ο        | A command error has occurred while analyzing the command.                                                                  | Yes                        | Yes                                               |
| 21  | POWER FAILURE                                  | •      | 0        | A power failure has occurred.                                                                                              | No                         | No                                                |

#### APPENDIX 1 MESSAGES AND LEDS

| No. | LCD Message                     | LED In | dication | Printer Status                                                                                                    | Restoration by RESTART key | Acceptance of<br>Status Request/<br>Reset Command |
|-----|---------------------------------|--------|----------|----------------------------------------------------------------------------------------------------|----------------------------|---------------------------------------------------|
|     | C                               | ONLINE | ERROR    |                                                                                                    | Yes/No                     | Yes/No                                            |
| 22  | EEPROM ERROR                    | •      | 0        | Data cannot be read from/written to a backup EEPROM properly                                                                                                    | No                         | No                                                |
| 23  | SYSTEM ERROR                    | •      | О        | <ul> <li>When the following abnormal operations are performed, a system error occurs:</li> <li>(a) Command fetch from an incorrect address.</li> <li>(b) Access to word data at an incorrect address.</li> <li>(c) Access to long-word data at an incorrect address.</li> <li>(d) Access to the area of 80000000H to FFFFFFFFH in the logic space in user mode.</li> <li>(e) An undefined instruction in an area other than a delay slot was decoded.</li> <li>(f) An undefined instruction in a delay slot was decoded.</li> <li>(g) An instruction to rewrite a delay slot was decoded.</li> </ul> | No                         | No                                                |
| 24  | DHCP CLIENT INIT                | ●      | ●        | DHCP Client is being initialised. (Only when the DHCP is enabled.)                                                                                                    |                            |                                                   |
| 25  | RFID WRITE ERROR                | •      | 0        | The printer did not succeed in writing<br>data onto an RFID tag after having<br>retried the specified number of times.                                                                                                    | Yes                        | Yes                                               |
| 26  | RFID ERROR                      | •      | 0        | The printer cannot communicate with the RFID module.                                                                                                    | No                         | Yes                                               |
| 27  | INPUT PASSWORD                  | •      | •        | The printer is waiting for a password to be entered.                                                                                                    | No                         | No                                                |
| 28  | PASSWORD INVALID                | •      | •        | A wrong password was entered three consecutive times.                                                                                                    | No                         | No                                                |
| 29  | RFID CONFIG ERROR               | •      | 0        | B-EX700-RFID-U2-EU/US-R,<br>B-EX700-RFID-U4-EU/US-R, U4<br>Module preinstall model only RFID<br>Module's destination code is not<br>specified.                                                                                                    | No                         | No                                                |
| 30  | LOW BATTERY<br>(Refer to Notes) | •      | 0        | RTC Battery is low.                                                                                                    | No                         | Yes                                               |
| 31  | INTERNAL COM ERR                | •      | •        | A hardware error has occurred in the internal serial interface.                                                                                                    | No                         | No                                                |

*NOTE:* When an error message listed above appears on the LCD display please refer to Section 5 *TROUBLESHOOTING* for a solution.

APPENDIX1 MESSAGES AND LEDS

#### NOTES:

• If an error is found in a command received, up to 42 bytes of the erroneous command, starting from the command code, will be displayed. (However, [LF] and [NUL] will not be displayed.) (TO DO) Û SYNTAX ERROR {D1544,1042,1524|}{C {PC000;0025,B=AC 们还常困解 Help▶ Example 1 [ESC]PC001;0A00,0300,2,2,A,00,B[LF][NUL] Command error The following message appears. SYNTAX ERROR PC001;0A00,0300,2,2,A, 00.B Example 2 [ESC]T20<u>G</u>30[LF] [NUL] — Command error The following message appears. SYNTAX ERROR T20G30 Example 3 [ESC]PC002;0100,0300,15,15,A,00,00,J0101,+000000000A,Z10,P1[LF] [NUL] Command error The following message appears. SYNTAX ERROR PC002;0100,0300,15,15, A,00,00,J0101,+00000 • When the error is shown, "? (3FH)" appears for character codes other than 20H to 7FH and A0H to DFH. • For details, please refer to the B-EX4/EX6 Series External Equipment Interface Specification.

NOTES:

- The battery check does not work when the printer is being reset and the RTC is not mounted.
- It is necessary to follow the procedure below to use RTC function under a low battery condition.
- Turn off the printer power while the printer is in an error state. Start the printer in the system mode, set the date and time for the RTC again, then reset the printer to place the printer in online state.
- \* The printer can print the programmed date and time until it is turned off.

## **APPENDIX 2 INTERFACE**

#### NOTE:

To prevent radiation and reception of electrical noise, the interface cables must meet the following requirements:

In case of a parallel interface cable or serial interface cable, fully shielded and fitted with metal or metallised connector housings.

Keep as short as possible. Should not be bundled tightly with power cords. Should not be tied to power line conduits.

#### ■ USB interface (Standard)

| Physical Layer:  | Conforming to V2.0 Full speed   |
|------------------|---------------------------------|
| Transfer type:   | Control transfer, Bulk transfer |
| Transfer rate:   | Full speed (12M bps)            |
| Class:           | Printer class                   |
| Number of ports: | 1                               |
| Power source:    | Self power                      |
| Connector:       | Type B                          |
|                  |                                 |

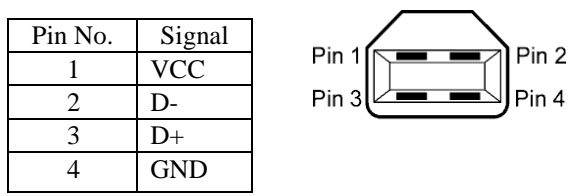

#### ■ LAN (Standard)

| Physical Layer:  | IEEE802.3 10BASE-T/100BASE-TX |
|------------------|-------------------------------|
| Number of ports: | 1                             |
| Connector:       | RJ-45                         |
| LED status:      | Link LED, Activity LED        |

Link LED (Green)

| LED      | LED Status | LAN status                               |
|----------|------------|------------------------------------------|
| Link     | ON         | 10Mbps link or 100Mbps link is detected. |
|          | OFF        | No link is detected.                     |
|          |            | * Communication cannot be made while the |
|          |            | Link LED is off.                         |
| Activity | ON         | Communicating                            |
|          | OFF        | Idle                                     |

| LAN cable:    | 10BASE-T: UTP category 3 or category 5 |
|---------------|----------------------------------------|
|               | 100BASE-TX: UTP category 5             |
| Cable length: | Segment length Max. 100 m              |

#### NOTE:

When a generally-used twisted pair Ethernet (TPE) or UTP cable is used, communication errors may occur subject to your operating environment. In such a case, please use a shielded twisted pair cable.

#### ■ Serial interface (Option: B-EX700-RS-QM-R)

| Type:               | RS-232C                                    |                                  |                                             |  |  |  |
|---------------------|--------------------------------------------|----------------------------------|---------------------------------------------|--|--|--|
| Communication mode: | Full duplex                                | Full duplex                      |                                             |  |  |  |
| Transmission speed: | 2400 bps, 4                                | 800 bps, 9600 bps, 19200 bps, 3  | 8400 bps, 115200 bps                        |  |  |  |
| Synchronization:    | Start-stop s                               | ynchronization                   |                                             |  |  |  |
| Start bit:          | 1 bit                                      |                                  |                                             |  |  |  |
| Stop bit            | 1 bit, 2 bit                               |                                  |                                             |  |  |  |
| Data length:        | 7 bit, 8 bit                               | 7 bit, 8 bit                     |                                             |  |  |  |
| Parity:             | None, EVEN, ODD                            |                                  |                                             |  |  |  |
| Error detection:    | Parity error, Framing error, Overrun error |                                  |                                             |  |  |  |
| Protocol:           | Unprocedure communication                  |                                  |                                             |  |  |  |
| Data input code:    | ASCII cod                                  | e, European character 8 bit code | e, graphic 8 bit code, JIS8 code, Shift JIS |  |  |  |
|                     | Kanji code                                 | , JIS Kanji code                 |                                             |  |  |  |
| Receive buffer:     | 1M byte                                    | -                                |                                             |  |  |  |
| Connector:          |                                            |                                  |                                             |  |  |  |
|                     | Pin No.                                    | Signal                           |                                             |  |  |  |
|                     | 1                                          | NC                               |                                             |  |  |  |

| Pin No. | Signal                    |
|---------|---------------------------|
| 1       | N.C                       |
| 2       | TXD (Transmit Data)       |
| 3       | RXD (Received Data)       |
| 4       | DSR (Data Set Ready)      |
| 5       | SG (Signal Ground)        |
| 6       | DTR (Data Terminal Ready) |
| 7       | CTS (Clear to Send)       |
| 8       | RTS (Request to Send)     |
| 9       | N.C                       |

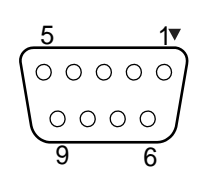

#### ■ Parallel interface (Centronics) (Option: B-EX700-CEN-QM-R)

| Mode: | Conforming to IEEE1284 |
|-------|------------------------|
|       | (1,,,,,,,, .           |

Compatible mode (SPP mode), Nibble mode

Data input method: 8 bit parallel

Control signal:

| SPP Mode  | Nibble Mode    | ECP Mode        |
|-----------|----------------|-----------------|
| nStrobe   | HostClk        | HostClk         |
| nAck      | PtrClk         | PeriphClk       |
| Busy      | PtrBusy        | PeriphAck       |
| Perror    | AckDataReq     | NAckReverse     |
| Select    | Xflag          | Xflag           |
| nAutoFd   | HostBusy       | HostAck         |
| nInit     | nInit          | nReverseRequest |
| nFault    | nDataAvail     | nPeriphRequest  |
| nSelectIn | IEEE1284Active | IEEE1284Active  |

Data input code: ASCII code European 8 bit code

|                 | Luiopeun o bit coue  |
|-----------------|----------------------|
|                 | Graphic 8 bit code   |
|                 | JIS8 code            |
|                 | Shift JIS Kanji code |
|                 | JIS Kanji code       |
| Receive buffer: | 1MB                  |
|                 |                      |

Connector:

| PIN | Signal                  |                         |                         |  |
|-----|-------------------------|-------------------------|-------------------------|--|
| No. | SPP Mode                | Nibble Mode             | ECP Mode                |  |
| 1   | nStrobe                 | be HostClk HostClk      |                         |  |
| 2   | Data 1                  | Data 1                  | Data 1                  |  |
| 3   | Data 2                  | Data 2                  | Data 2                  |  |
| 4   | Data 3                  | Data 3                  | Data 3                  |  |
| 5   | Data 4                  | Data 4                  | Data 4                  |  |
| 6   | Data 5                  | Data 5                  | Data 5                  |  |
| 7   | Data 6                  | Data 6                  | Data 6                  |  |
| 8   | Data 7                  | Data 7                  | Data 7                  |  |
| 9   | Data 8                  | Data 8                  | Data 8                  |  |
| 10  | nAck                    | PtrClk                  | PeriphClk               |  |
| 11  | Busy                    | PtrBusy                 | PeriphAck               |  |
| 12  | PError                  | AckDataReq              | nAckReverse             |  |
| 13  | Select                  | Xflag                   | XFlag                   |  |
| 14  | nAutoFd                 | HostBusy                | HstAck                  |  |
| 15  | NC                      | NC                      | NC                      |  |
| 16  | 0V                      | 0V                      | 0V                      |  |
| 17  | CHASSIS GND             | CHASSIS GND             | CHASSIS GND             |  |
| 18  | +5V (For detection)     | +5V (For detection)     | +5V (For detection)     |  |
| 19  | TWISTED PAIR GND(PIN1)  | TWISTED PAIR GND(PIN1)  | TWISTED PAIR GND(PIN1)  |  |
| 20  | TWISTED PAIR GND(PIN2)  | TWISTED PAIR GND(PIN2)  | TWISTED PAIR GND(PIN2)  |  |
| 21  | TWISTED PAIR GND(PIN3)  | TWISTED PAIR GND(PIN3)  | TWISTED PAIR GND(PIN3)  |  |
| 22  | TWISTED PAIR GND(PIN4)  | TWISTED PAIR GND(PIN4)  | TWISTED PAIR GND(PIN4)  |  |
| 23  | TWISTED PAIR GND(PIN5)  | TWISTED PAIR GND(PIN5)  | TWISTED PAIR GND(PIN5)  |  |
| 24  | TWISTED PAIR GND(PIN6)  | TWISTED PAIR GND(PIN6)  | TWISTED PAIR GND(PIN6)  |  |
| 25  | TWISTED PAIR GND(PIN7)  | TWISTED PAIR GND(PIN7)  | TWISTED PAIR GND(PIN7)  |  |
| 26  | TWISTED PAIR GND(PIN8)  | TWISTED PAIR GND(PIN8)  | TWISTED PAIR GND(PIN8)  |  |
| 27  | TWISTED PAIR GND(PIN9)  | TWISTED PAIR GND(PIN9)  | TWISTED PAIR GND(PIN9)  |  |
| 28  | TWISTED PAIR GND(PIN10) | TWISTED PAIR GND(PIN10) | TWISTED PAIR GND(PIN10) |  |
| 29  | TWISTED PAIR GND(PIN11) | TWISTED PAIR GND(PIN11) | TWISTED PAIR GND(PIN11) |  |
| 30  | TWISTED PAIR GND(PIN31) | TWISTED PAIR GND(PIN31) | TWISTED PAIR GND(PIN31) |  |
| 31  | nInit                   | nInit                   | nReverseRequest         |  |
| 32  | nFault                  | NDataAvail              | nPeriphRequest          |  |
| 33  | 0V                      | 0V                      | 0V                      |  |
| 34  | NC                      | NC                      | NC                      |  |
| 35  | NC                      | NC                      | NC                      |  |
| 36  | nSelectIn               | IEEE1284Active          | IEEE1284Active          |  |

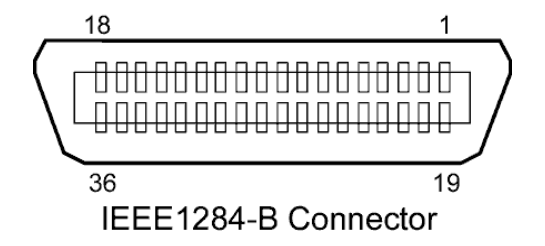

#### ■ Wireless LAN (Option: B-EX700-WLAN2-QM-R)

| Standard:            | Conforming to IEEE802.11b, and IEEE802.11g, and IEEE802.11n |
|----------------------|-------------------------------------------------------------|
| Client protocol:     | TCP/IP, Socket, LPR, DHCP, HTTP                             |
| Print protocol:      | Socket communication/LPR                                    |
| Security protocol:   | WEP(64 bits) or WPA, WPA2                                   |
| EAP method:          | EAP-TLS, PEAP, EAP-TTLS, EAP-FAST                           |
| Antenna:             | Built-in                                                    |
| Parameter setting:   | via USB, LAN, WLAN, RS-232C                                 |
| Default IP address:  | 192.168.10.20                                               |
| Default subnet mask: | 255.255.255.0                                               |

#### NOTE:

MAC address of the Wireless LAN module will be necessary when setting the MAC address filtering function of an access point. Please ask a service person of your nearest TOSHIBA TEC service representative.

#### **Expansion I/O Interface (Option: B-EX700-IO-QM-R)**

| Input Signal           | IN0 to | IN5     |                             |            |
|------------------------|--------|---------|-----------------------------|------------|
| Output Signal          | OUT0   | to OUT  | 6                           |            |
| Connector              | FCN-7  | 781P024 | $-G/P \text{ or } \epsilon$ | equivalent |
| (External Device Side) |        |         |                             |            |
| Connector              | FCN-6  | 585J002 | 4 or equi                   | valent     |
| (Printer Side)         | Pin    | Signal  | I/O                         | Function   |

| Pin | Signal | I/O    | Function | Pin | Signal | I/O             | Function |
|-----|--------|--------|----------|-----|--------|-----------------|----------|
| 1   | IN0    | Input  | FEED     | 13  | OUT6   | Output          |          |
| 2   | IN1    | Input  | PRINT    | 14  | N.C.   |                 |          |
| 3   | IN2    | Input  | PAUSE    | 15  | COM1   | Common (Power)  |          |
| 4   | IN3    | Input  |          | 16  | N.C.   |                 |          |
| 5   | IN4    | Input  |          | 17  | N.C.   |                 |          |
| 6   | IN5    | Input  |          | 18  | N.C.   |                 |          |
| 7   | OUT0   | Output | FEED     | 19  | N.C.   |                 |          |
| 8   | OUT1   | Output | PRINT    | 20  | N.C.   |                 |          |
| 9   | OUT2   | Output | PAUSE    | 21  | COM2   | Common (Ground) |          |
| 10  | OUT3   | Output | ERROR    | 22  | N.C.   |                 |          |
| 11  | OUT4   | Output |          | 23  | N.C.   |                 |          |
| 12  | OUT5   | Output | POWER ON | 24  | N.C.   |                 |          |

N.C.: No Connection

#### Input Circuit

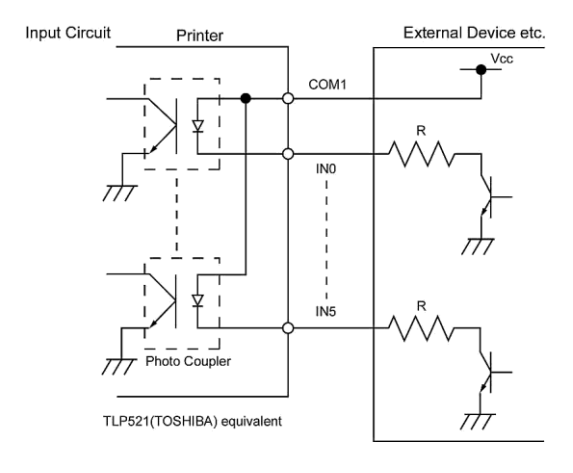

#### Output Circuit

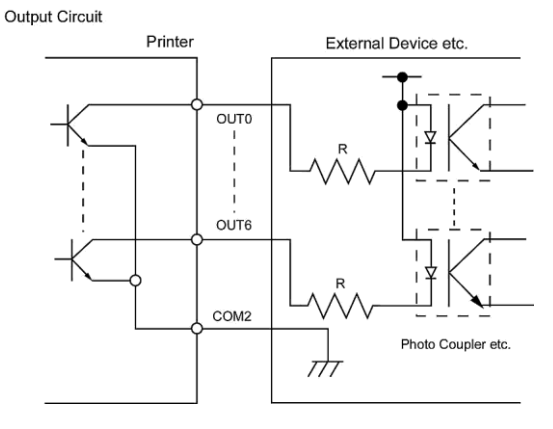

#### Operating environment

Temperature: 0 to 40 C Humidity: 20 to 90% (No Condensation)

#### ■ RFID

#### • (Option)B-EX706-RFID-U4-US-R

| Module:             | TOSHIBATEC TRW-USM-10     |
|---------------------|---------------------------|
| Frequency:          | 902.75-927.25Mhz          |
| Output:             | 10 to 100 mW              |
| Available RFID tag: | EPC C1 Gen2, ISO-18000-6C |

#### • (Option)B-EX706-RFID-U4-EU-R

| Module:             | TOSHIBATEC TRW-EUR-10     |
|---------------------|---------------------------|
| Frequency:          | 869.85 MHz (UHF Europe)   |
| Output:             | 10 to 100 mW              |
| Available RFID tag: | EPC C1 Gen2, ISO-18000-6C |

#### • (Option) B-EX706-RFID-U4-AU-R

| Module:             | TOSHIBATECTRW-AUR-10      |
|---------------------|---------------------------|
| Frequency:          | 918.25-925.75MHz (UHF )   |
| Output:             | 10 to 100 mW              |
| Available RFID tag: | EPC C1 Gen2, ISO-18000-6C |

APPENDIX 3 PRINT SAMPLES

## APPENDIX 3 PRINT SAMPLES

#### Font

<A>Times Roman medium <B>Times Roman medium <C>Times Roman bold <D>Times Roman bold <E>Times Roman bold

## <F>Times Roman italic

<H>Helvetica medium

## <J>Helvetica bold

<G>Helvetica medium

## <K>Helvetica bold

<L>Helvetica italic

# <M>PRESENTATION BOLD

<N>Letter Gothic medium
<O>Prestige Elite medium
<P>Prestige Elite bold
<Q>Courier medium
<R>Courier bold
<S>O(R-A
<T>OCR-B
<q>Gothic 725 Black
<Outline Font:A> Helvetica bold(P)
<Outline Font:B> Helvetica bold(P)
<Outline Font:E> 0123456789,¥\$
<Outline Font:F> 0123456789,¥\$
<Outline Font:G> 0123456789,¥\$
<Outline Font:H> Dutch 801 bold
<Outline Font:I> Brush 738 regular

< Outline Font: J> Gothic 725 Black

## APPENDIX 3 PRINT SAMPLES (Cont.)

Bar codes

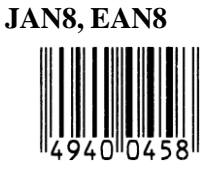

Interleaved 2 of 5

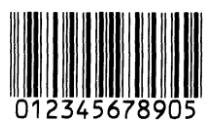

NW7

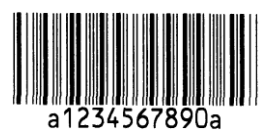

UPC-E

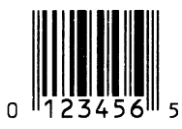

EAN13+5 digits

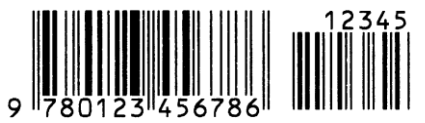

CODE39 (Full ASCII)

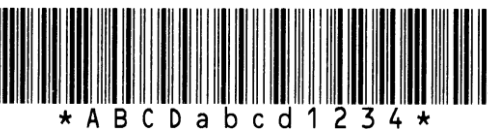

**UPC-E+2 digits** 

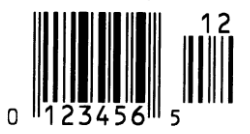

EAN8+2 digits

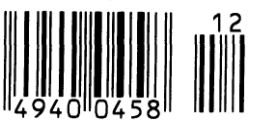

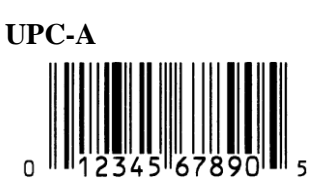

MSI

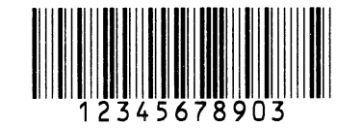

CODE39 (Standard)

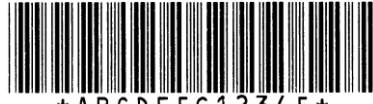

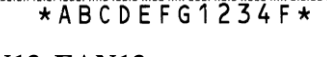

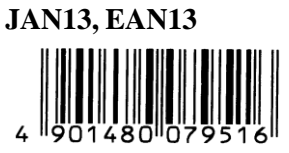

EAN13+2 digits

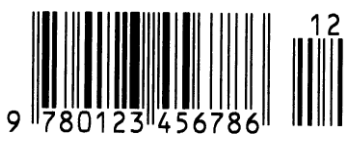

**CODE128** 

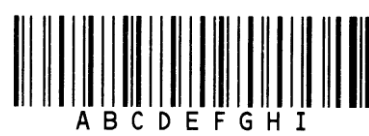

CODE93

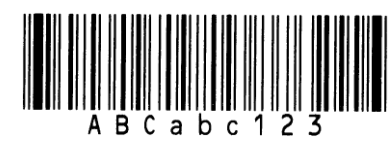

UPC-E+5 digits

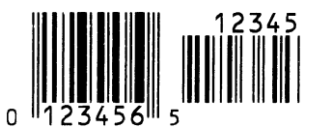

EAN8+5 digits

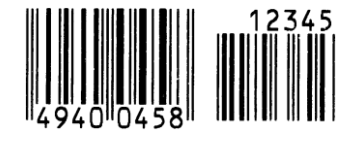

UPC-A+2 digits

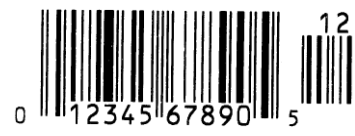

## UPC-A+5 digits 12345 0 12345 67890 5

**Industrial 2 of 5** 

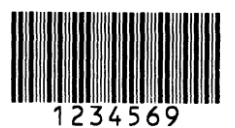

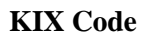

ղիդիրկրդիներիիիկերի

#### Data Matrix

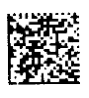

QR code

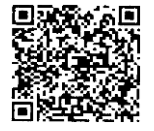

MaxiCode

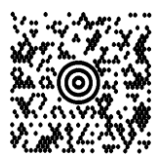

**PDF417** 

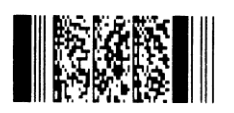

UCC/EAN128

POSTNET

Customer bar code of high priority

RM4SCC հղիդիրկրիդիհիրիկերվիկ

MicroQR

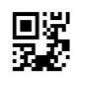

Micro PDF417

**CP** Code

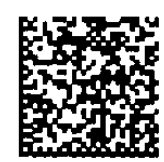
• GS1 DataBar family (with no compound composite printed)

GS1 DataBar (Truncated)

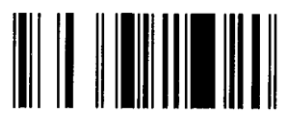

GS1 DataBar Stacked Omnidirectional

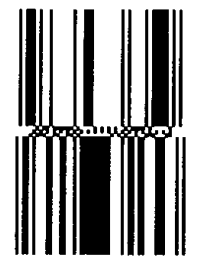

GS1 DataBar Expanded Stacked

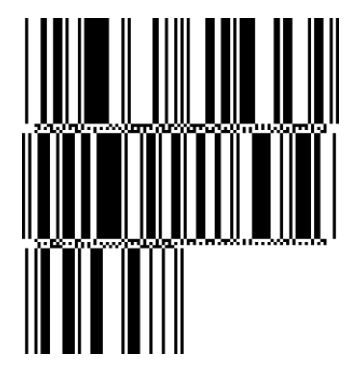

UPC-E

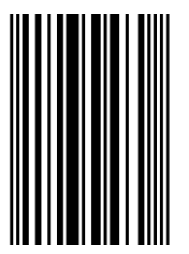

EAN-8

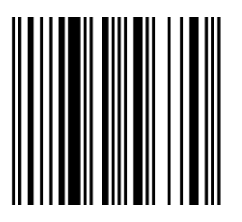

GS1 DataBar Stacked

1011 - 10, -11, 100, 11 111 - 111 - 111 - 111 - 111

GS1 DataBar Limited

GS1 DataBar Expanded

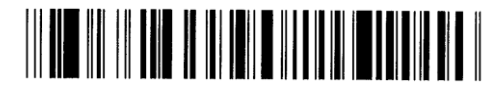

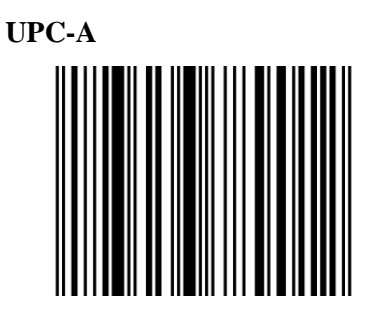

EAN-13

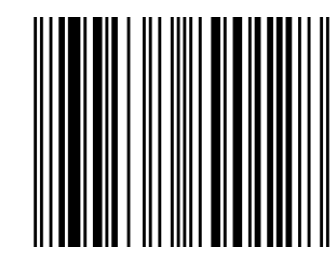

UCC/EAN-28 with CC-A, CC-B, or CC-C

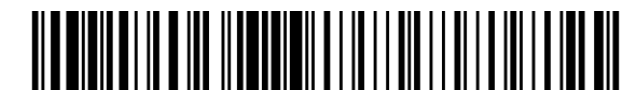

- GS1 DataBar family (with compound composite printed)
- GS1 DataBar (Truncated)

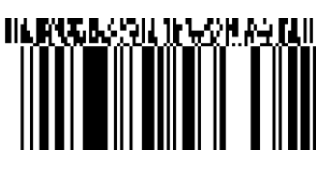

GS1 DataBar Stacked Omnidirectional

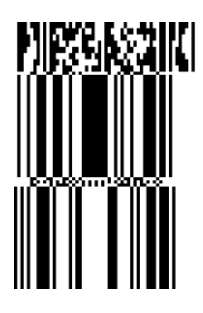

GS1 DataBar Expanded

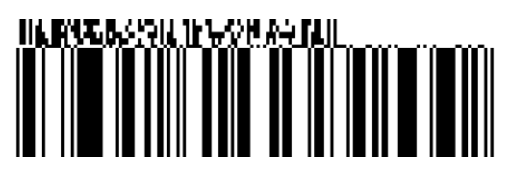

GS1 DataBar Stacked

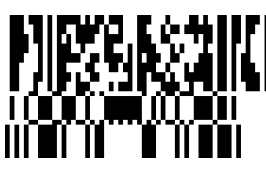

GS1 DataBar Limited

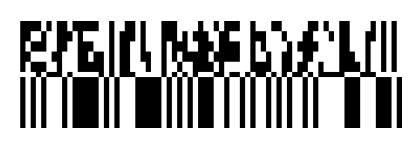

GS1 DataBar Expanded Stacked

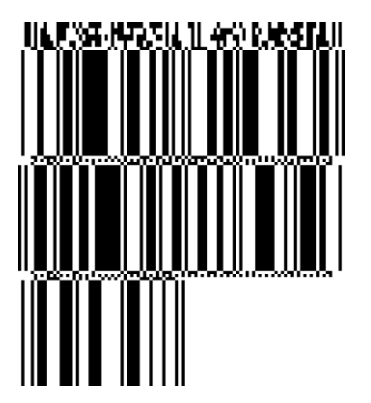

UPC-A

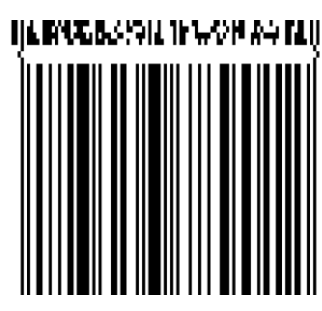

**EAN-13** 

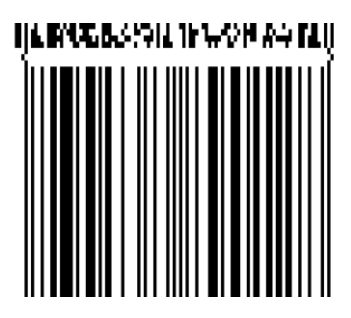

NRS-KS21

UPC-E

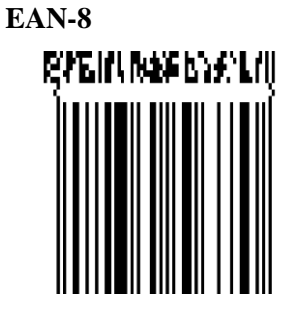

UCC/EAN-128 with CC-A or CC-B

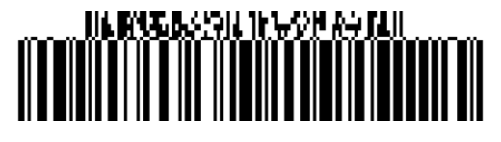

UCC/EAN-128 with CC-C

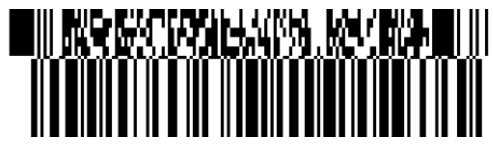

# **APPENDIX 4 GLOSSARIES**

## Barcode

A code which represents alphanumeric characters by using a series of black and white stripes of different widths. Reading barcodes is a fast and accurate means of capturing data.

## **Batch mode**

An issue mode that continuously prints until the specified number has been printed.

## **Black mark**

A black mark printed on the media so that the printer can maintain a consistent print position by detecting this mark.

## **Black mark sensor**

A reflective sensor that detects the difference of potential between the black mark and print area to find the print start position.

## Cut mode

A printer mode where an optional cutter module is installed to automatically cut media from the supply roll after they are printed. The print command can specify to cut after every print or to cut after a set number of prints.

## Cutter module

A device used to cut the media.

## DHCP

Dynamic Host Configuration Protocol A communications protocol that allocates an IP address to a computer plugged into a network.

## DPI

Dots Per Inch The unit used to express print density.

## **Expansion I/O interface**

An interface circuit that may be installed to allow the printer to be connected to an external device such as a wrapping machine. It can receive feed, print start, and pause signals from the external device and to send back print, pause, and error status signals to the external device.

## Feed gap sensor

A transmissive sensor that detects the difference of potential between the gap between labels and the label to find the print start position.

## Font

A complete set of alphanumeric characters in one style of type. E.g. Helvetica, Courier, Times

## Gap

Gap between labels on a backing material

## IPS

Inch per second The unit used to express print speed.

## Label

A type of media with adhesive backing.

## LCD

Liquid Crystal Display

Installed on the operation panel and displays operation modes, error message etc.

## Media

Material on which data is printed by the printer. Labels, tag paper, fanfold paper, perforated paper etc.

## **Plug and Play**

When Plug and Play is enabled, the PC will automatically identify the printer (if the PC supports Plug & Play), optimise the system resource (IRQ and DMA), and display a message prompting a printer driver installation.

## **Pre-printed media**

A type of media on which characters, logos, and other designs have been already printed.

#### **Printer IP address**

A 32-bit address of a printer connected to TCP/IP network, which identifies the printer. An IP address is written as 4 sets of numbers, separated by full stops. For example 192.168.10.20.

#### **Print head element**

The thermal print head consists of a single line of tiny resistive elements. When current is allowed to flow through each element it heats up causing a small dot to be burned onto thermal paper or a small dot of ink to be transferred from a thermal ribbon.

#### **Print speed**

The speed at which printing occurs. This speed is expressed in units of IPS (inches per second).

#### **Reflective sensor**

See Black mark sensor.

#### Resolution

The number of individual dots a printer can produce within a unit of distance. Printer resolution measured in Dots per Inch. As the number of dots per inch increases, the resolution increases, resulting in a more detailed image.

## **RFID (Radio Frequency Identification)**

RFID is a technology that uses radio waves to exchange data between a reader and an electronic tag. The tag can be encapsulating inside a label which can also be printed on. RFID is very useful for object identification and tracking.

## Ribbon

An inked film used to transfer an image or text onto media. In thermal transfer printing, it is heated by the print head, causing an image to be transferred onto the media.

#### Strip mode

The printer removes labels from the backing paper. After each issue the printer stops until the label is removed. Once the label is removed the next label will be issued and so on.

#### Supplies

Media and ribbon

#### Tag

A type of media with no adhesive, usually made from cardboard or other durable material.

#### Thermal direct printing

A printing method using no ribbon and thermal media which reacts to heat. The print head makes direct contact with the media producing text or images.

#### Thermal print head

A print head using thermal transfer or thermal direct printing method.

#### Thermal transfer printing

A printing method where the thermal print head heats an ink or resin coated ribbon against the media. The ink/resin is then transferred onto the media.

#### **Threshold setting**

A sensor setting that allows the printer to maintain a consistent print position of pre-printed media.

#### **Transmissive sensor**

See Feed gap sensor.

#### **USB (Universal Serial Bus)**

An interface that is used to connect peripherals, such as a printer, keyboard, mouse to computer or host. The USB port may allow disconnection of a USB device without turning off the power.

#### Web printer

The web printer function allows you to browse the printer status on the PC, issue media, check or change the settings, or download firmware to the printer. For details, refer to the **Network Specification**.

## TOSHIBA TEC CORPORATION

©2015-2020 TOSHIBA TEC CORPORATION All Rights Reserved 1-11-1, Osaki, Shinagawa-ku, Tokyo 141-8562, JAPAN

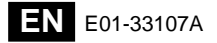